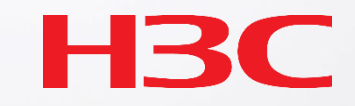

# H3C WLAN WIPS設定と検証

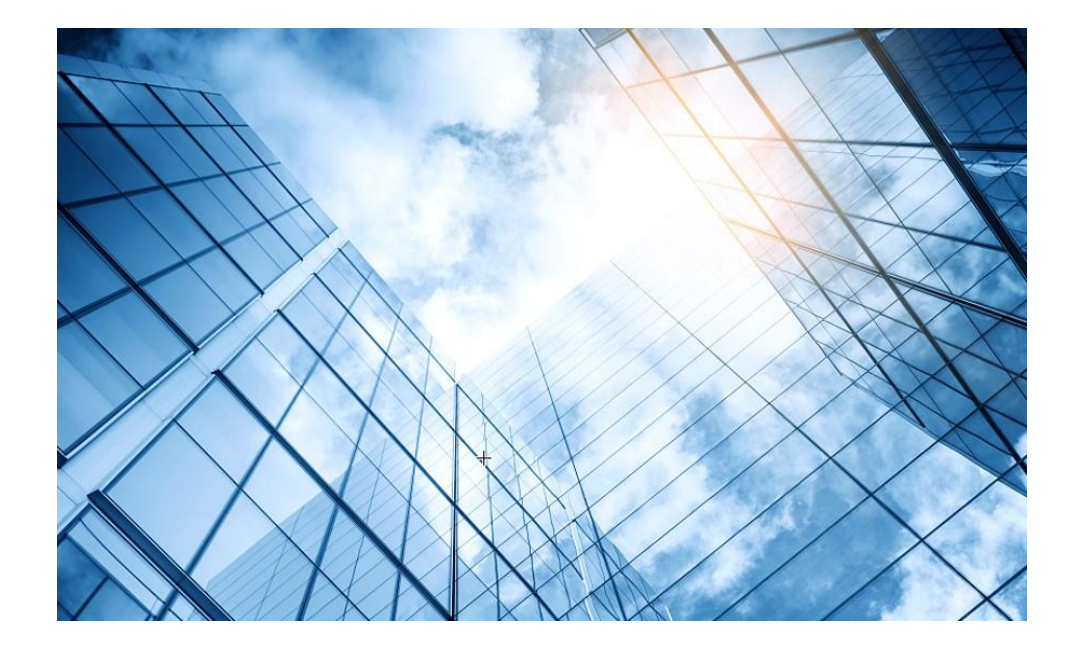

### )1 WIPS機能概要

- 2 検証機器構成
- 03 CloudnetでWIPS検知機能を有効にする
- 04 攻撃ツールで攻撃をする
- 05 CloudnetでWIPS検知状況を表示する
- 06 ACのGUIでWIPS検知状況を表示する
- 07 Cloudnetで検知した攻撃を管理者にメールで伝える
- 08 アクセストラフィックの週報、日報のメール送信
- 09 参考: ACのCloudnetへの登録方法
- 10 参考:ACのコンフィグ例
  - 参考: Anchor-ACでのWIPS検知機能の有効化

### 検知する攻撃一覧

### 攻撃の検出(Detection)

- フラッドアタック検出
- 不正な形式のパケット検出
- スプーフィング攻撃の検出
- ・弱いIV検出
- ・ オメルタ攻撃検出
- ブロードキャストアソシエーション 解除/認証解除攻撃の検出
- 40 MHz帯域幅モードがディセーブル になっているクライアントでの検出
- 省電力攻撃の検出
- ・ 禁止チャネルの検出
- ソフトAP検出
- Windowsブリッジ検出
- 暗号化されていないデバイスの検出
- ホットスポット攻撃の検出

- AP偽装攻撃検出(社内と同じSSIDが近く に置かれていたらそのAPからのbcon送 信間隔から外部とみなして管理者に通 知)
- ・ HT-グリーンフィールドAP検出
- ・ ハニーポットAP検出
- ・ MITM攻撃検出
- ワイヤレスブリッジ検出
- アソシエーション/再アソシエーション DoS攻撃の検出
- ・ APフラッド攻撃検出
- ・ デバイス侵入攻撃検出
- シグニチャベースの攻撃検出(Signature)
- デバイスの分類(Classification)
  - ・ AP分類
  - クライアントの分類
- ・ 上記攻撃への対策(Countermeasure)
- ・ 検知対象外のMACアドレス登録

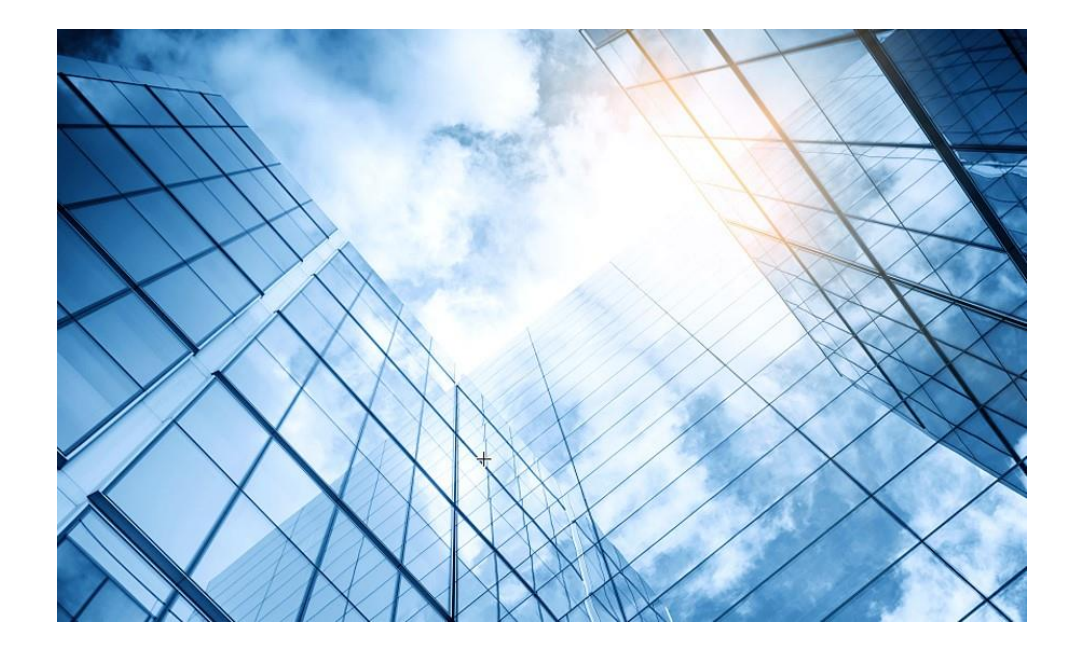

### 1 WIPS機能概要

### 02 検証機器構成

- 03 CloudnetでWIPS検知機能を有効にする
- 04 攻撃ツールで攻撃をする
- 05 CloudnetでWIPS検知状況を表示する
- 06 ACのGUIでWIPS検知状況を表示する
- 07 Cloudnetで検知した攻撃を管理者にメールで伝える
- 08 アクセストラフィックの週報、日報のメール送信
- 09 参考: ACのCloudnetへの登録方法
- 10 参考:ACのコンフィグ例
  - 参考: Anchor-ACでのWIPS検知機能の有効化

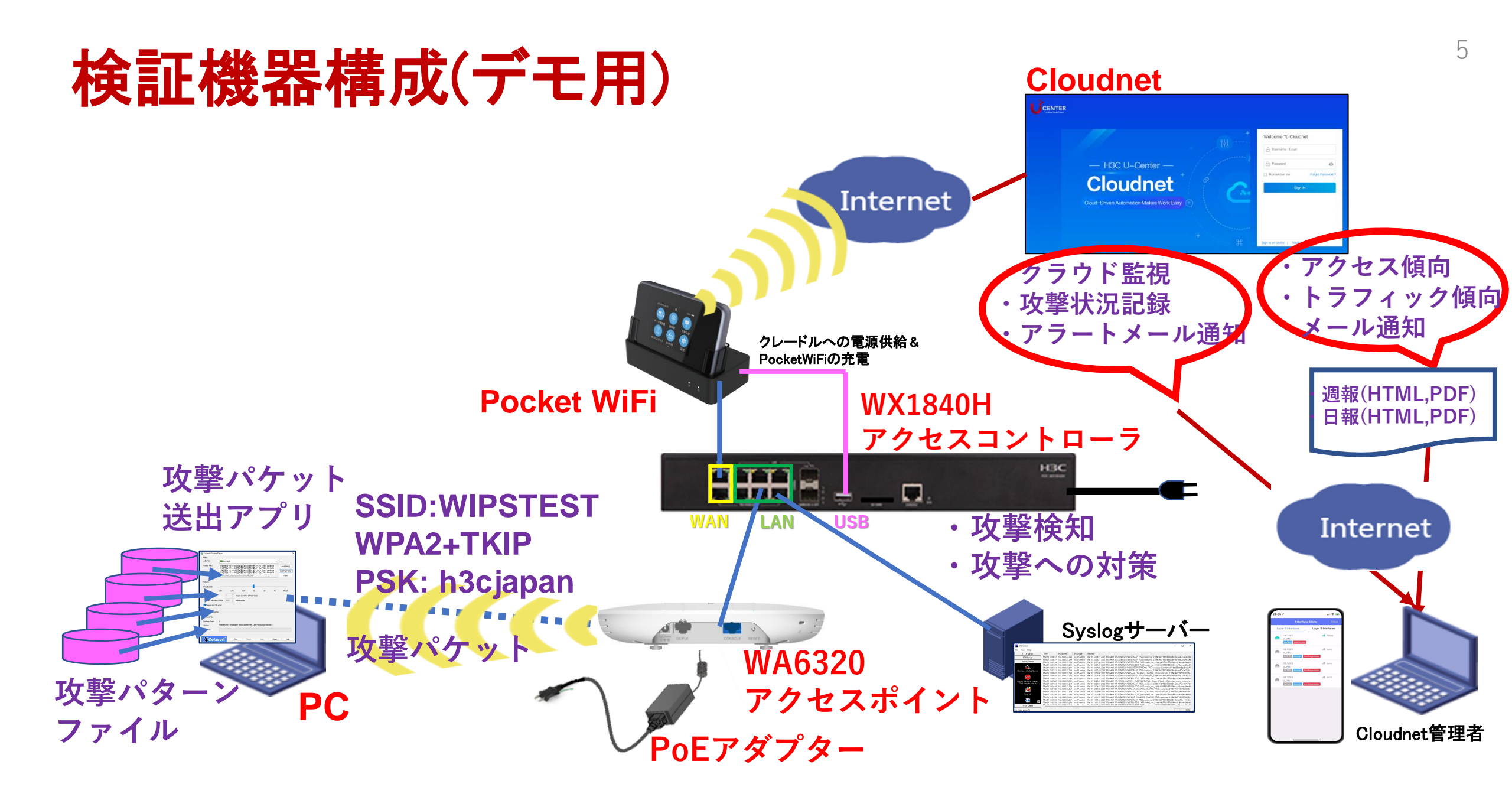

# Cloudnetアプリ(IOS)

|                                                                                                    |                                                                                                    |                                                      | .⊪≎                                                                             |               |
|----------------------------------------------------------------------------------------------------|----------------------------------------------------------------------------------------------------|------------------------------------------------------|---------------------------------------------------------------------------------|---------------|
| <b>〈</b> 検索                                                                                                    |                                                                                                    |                                                      |                                                                                 |               |
| C                                                                                                    | 5                                                                                                    | <b>Cloudn</b><br>Hangzhou<br>Co., Ltd.               | et App Int<br>H3C Technolog                                                     | ies           |
|                                                                                                    | INT                                                                                                    | 開く                                                   |                                                                                 | Û             |
| 年齡                                                                                                    |                                                                                                    | カテゴリ                                                 | デベロッパ                                                                           |               |
| 4+                                                                                                    |                                                                                                    | Ħ                                                    |                                                                                 |               |
| 歳                                                                                                    | 그-                                                                                                    | -ティリティ                                               | Hangzhou H3C                                                                    | Tec           |
| アップ                                                                                                    | デート                                                                                                    |                                                      | バージョン履                                                                          | 歴             |
|                                                                                                    |                                                                                                    |                                                      |                                                                                 |               |
| バージョン                                                                                                    | 2 1.1.1                                                                                                    | -                                                    | 9か月                                                                             | 目前            |
| バージョン<br>Login pag<br>Guset Lo<br>Bug fix.<br>プレビ                                                                                                    | 21.1.1<br>ge upgrade<br>gin for app<br><b>ユー</b>                                                                                  | e.<br>9 preview.                                     | 9 <i>か</i> F                                                                    | 目前            |
| バージョン<br>Login pag<br>Guset Lo<br>Bug fix.<br>プレビ                                                                                                    | 21.1.1<br>ge upgrade<br>gin for app<br><b></b>                                                                                    | e.<br>o preview.                                     | 9か月<br>9:24                                                                     | 目前            |
| バージョン<br>Login pag<br>Guset Lo<br>Bug fix.<br>プレビ                                                                                                    | 21.1.1<br>ge upgrade<br>gin for app<br>                                                                                           | e.<br>o preview.                                     | 9 かF<br>9:24                                                                    | 目前<br>Site Li |
| バージョン<br>Login pag<br>Guset Lo<br>Bug fix.<br>プレビ                                                                                                    | 21.1.1<br>ge upgrade<br>gin for app<br><br>:loudi                                                                                 | e.<br>o preview.<br>net                              | 9 か F<br>9:24<br>Search                                                         | 引前<br>Site Li |
| バージョン<br>Login pag<br>Guset Lo<br>Bug fix.<br>プレビ                                                                                                    | 21.1.1<br>ge upgrade<br>gin for app<br><br>Cloudi<br>Driver Automation Mail                                                       | e.<br>o preview.                                     | 9 th F<br>9:24<br>Search<br>WebSite                                             | 目前<br>Site Li |
| バージョン<br>Login pag<br>Guset Lo<br>Bug fix.<br>プレビ                                                                                                    | 21.1.1<br>ge upgrade<br>gin for app<br><br><br>Cloudi<br>Driven Automation Mathematica<br>Driven Automation Mathematica<br>Sp5    | e.<br>o preview.<br>net                              | 9:24<br>Search<br>WebSite<br>@ xiejinying                                       | 引前<br>Site Li |
| バージョン<br>Login pag<br>Guset Lo<br>Bug fix.<br>プレビ<br>9:23<br>Cours<br>71<br>Stes                                                                         | 21.1.1<br>ge upgrade<br>gin for app<br>2-<br>Cloudi<br>Driver Automation Make<br>Divers                                           | e.<br>o preview.<br>net<br>es WorkEasy<br>47<br>cres | 9 th F<br>9:24<br>Search<br>WebSite<br>@ xiejinying<br>@ TestingEnviron         | 引前<br>Site Li |
| バージョン<br>Login pag<br>Guset Lo<br>Bug fix.<br>プレビ<br>9:23<br>Coord<br>71<br>Enero                                                                        | 2 1.1.1<br>ge upgrade<br>gin for app<br>2                                                                                         | e.<br>p preview.<br>net<br>work Easy<br>47<br>cleas  | 9かり<br>9:24                                                                     | 引前<br>Site Li |
| バージョン<br>Login pag<br>Guset Lo<br>Bug fix.<br>プレビ<br>9:23<br>0<br>Guset<br>1<br>5<br>Ins<br>1<br>Strest<br>2010                                          | 2 1.1.1<br>ge upgrade<br>gin for app<br>I<br>Cloudi<br>Driver Automation Hall<br>Driver Automation Hall<br>Driver Automation Hall | e.<br>o preview.<br>net<br>vo Vork Lay<br>47<br>come | 9かり<br>924<br>Barth<br>WebSite<br>② TestingErwiron<br>③ 薄试上线                    | 引前<br>Site Li |
| バージョン<br>Login pag<br>Guset Lo<br>Bug fix.<br>プレビ<br>9:23<br>0<br>0<br>0<br>0<br>0<br>0<br>0<br>0<br>0<br>0<br>0<br>0<br>0<br>0<br>0<br>0<br>0<br>0<br>0 | 2 1.1.1<br>ge upgrade<br>gin for app<br>a —<br>Cloudi<br>Driver Automation Hal<br>95<br>Deces<br>ironment                         | e.<br>o preview.<br>net<br>es Viok Easy<br>47<br>com | 9かり<br>9:24<br>Search<br>WebSite<br>② Xiejinying<br>③ TestingEnvironi<br>④ 潮試上线 | 引前<br>Site Li |

| 22:53 🗸                      |                  |                   |
|------------------------------|------------------|-------------------|
|                              | Interface Stat   | te Close          |
| Layer 2 Inter                | faces La         | ayer 3 Interfaces |
| GE1/0/1<br>VLAN: 1<br>Access | Full Duplex      | <b>11</b> 1G(a)   |
| GE1/0/2<br>VLAN: 1<br>DOWN   | Access Not Negot | iated             |
| GE1/0/3<br>VLAN: 1<br>DOWN   | Access Not Negot | ill auto          |
| GE1/0/2<br>VLAN: 1<br>DOWN   | Access Not Negot | iated             |
|                              |                  |                   |
|                              |                  |                   |
|                              |                  |                   |

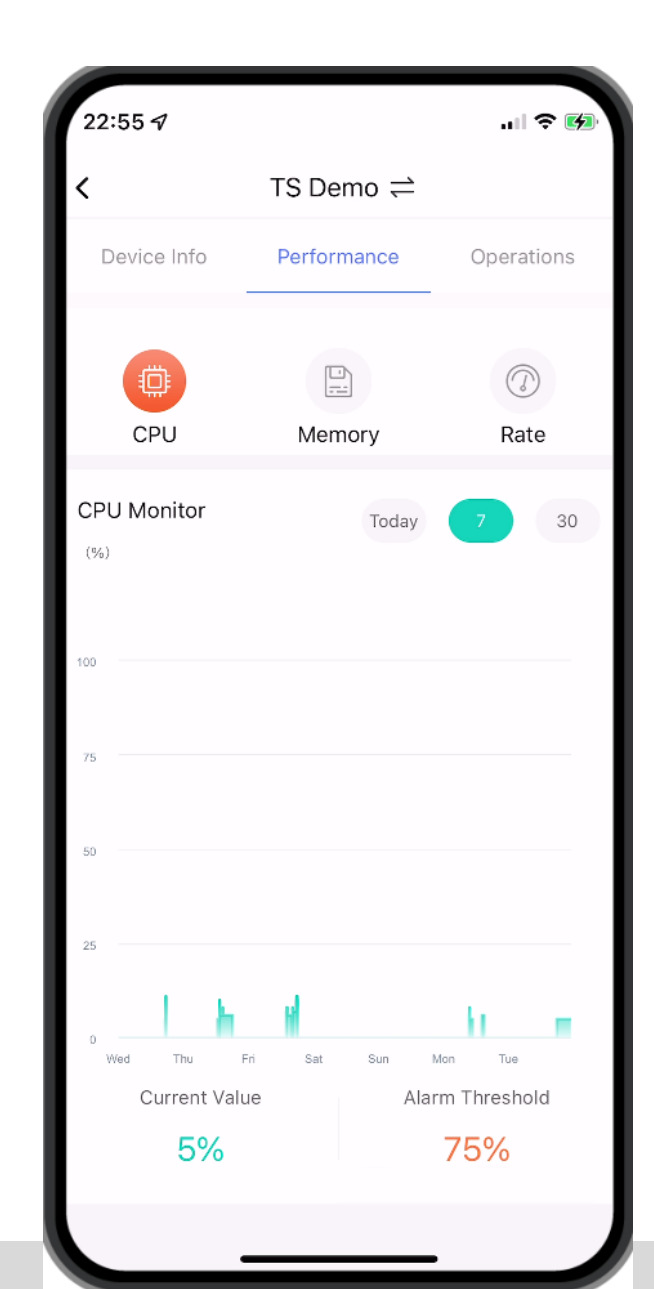

# Cloudnetアプリ(IOS)

| 22:56 🕫                     |                    |                                 |
|-----------------------------|--------------------|---------------------------------|
| <                           | TS Demo ≓          |                                 |
| Device Info                 | Performance        | Operations                      |
| CPU                         | Memory             | (7)<br>Rate                     |
| Memory Monitor              | Today              | 7 30                            |
| 100                         |                    |                                 |
| 75                          |                    |                                 |
| 50                          | 1                  |                                 |
| 25                          |                    |                                 |
| Wed Thu Fr<br>Current Value | i Sat Sun<br>e Ala | Mon Tue<br>Irm Threshold<br>75% |
|                             |                    |                                 |

| 23:00                |                | "II \$ (              | <b>6</b> |
|----------------------|----------------|-----------------------|----------|
| <                    | TS Demo ;      | <u></u>               |          |
| Statistics           |                | Key Metrics           |          |
| Summary              |                | AP Lis                | st >     |
| Ш <b>1</b><br>Total  | 음 1<br>Online  | <b>조</b> 0<br>Offline |          |
| AP Traffic Top 5     |                |                       |          |
| 5ca7-21e7-38a0 🗧     |                | 17.9MB                |          |
| Client Quantity T    | op 5           |                       |          |
| Disassociation R     | atio           |                       |          |
|                      |                |                       |          |
|                      | Disassoc Ratio |                       |          |
| Once     Three Times | 0 <b>•</b> TW  | /ice                  | 0        |

| 22:52 7                    |               |                            | II 🗢 🚱                            |
|----------------------------|---------------|----------------------------|-----------------------------------|
| <                          | TS D          | )emo ≓                     |                                   |
| Device Info                | Perfo         | ormance                    | Operations                        |
| WX2510Н-F <i>Д<u>=</u></i> |               |                            |                                   |
| Running Info               |               |                            | ~                                 |
| Statistics                 |               |                            |                                   |
| © СР∪   Ш м<br>5%   4      | lemory<br>18% | 1 ∰ Uplink Rate<br>1.0Kbps | e   避 Downlink Rate<br>  11.0Kbps |
| Online Status              |               |                            | Online                            |
| Uptime                     |               |                            | 00d:05h:12m:19s                   |
| Online                     |               |                            | 00d:05h:11m:02s                   |
| Device version             |               |                            | Release 5452P03                   |
| Backup At                  |               |                            |                                   |
| Online/Total APs           |               |                            | 1/1                               |
| Clients                    |               |                            | 0                                 |
| Basic Info                 |               |                            | ^                                 |
| Port State                 |               |                            | >                                 |

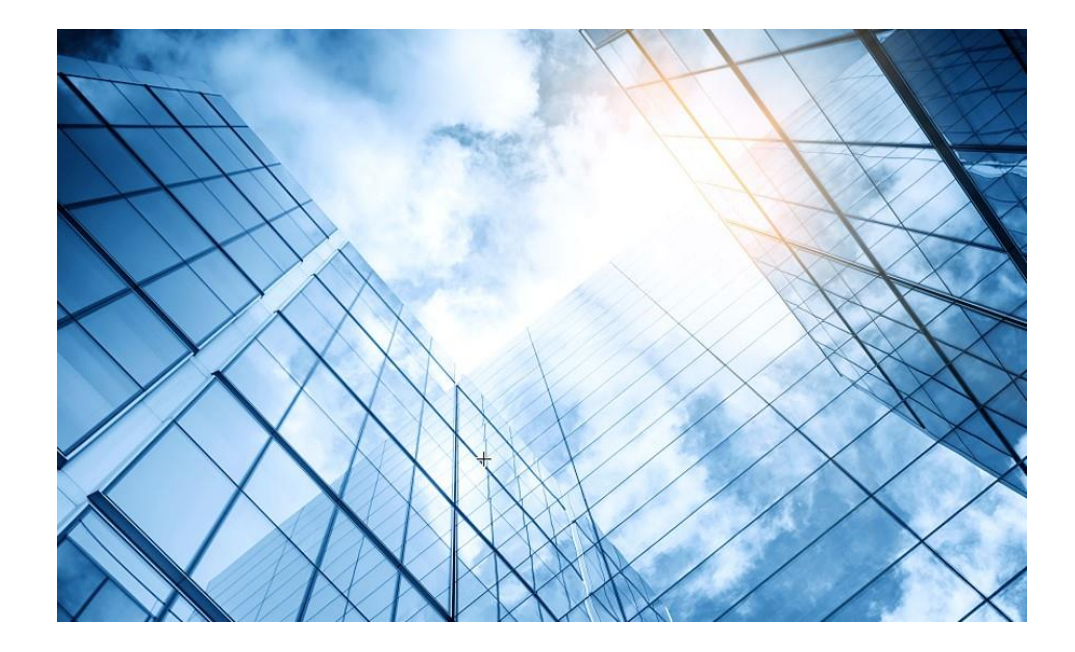

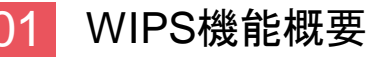

### 2 検証機器構成

- 03 CloudnetでWIPS検知機能を有効にする
- 04 攻撃ツールで攻撃をする
- 05 CloudnetでWIPS検知状況を表示する
- 06 ACのGUIでWIPS検知状況を表示する
- 07 Cloudnetで検知した攻撃を管理者にメールで伝える
- 08 アクセストラフィックの週報、日報のメール送信
- 09 参考: ACのCloudnetへの登録方法
- 10 参考:ACのコンフィグ例
  - 参考: Anchor-ACでのWIPS検知機能の有効化

# Cloudnetにログインする

https://cloudnet.h3c.com/

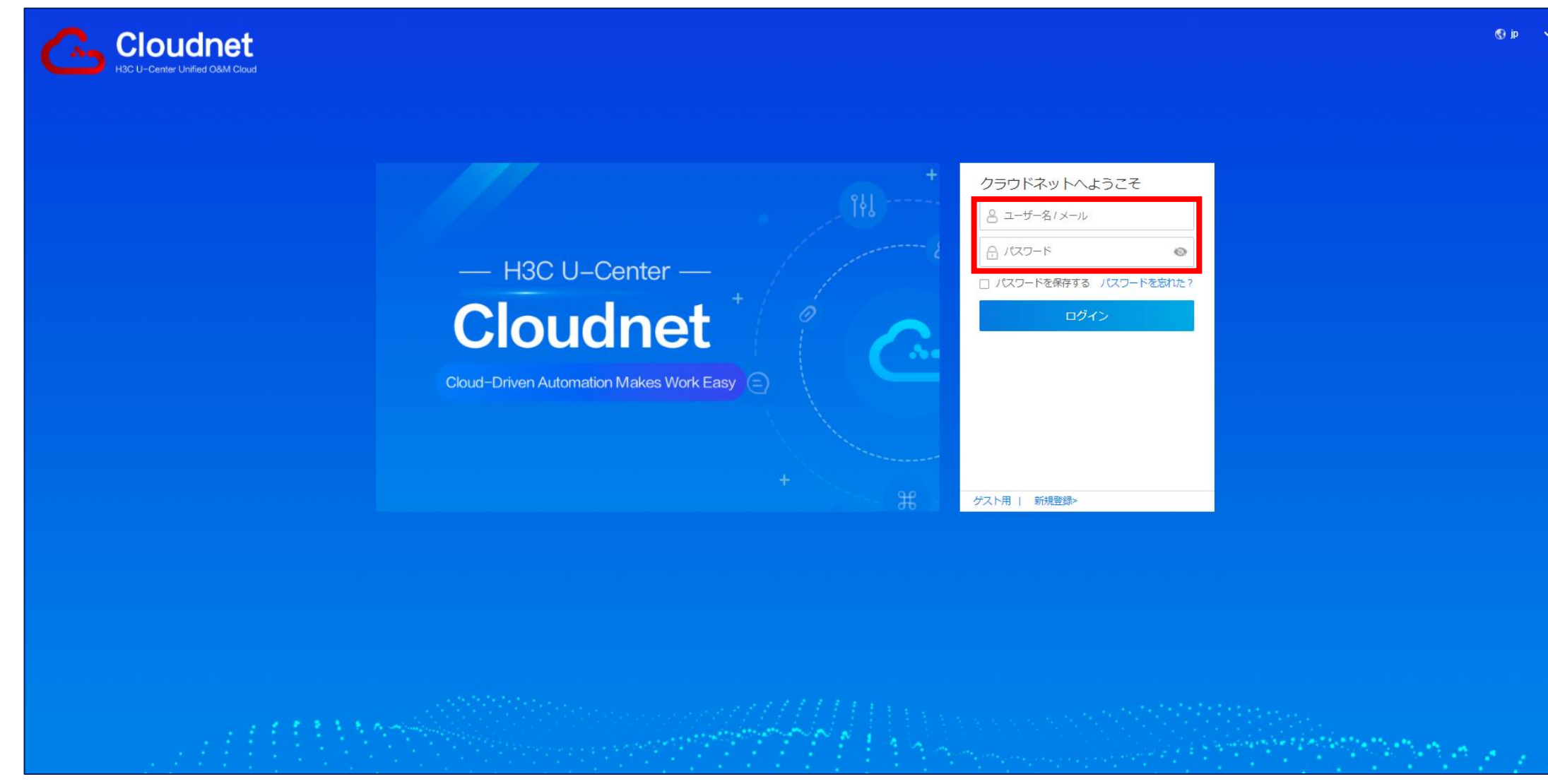

## CloudnetでACでのWIPS検知を有効にする(低レベルの場合)

ネットワーク > 設定 > AC > ワイヤレスセキュリティ

| H3C                                                                                                    | 1 ネットワーク スマート0&M サービスト                                                                                                    | <u>補足</u>                                  |
|----------------------------------------------------------------------------------------------------|----------------------------------------------------------------------------------------------------|--------------------------------------------|
| 😧 ネットワーク                                                                                                    | ブランチ:H3C Office サイト:H3C 神谷町オフィス 🖌 デバイスの選択:AC 🔨                                                                                     | - ・DoS, DDoSの一種で                           |
| 🖵 クライアント                                                                                                    | ワイヤレスセキュリティ                                                                                                    | あるMalformed                                |
| 国 モニタリング       1       1       1       1       1       1       1       1       1       1       1       1       1       1       1       1       1       1       1       1       1       1       1       1       1       1       1       1       1       1       1       1       1       1       1       1       1       1       1       1       1       1       1       1       1       1       1       1       1       1       1       1       1       1       1       1       1       1       1       1       1       1       1       1       1       1       1   < | <ul> <li>ワイヤレスセキュリティモニタリングの詳細については、スマート0&amp;M&gt; セキュリティ&gt;にアクセスしてください。 攻撃の検出 ページビュー</li> <li>攻撃の検出 SSIDスキャン 偽造MACの検出</li> </ul> | Packet(不正なハケッ<br>ト)の攻撃を受けると、<br>システムが停止させら |
| <ul> <li>自動展開</li> <li>■ パッチテンプレー</li> </ul>                                                                                                    | 攻撃の検出: ○ オープン ○ クローズ                                                                                                    | れる可能性があります<br>のでその攻撃に備えま                   |
| 3 • AC                                                                                                    | Step1:検出レベルを選択し、対策を確認します                                                                                                    | す。                                         |
| ■ クラウドAP<br>■ 云AP                                                                                                    | 検出レベル: ○高 ○中 ○低 ○カスタマイズ                                                                                                    |                                            |
| ■ ルーター                                                                                                    | 検知項目         ②反撃をサポートする                                                                                                    |                                            |
| ■ スイッチ                                                                                                    | ⊘ Malformed Packet                                                                                                    |                                            |
| 🖾 メンテナンス                                                                                                    |                                                                                                    |                                            |
| 🌲 メッセージ                                                                                                    |                                                                                                    |                                            |
| 🧔 システム                                                                                                    |                                                                                                    |                                            |
|                                                                                                    |                                                                                                    |                                            |
|                                                                                                    | Step2:検出APを選択 ⑦                                                                                                    |                                            |

# CloudnetでACでのWIPS検知を有効にする(中レベルの場合)

ネットワーク > 設定 > AC > ワイヤレスセキュリティ

| -   | H3C                                        | 1 ネットワーク スマートO&M サービス・                                                | <u>補足</u>                       |
|-----|--------------------------------------------|-----------------------------------------------------------------------|---------------------------------|
|     | 😧 ネットワーク                                   | ブランチ:H3C Office サイト:H3C 神谷町オフィス 🖌 デバイスの選択:AC 🔻                        | - 中レベルでは                        |
|     | 🖸 クライアント                                   | ワイヤレスセキュリティ                                                           | Malformed Packet                |
|     | Eニタリング                                     | ● ワイヤレスセキュリティモニタリングの詳細については、スマート0&M> セキュリティ>にアクセスしてください。 攻撃の検出 ページビュー | 加えて、Honeypot AP,<br>MITM攻撃、フラッド |
| (2) | ₩ 設定                                       | 攻撃の検出 SSIDスキャン 偽造MACの検出                                               | やスプーフィングなど                      |
|     | <ul> <li>自動展開</li> <li>バッチテンプレー</li> </ul> | 攻撃の検出: • クローズ                                                         | 中程度の危険性のある<br>攻撃に備えます           |
| (3) | ■ AC                                       | Step1:検出レベルを選択し、対策を確認します                                              | <b>次手に</b> 備えよう。                |
|     | ■ クラウドAP                                   | 検出レベル: ○高 ○中 ○低 ○カスタマイズ                                               |                                 |
|     | ■ <u></u> AP                               |                                                                       |                                 |
|     | <ul> <li>□ ルーター</li> <li>■ スイッチ</li> </ul> |                                                                       |                                 |
|     |                                            | Malformed Packet  Honeypot AP  MITM Attack                            |                                 |
|     | 🗠 メンテナンス                                   | Flood Attack Spoofing Attack Assoc/Reassoc DoS Attack                 |                                 |
|     | 🌲 メッセージ                                    | O AP Flood Attack                                                     |                                 |
|     | 🥝 システム                                     |                                                                       |                                 |
|     |                                            |                                                                       |                                 |
|     |                                            |                                                                       |                                 |
|     |                                            |                                                                       |                                 |
|     |                                            |                                                                       |                                 |
|     |                                            |                                                                       |                                 |
|     |                                            |                                                                       |                                 |
|     |                                            | Step2:検出APを選択 ②                                                       |                                 |

### CloudnetでACでのWIPS検知を有効にする(高レベルの場合)

ネットワーク > 設定 > AC > ワイヤレスセキュリティ

|    | Н          | <b>BC</b>        |                                                                   |                                                               | (1)                                | ネットワーク             | スマート0&М      | サービス・    |  |
|----|------------|------------------|-------------------------------------------------------------------|---------------------------------------------------------------|------------------------------------|--------------------|--------------|----------|--|
|    | ۲          | ネットワーク           | ブランチ:H3C Office サイト:H                                             | H3C 神谷町オフィス 💙 デノ                                              | (イスの選択:AC ~                        |                    |              |          |  |
|    | ٦          | クライアント           | ワイヤレスセキュリティ                                                       |                                                               |                                    |                    |              |          |  |
|    | <b>G</b> : | モニタリング           | <ul> <li>ワイヤレスセキュリティモニ</li> </ul>                                 | タリングの詳細については、ス                                                | スマート0&M> セキュ!                      | リティ>にアクセスし         | てください。 攻撃の検問 | Η ページビュー |  |
| 2) | ŧ₿ţ        | 設定               | 攻撃の検出 SSIDスキャ                                                     | ン<br>偽造MACの検出                                                 |                                    |                    |              |          |  |
| Ŭ  |            | 自動展開<br>バッチテンプレー | 攻撃の検出: 🚺 オープン                                                     | ○ <i>5</i> ローズ                                                |                                    |                    |              |          |  |
| 3) | •          | AC               | Step1:検出レベルを選択し                                                   | 、対策を確認します                                                     |                                    |                    |              |          |  |
|    |            | クラウドAP<br>云AP    | 検出レベル: 〇高 〇中                                                      | ○低 ○カスタマイズ                                                    |                                    |                    |              |          |  |
|    |            | ルーター             | 検知項目                                                              |                                                               | t                                  | 反撃をサポートする          | 5            |          |  |
|    |            | スイッチ             | Malformed Packet                                                  | 🕑 Weak IV                                                     | 🥑 Omerta Attac                     | ¢                  |              |          |  |
|    | <u>S</u>   | メンテナンス           | 802.11n 40MHz Disabled                                            | Power Save Attack                                             | 🕑 Soft AP                          |                    |              |          |  |
|    | ¢          | メッセージ            | Windows Bridge                                                    | Honeypot AP                                                   | MITM Attack                        |                    |              |          |  |
|    | ø          | システム             | <ul> <li>Flood Attack</li> <li>AP Impersonation Attack</li> </ul> | <ul> <li>Spoofing Attack</li> <li>HT-Greenfield AP</li> </ul> | ⊘ Broadcast Di:<br>⊘ Wireless Brid | assoc/Deauth<br>ge |              |          |  |
|    |            |                  | Assoc/Reassoc DoS Attack                                          | ⊘ AP Flood Attack                                             |                                    |                    |              |          |  |
|    |            |                  |                                                                   |                                                               |                                    |                    |              |          |  |
|    |            |                  |                                                                   |                                                               |                                    |                    |              |          |  |
|    |            |                  |                                                                   |                                                               |                                    |                    |              |          |  |
|    |            |                  |                                                                   |                                                               |                                    |                    |              |          |  |
|    |            |                  | Step2・桧屮ADを選択 の                                                   |                                                               |                                    |                    |              |          |  |

#### <u>補足</u>

高レベルでは通常では あまり見られない高度 な全ての攻撃に備えて おります。

# CloudnetでACでのWIPS検知をすべて有効にするとCPU負荷過剰になります

ネットワーク > 設定 > AC > ワイヤレスセキュリティ

|          | H3C                                        | (1) ネットワーク スマート0&                                                                                                    | M サービス・                                                            | <u>注意!!</u>            |
|----------|--------------------------------------------|----------------------------------------------------------------------------------------------------|--------------------------------------------------------------------|------------------------|
|          | 😨 ネットワーク                                   | ブランチ:PJ_DEMO サイト:TS Demo 🗸 デバイスの選択:WX1840H 🗸                                                                          |                                                                    | 全ての検知・対策を有             |
|          | 🖸 クライアント                                   | ワイヤレスセキュリティ                                                                                                    |                                                                    | 対にするとCPUの負荷            |
|          | Eニタリング                                     | ● ワイヤレスセキュリティモニタリングの詳細については、スマート0&M> セキュリティ>にアクセスして                                                                   | こください。 攻撃の検出 ページビュー                                                | の週剰になり、システレームの稼働に不具合が生 |
| 2        | <b>帕</b> 設定                                | 攻撃の検出 SSIDスキャン 偽造MACの検出                                                                                               |                                                                    | じる可能性が有ります             |
|          | <ul> <li>自動展開</li> <li>「ッチテンプレー</li> </ul> | 攻撃の検出: ● オーブン ○ クローズ                                                                                                  |                                                                    | のでどれを有効にする             |
| (3)      | ■ AC                                       | Step1:検出レベルを選択し、対策を確認します                                                                                              |                                                                    | 中・低)で選択される項            |
| $\smile$ | ■ クラウドAP<br>■ ルーター                         | 歳山レベル: ○ 高 ○ 中 ○ 低 ○ カスタマイズ                                                                                           |                                                                    | 目を参考にしてくださ             |
|          | ■ スイッチ                                     | 検知項目                                                                                                    | 反撃項目                                                               | い <sub>o</sub>         |
|          | 💁 メンテナンス                                   | Malformed Packet Weak IV Omerta Attack                                                                                | Malformed Packet                                                   | ※このページのカスタ             |
|          | 🌲 メッセージ                                    | 802.11n 40MHz Disabled Power Save Attack Soft AP                                                                      | Omerta Attack 802.11n 40MHz Disabled                               | マイズが推奨設定です。            |
|          | ◎ システム                                     | Windows Bridge     Honeypot AP     MITM Attack ③       Flood Attack     Spoofing Attack     Broadcast Disassoc/Deauth | Power Save Attack     Soft AP       Windows Bridge     Honeypot AP |                        |
|          |                                            | AP Impersonation Attack                                                                                               | MITM Attack                                                        |                        |
|          |                                            | Assoc/Reassoc DoS Attack                                                                                              | Hotspot Attack                                                     |                        |
|          |                                            | □ Unencrypt 信頼できるデバイス                                                                                                 |                                                                    |                        |
|          |                                            | □ Hotspot At ホットリスト                                                                                                   |                                                                    |                        |
|          |                                            | □ Prohibited チャンネル                                                                                                    |                                                                    |                        |
|          |                                            |                                                                                                    |                                                                    |                        |

13

# WIPS検知を有効にするAP(Sensor)を選択する 選択基準としては外部から電波にアクセスされるAPを主なSensorとする

| 0スキ | ャンのAP設定をコピーする  |       |   |   |      |                |       |
|-----|----------------|-------|---|---|------|----------------|-------|
| プショ | ョンのAP AP名      |       | Q | 1 | 選んだA | P AP名          | Q     |
|     | AP名            | AP状態  |   |   |      | AP名            | AP状態  |
|     | 0c3a-fa4b-93a0 | オンライン |   |   |      | 00dd-b6b1-4540 | オンライン |
|     |                |       |   | > |      |                |       |
|     |                |       |   |   |      |                |       |
|     |                |       |   |   |      |                |       |
|     |                |       |   |   |      |                |       |
|     |                |       |   |   |      |                |       |
|     |                |       |   |   |      |                |       |
|     |                |       |   |   |      |                |       |

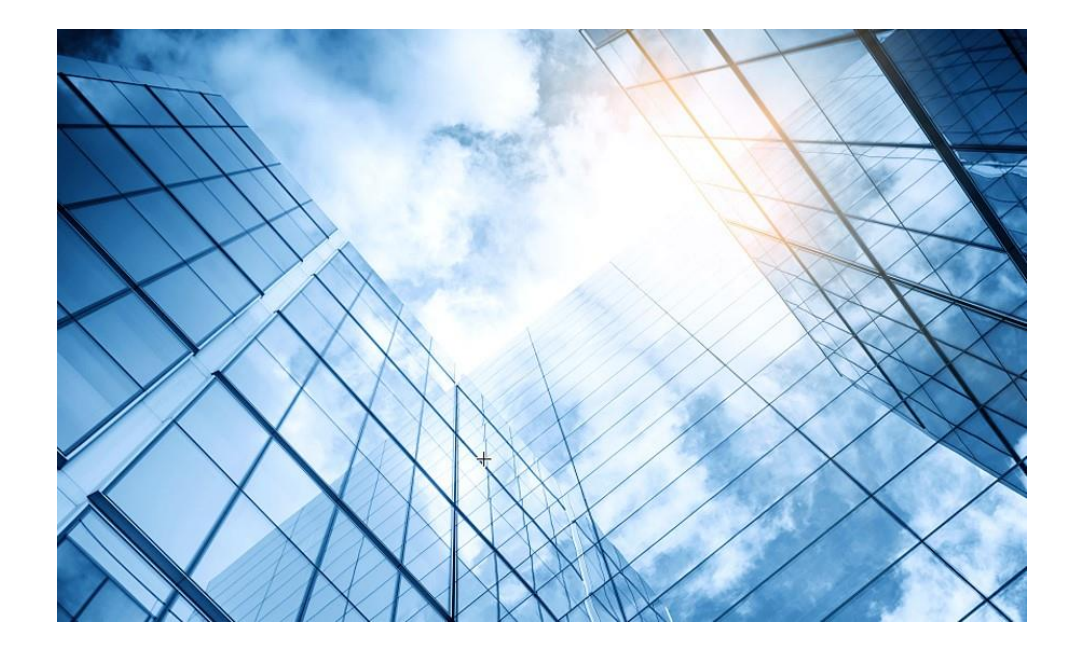

### 1 WIPS機能概要

#### 2 検証機器構成

- 03 CloudnetでWIPS検知機能を有効にする
- 04 攻撃ツールで攻撃をする
- 05 CloudnetでWIPS検知状況を表示する
- 06 ACのGUIでWIPS検知状況を表示する
- 07 Cloudnetで検知した攻撃を管理者にメールで伝える
- 08 アクセストラフィックの週報、日報のメール送信
- 09 参考: ACのCloudnetへの登録方法
- 10 参考:ACのコンフィグ例
  - 参考: Anchor-ACでのWIPS検知機能の有効化

### aircrack-ng-1.6-win(フリーのアプリケーション)で用意されたテスト用の攻撃パターン を読み込んで送出

### 手順1:パケットを送出するWiFiのアダプターを 選択する

| Adapter:            | Microsoft         | ~ ···                       |
|---------------------|-------------------|-----------------------------|
| Packet File:        |                   | Add File(s)                 |
|                     |                   | Add File Folder             |
|                     | 4                 | Clear                       |
|                     | 4                 |                             |
| ptions              | Select Adapter    |                             |
| Play Speed:         | Adapter:          | ۵                           |
| ,                   |                   | ht .                        |
|                     | Physical Address: | C8:E2:65:35:5D:0E(802.3)    |
| _ Loop Sending:     | Link Speed:       | 195.0 Mbps                  |
| Delay Between I     | IP Address:       | 192.168.127.2/255.255.255.0 |
| 🔽 Ignore any file ( | Default Gateway:  | 192.168.127.254             |
|                     | Adapter Status:   | LAN Operational             |
| ending Information  |                   |                             |
| Current File:       |                   |                             |
| Dackets Sent:       |                   |                             |
|                     |                   | OK Cancel Help              |
| status:             |                   |                             |
| Progress:           |                   |                             |
|                     |                   |                             |

### 手順2:送出する攻撃パターンのあるフォル ダーを選択する

| Select                 |                |           |       |                                         | -                              |            |
|------------------------|----------------|-----------|-------|-----------------------------------------|--------------------------------|------------|
| Adapter:               | M C            | licrosoft |       | ~                                       |                                | <b>E</b> . |
| Packet File:           |                |           | (     | A                                       | Add File(s)<br>Add File Folder |            |
|                        | 4              |           |       | フォルターの参照                                |                                | >          |
| Options<br>Play Speed: | ř.             |           | 1     | Choose File Folder                      |                                |            |
| Loop Sending:          | 1/8x           | 1         | /4x   | TinyRadius_Server<br>> Virtual_AC       |                                |            |
|                        |                | 1000      |       | ▼ ■ 診断用収率リフトウエア<br>→ aircrack-ng-16-win |                                |            |
| Delay Between          | Loops:         | 1000      | -     |                                         |                                |            |
| Ignore any file        | error          |           |       | network                                 |                                |            |
| Sending Information    | n              |           |       | > Windows                               |                                |            |
| Current File:          |                |           |       |                                         |                                |            |
| Packets Sent:          | 0              |           |       | > 🐜 ホットワーク                              |                                |            |
| Status:                | Please         | select ar | n ada | > 🚾 コントロール パネル                          |                                |            |
| Progress:              |                |           |       | > 🚞 Linux<br>100 ごみ箱                    |                                |            |
| Colasoft<br>Packet An  | Caps<br>alyzor | a         | P     | フォルダー(F): WiFi                          |                                |            |
|                        | 1              | -         |       |                                         |                                | A Let II   |

# 準備が揃ったら攻撃パケットを送出する(回数や繰り返しの間隔など指 定することができる)

### 手順3:Playボタンにより送出を開始する

| 🙀 Colasoft Packet Pl                             | layer                        |                                                               |                                                                         |                                           |                                                                         |                              | ×                                       |
|--------------------------------------------------|------------------------------|---------------------------------------------------------------|-------------------------------------------------------------------------|-------------------------------------------|-------------------------------------------------------------------------|------------------------------|-----------------------------------------|
| Select                                           |                              |                                                               |                                                                         |                                           |                                                                         |                              |                                         |
| Adapter:                                         | B M                          | 🖼 Microsoft 🗸 🗤                                               |                                                                         |                                           |                                                                         |                              |                                         |
| Packet File:                                     | D:¥便<br>D:¥便<br>D:¥便<br>D:¥便 | 利なソフト(H30<br>利なソフト(H30<br>利なソフト(H30<br>利なソフト(H30<br>利なソフト(H30 | :用)¥(保存¥i诊断<br>:用)¥(保存¥i诊断<br>:用)¥(保存¥i诊断<br>:用)¥(保存¥i诊断<br>:用)¥(保存¥i诊断 | 用攻撃ソフト<br>用攻撃ソフト<br>用攻撃ソフト<br>用攻撃ソフト<br>一 | フェア¥IPS SAM<br>フェア¥IPS SAM<br>フェア¥IPS SAM<br>フェア¥IPS SAM<br>フェア¥IPS SAM | PLE¥<br>PLE¥<br>PLE¥<br>PLE¥ | Add File(s)<br>Add File Folder<br>Clear |
| Options                                          |                              |                                                               |                                                                         |                                           |                                                                         |                              |                                         |
| Blay Speed                                       | 1                            | 1                                                             | 1                                                                       | <u> </u>                                  | 1                                                                       | 1                            | 1                                       |
| Play Speed:                                      | . (5)                        |                                                               |                                                                         |                                           |                                                                         |                              |                                         |
|                                                  | 1/8x                         | 1/4x                                                          | 1/2x                                                                    | 1x                                        | 2x                                                                      | 4x                           | Burst                                   |
| Loop Sending:                                    |                              | 1 🔹                                                           | loops (zero for i                                                       | nfinite loop)                             |                                                                         |                              |                                         |
| Delay Between L                                  | .oops:                       | 1000                                                          | milliseconds                                                            |                                           |                                                                         |                              |                                         |
| ✓ Ignore any file e                              | error                        |                                                               |                                                                         |                                           |                                                                         |                              |                                         |
| Sending Information                              |                              |                                                               |                                                                         |                                           |                                                                         |                              |                                         |
| Current File:                                    |                              |                                                               |                                                                         |                                           |                                                                         |                              |                                         |
| Packets Sent:                                    | 0                            |                                                               |                                                                         |                                           |                                                                         |                              |                                         |
| Status:                                          | Please                       | select an adap                                                | ter and a packet                                                        | t file, Click Play                        | y button to sta                                                         | art.                         |                                         |
| Progress:                                        |                              |                                                               |                                                                         |                                           |                                                                         |                              |                                         |
| Colasoft <sup>®</sup> Play Pause Stop Close Help |                              |                                                               |                                                                         |                                           |                                                                         |                              |                                         |

Syslogサーバーではこのデモでは約10分で17個程度のWIPSカテゴリーの攻撃が通知された

WX1840HのWIPS Monitor画面での検知数:

- Flood: **17,471**パケット
- Malformed Packet: 7,553パケット

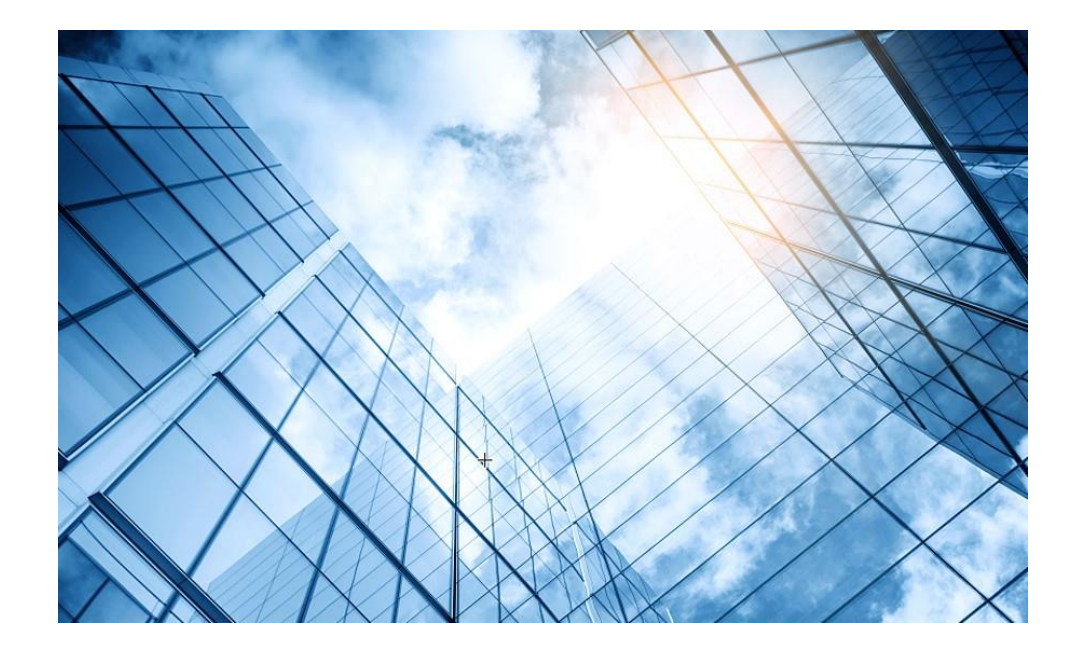

### 1 WIPS機能概要

- 2 検証機器構成
- 03 CloudnetでWIPS検知機能を有効にする
- 04 攻撃ツールで攻撃をする
- 05 CloudnetでWIPS検知状況を表示する
- 06 ACのGUIでWIPS検知状況を表示する
- 07 Cloudnetで検知した攻撃を管理者にメールで伝える
- 08 アクセストラフィックの週報、日報のメール送信
- 09 参考: ACのCloudnetへの登録方法
- 10 参考:ACのコンフィグ例
  - 参考: Anchor-ACでのWIPS検知機能の有効化

スマートO&M > セキュリティ > 攻撃検知

|    | HBC                                                         |                                                                                                    | ネットワーク スマート0&M            | サービス・                                                                     | Q 田 4 🖗 🗐 マニュアル   H3C_Japan 🌏 🗸                     |
|----|-------------------------------------------------------------|----------------------------------------------------------------------------------------------------|---------------------------|---------------------------------------------------------------------------|-----------------------------------------------------|
|    | 🌆 ダッシュボード                                                   | ブランチ:PJ_DEMO サイト:TS Demo 🗸 デバイスの                                                                               | ⊃選択:WX1840H ∨             |                                                                           | 端末:1 56 1 2.4G 0   AP:2   AC:1   433                |
|    | 「問題                                                         | 攻撃検出 ログ                                                                                                    |                           | 更新                                                                        | 調         今日         昨日         過去7日         カスタム範囲 |
|    | 🔎 クライアント                                                    | 5383回<br>攻撃を累計して検出                                                                                             | <b>2164</b> 回<br>昨天 攻撃を検出 | 2246回<br>累計レーダ対策                                                          | 912回<br>昨天 レーダ対策                                    |
|    | 🌻 ネットワーク                                                    |                                                                                                    |                           |                                                                           |                                                     |
| 23 | <ul> <li>♀ 最適化</li> <li>● セキュリティ</li> <li>■ 攻撃検知</li> </ul> | 攻撃総数:2164個<br>Malformed Packet<br>Flood Attack                                                                 |                           | 攻撃を検出する図:合計<br>30                                                         |                                                     |
|    | <ul> <li>SSID検知</li> <li>偽MAC検知</li> </ul>                  | 802.11n 40MHz Disabled<br>HT-Greenfield AP<br>Spoofing Attack<br>AP Impersonation Attack                       |                           |                                                                           | MM                                                  |
|    | <ul><li>Safeguard</li><li>▼ VIP</li></ul>                   | Weak IV<br>Omerta Attack<br>Broadcast Disassoc/Deauth Atta                                                     |                           | 10 U V V V V V                                                            |                                                     |
|    | र्िङ्म Al-Driven Tasks                                      | Power Save Attack Prohibited Channel Soft AP Windows Bridge Unencrypted Device                                 |                           | 0<br>03-30 01:05 03-30 06:00 03-30 12:00<br>検出 攻撃 トレンド図: Malformed Packet | 03-30 18:00 03-31 00:00                             |
|    |                                                             | Hotspot Attack<br>Honeypot AP<br>MITM Attack<br>Wireless Bridge<br>Assoc/Reassoc DoS Attack<br>AP Flood Attack |                           |                                                                           | MM                                                  |
|    |                                                             | レーダ対策総数:912個<br>attack countermeature                                                                          |                           | 5                                                                         |                                                     |

### ・ 攻撃の種類別のグラフ

| 攻撃総数:2164個                     |   |
|--------------------------------|---|
| Malformed Packet               |   |
| Flood Attack                   |   |
| 802.11n 40MHz Disabled         | - |
| HT-Greenfield AP               |   |
| Spoofing Attack                |   |
| AP Impersonation Attack        |   |
| Weak IV                        |   |
| Omerta Attack                  |   |
| Broadcast Disassoc/Deauth Atta |   |
| Power Save Attack              |   |
| Prohibited Channel             |   |
| Soft AP                        |   |
| Windows Bridge                 |   |
| Unencrypted Device             |   |
| Hotspot Attack                 |   |
| Honeypot AP                    |   |
| MITM Attack                    |   |
| Wireless Bridge                |   |
| Assoc/Reassoc DoS Attack       |   |
| AP Flood Attack                |   |
|                                |   |

#### レーダ対策総数:912個

attack countermeature
offline/blacklist

### ・攻撃の時系列トータル

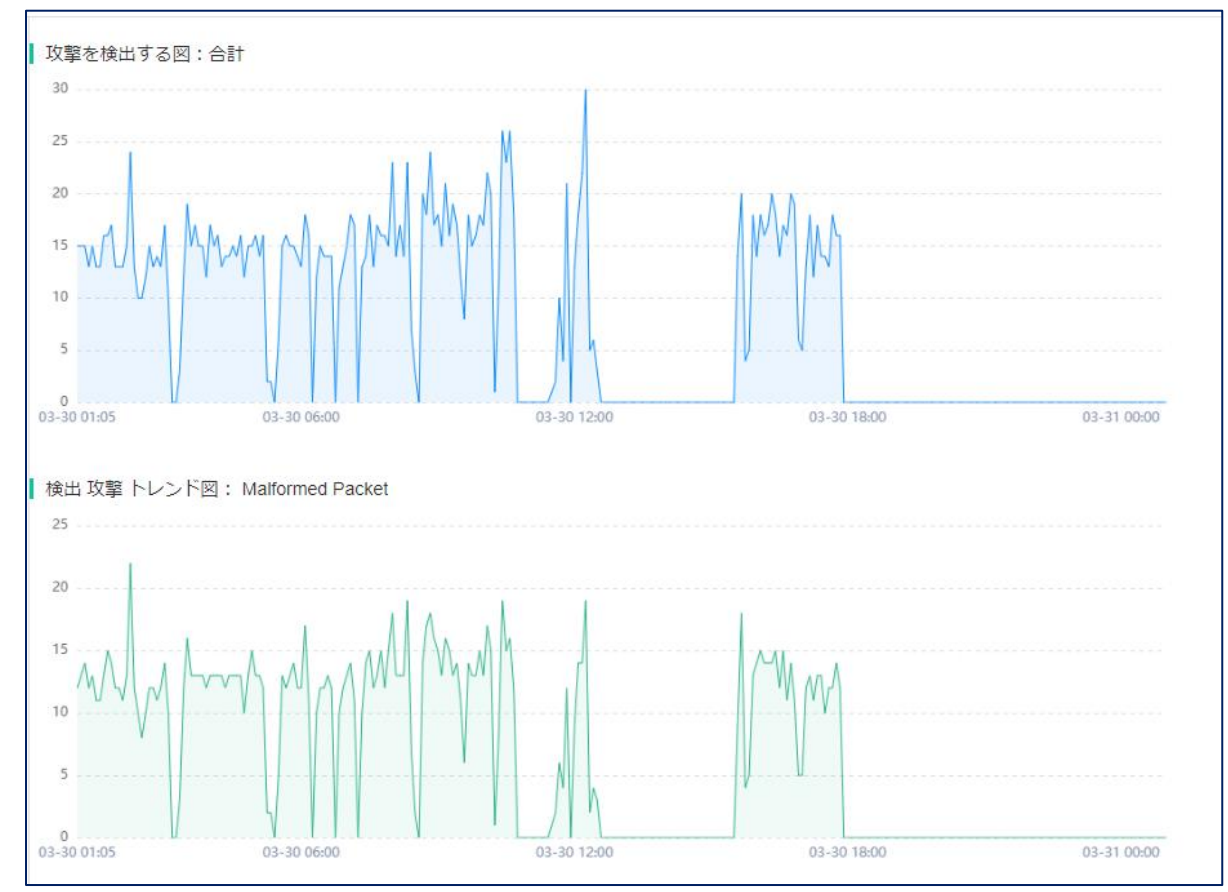

・ 攻撃の多いMACのTop N(MACアドレスと攻撃回数)

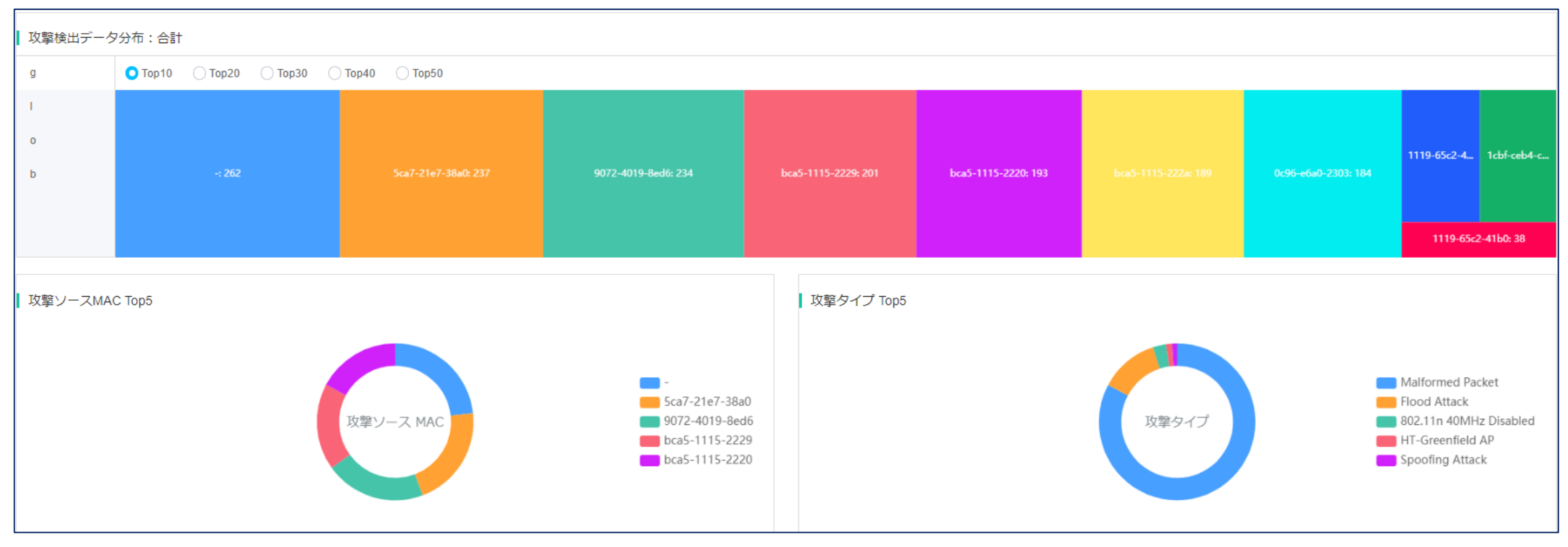

AP毎のTop 5(MACアドレス)

### ・攻撃時間ごとのTop 5

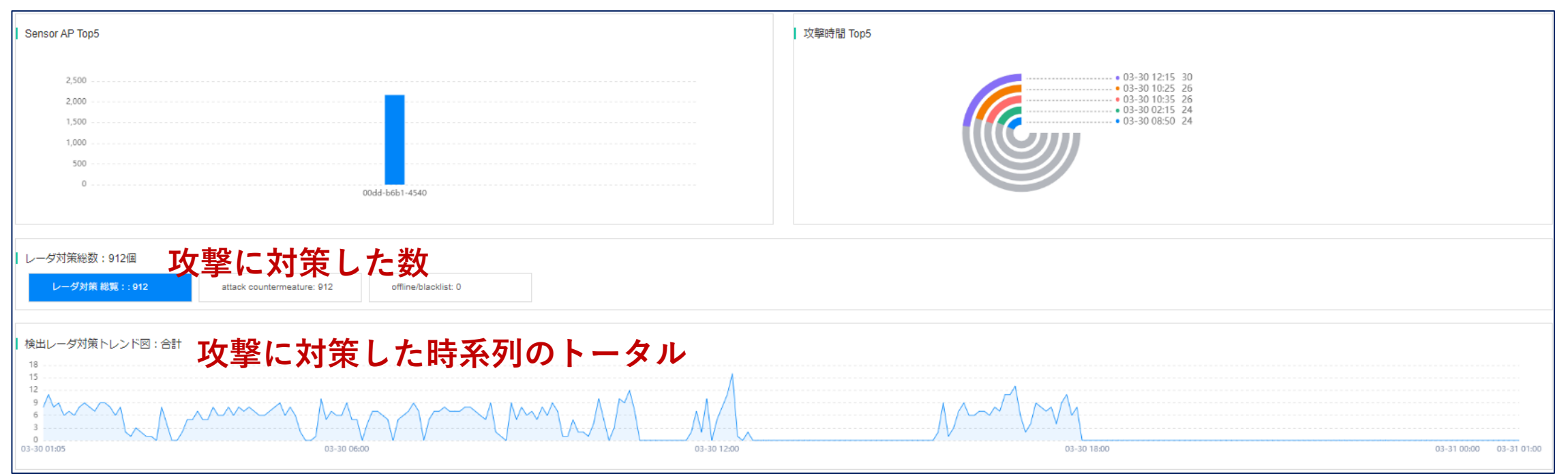

### スマートO&M > セキュリティ > SSID検知

|              | Н         | 30              |        |                                                                                                    |                  |                     | ネットワ                | ーク スマートの       | M サービス・        |  |  |  |  |  |
|--------------|-----------|-----------------|--------|----------------------------------------------------------------------------------------------------|------------------|---------------------|---------------------|----------------|----------------|--|--|--|--|--|
|              | H         | ダッシュボード         | ブランチ:  | PJ_DEMO サイト:T                                                                                       | S Demo 🗸 デバイスの選択 | :WX1840H ∨          |                     |                |                |  |  |  |  |  |
|              | Ľ         | 問題              | SSID検知 | SSID検知                                                                                              |                  |                     |                     |                |                |  |  |  |  |  |
|              | Ω         | クライアント          | 9 無線1  | <ul> <li>● 無縁セキュリティ設定情報はネットワーク&gt; 設定 &gt; AC &gt; 無線セキュリティ ページをご覧ください</li> <li>SSIDスキャン</li> </ul> |                  |                     |                     |                |                |  |  |  |  |  |
|              | ۲         | ネットワーク          | SSIDZ  |                                                                                                    |                  |                     |                     |                |                |  |  |  |  |  |
|              | P         | 最適化             |        |                                                                                                    |                  |                     |                     |                |                |  |  |  |  |  |
| ( <b>2</b> ) | 0         | セキュリティ          |        |                                                                                                    |                  |                     |                     |                |                |  |  |  |  |  |
|              | •         | 攻撃検知            |        | 3092回                                                                                               |                  |                     |                     |                |                |  |  |  |  |  |
| (3)          | •         | SSID検知          |        |                                                                                                    |                  |                     |                     |                |                |  |  |  |  |  |
|              |           | 偽MAC検知          | 17++   | フナッン性和                                                                                              |                  |                     |                     |                |                |  |  |  |  |  |
|              | <u>مج</u> | Safeguard       |        |                                                                                                    |                  |                     |                     |                |                |  |  |  |  |  |
|              | V         | VIP             | 番号     | SSID                                                                                                | BSSID数           | 最近一回の検出時間           | 最初の検出時間             | 最近一回のBSSID     | 最近一回のレーダ対策されたか |  |  |  |  |  |
|              | Ĝ;        | Al-Driven Tasks | 1      | .FREE_Wi-Fi_PASS<br>PORT                                                                            | 1                | 2022-03-30 09:31:55 | 2022-03-30 09:26:20 | 9c2a-709d-1782 | はい             |  |  |  |  |  |
|              |           |                 | 2      | 0000softbank                                                                                        | 1                | 2022-03-30 09:38:18 | 2022-03-30 09:27:25 | 9c2a-709d-1781 | はい             |  |  |  |  |  |
|              |           |                 | 3      | 603HWa-4AE830                                                                                       | 1                | 2022-03-30 09:25:41 | 2022-03-30 09:25:41 | 1044-004a-e830 | はい             |  |  |  |  |  |
|              |           |                 | 4      | 802ZTa-17749D                                                                                       | 1                | 2022-03-30 09:25:41 | 2022-03-30 09:25:41 | 9c63-ed17-749d | はい             |  |  |  |  |  |
|              |           |                 | 5      | 901KC                                                                                               | 1                | 2022-03-30 10:11:23 | 2022-03-30 10:06:13 | 2e83-6a94-2411 | はい             |  |  |  |  |  |
|              |           |                 | 6      | A102ZTa-BE8DAF                                                                                      | 1                | 2022-03-30 09:38:18 | 2022-03-30 09:37:07 | c8ea-f8be-8daf | はい             |  |  |  |  |  |

スマートO&M > セキュリティ > 偽MAC検知

|   | Н        | <b>3C</b>       |       |                              |                     |                              |                         |              | ネットワーク   | スマート0&M | サービス・ |  |
|---|----------|-----------------|-------|------------------------------|---------------------|------------------------------|-------------------------|--------------|----------|---------|-------|--|
|   |          | ダッシュボード         | プランチ  | :PJ_DEMO サイト:TS Dem          | • 🗸 デバイスの選択         | :WX1840H 🗸                   |                         |              | (        | 1)      |       |  |
|   | Ľ        | 問題              | 偽MAC検 | 知                            |                     |                              |                         |              |          |         |       |  |
|   | £        | クライアント          | 9 無線  | セキュリティ設定情報はネットワーク            | /> 設定 > AC > 無線セキュリ | J <mark>ティ</mark> ページをご覧ください |                         |              |          |         |       |  |
|   | ۲        | ネットワーク          | 偽造M   | IACの検出                       |                     |                              |                         |              |          |         |       |  |
|   | Ø        | 最適化             |       |                              |                     |                              |                         |              |          |         |       |  |
| 2 | Ð        | セキュリティ          |       |                              |                     |                              |                         |              |          |         |       |  |
|   |          | 攻撃検知            |       | う<br>・<br>の回<br>フィッシングMACを累計 | 検出                  |                              | 〇回<br>ほぼ1時間フィッシングMACを検出 |              |          |         |       |  |
|   |          | SSID検知          |       |                              |                     |                              |                         |              |          |         |       |  |
| 3 | •        | 偽MAC検知          |       |                              |                     |                              |                         |              |          |         |       |  |
| _ | <u>ه</u> | Safeguard       | フィッ   | yシングログ                       |                     |                              |                         |              |          |         |       |  |
|   | ▼        | VIP             | 番号    | 時間 衝突MAC                     | 衝突タイプ               | メーカー                         | ブランド                    | IPv4アドレ<br>ス | IPv6アドレス | ユーザ名    | 認証方式  |  |
|   | œ,       | Al-Driven Tasks |       |                              |                     |                              |                         |              |          |         | データ   |  |

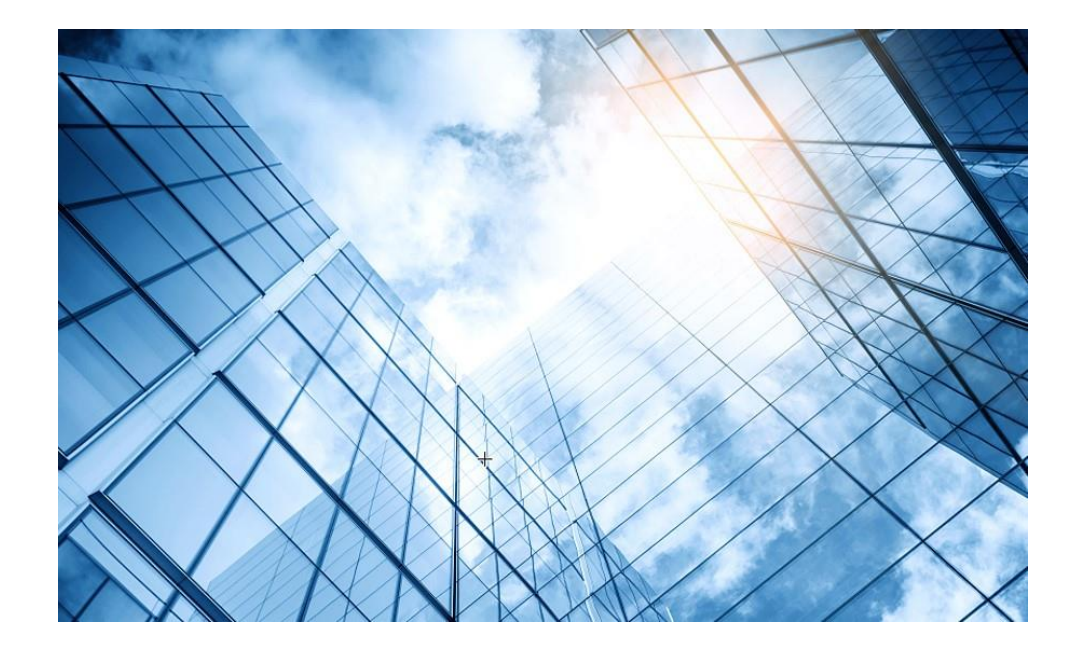

### 1 WIPS機能概要

#### 2 検証機器構成

- 03 CloudnetでWIPS検知機能を有効にする
- 04 攻撃ツールで攻撃をする
- 05 CloudnetでWIPS検知状況を表示する
- 06 ACのGUIでWIPS検知状況を表示する
- 7 Cloudnetで検知した攻撃を管理者にメールで伝える
- 08 アクセストラフィックの週報、日報のメール送信
- 09 参考: ACのCloudnetへの登録方法
- 10 参考:ACのコンフィグ例
  - 参考: Anchor-ACでのWIPS検知機能の有効化

# ACのGUI画面でWIPSで検知した状況を確認

• Network View > Monitoring > Wireless Security

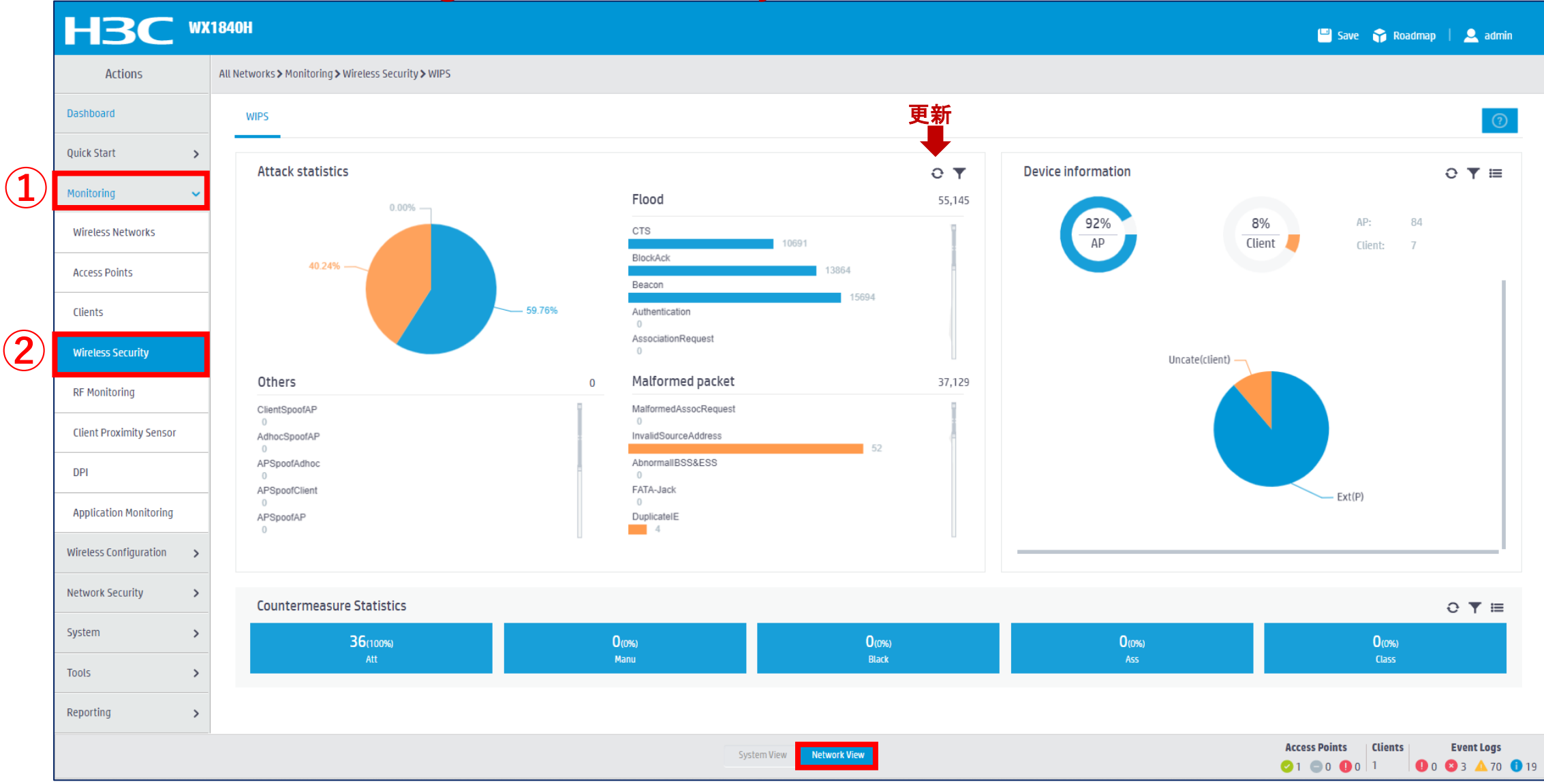

### エラーログを確認する

### • System > Event Logs

| HB           | <b>BC</b>   | WX1 | 840H                      |              |                                                                                                    | 🕒 Sav         | e 😭 Roadmap   🚨 admin |
|--------------|-------------|-----|---------------------------|--------------|----------------------------------------------------------------------------------------------------|---------------|-----------------------|
| Acti         | tions       |     | System≯System≯Event Logs≯ | Event Logs   |                                                                                                    |               |                       |
| Dashboard    |             |     | Event Logs                |              |                                                                                                    |               |                       |
| Network Con  | nfiguration | >   | System Logs               |              |                                                                                                    |               | III Statistics        |
| Network Sect | curity      | >   | 0.0                       |              |                                                                                                    |               |                       |
| 1) System    |             | ~   |                           |              |                                                                                                    | Search        | 4 4                   |
| 3            | _           |     | Time 🔺                    | Level        | Description                                                                                                    |               | Actions 🗮             |
| Event Logs   |             |     | 2022-03-29 11:18:25       | Notification | -VSD=oasis_vsd_219801A2YF821BE000B0-Channel=116; Prohibited channel detected.                                  |               | ***                   |
| Resource     |             |     | 2022-03-29 11:18:31       | Notification | -VSD=oasis_vsd_219801A2YF821BE000B0-APName=00dd-b6b1-4540-SrcMAC=b2ca-09fe-0e75; Probe request flood detected. |               | ***                   |
|              |             | _   | 2022-03-29 11:18:31       | Notification | -VSD=oasis_vsd_219801A2YF821BE000B0-APName=00dd-b6b1-4540-SrcMAC=NULL; CTS flood detected.                     |               |                       |
| File System  | ns          |     | 2022-03-29 11:18:31       | Notification | -VSD=oasis_vsd_219801A2YF821BE000B0-APName=00dd-b6b1-4540-SrcMAC=a46b-b6d1-7bd0; RTS flood detected.           |               | •••                   |
| License Mar  | inagement   |     | 2022-03-29 11:18:31       | Notification | -VSD=oasis_vsd_219801A2YF821BE000B0-APName=00dd-b6b1-4540-SrcMAC=a46b-b6d1-7bd0; BlockAck flood detected.      |               |                       |
|              |             | _   | 2022-03-29 11:18:36       | Notification | -VSD=oasis_vsd_219801A2YF821BE000B0-Channel=1; Prohibited channel detected.                                    |               |                       |
| Administrat  | itors       |     | 2022-03-29 11:18:37       | Notification | -VSD=oasis_vsd_219801A2YF821BE000B0-SrcMAC=e82a-44d5-ee29; Error detected: redundant ie.                       |               |                       |
| Managemei    | ent         |     | 2022-03-29 11:18:41       | Notification | -VSD=oasis_vsd_219801A2YF821BE000B0-Channel=56; Prohibited channel detected.                                   |               |                       |
| Tools        |             | >   | 2022-03-29 11:18:46       | Notification | -VSD=oasis_vsd_219801A2YF821BE000B0-Channel=132; Prohibited channel detected.                                  |               | •••                   |
|              |             |     | 2022-03-29 11:18:56       | Notification | -VSD=oasis_vsd_219801A2YF821BE000B0-Channel=140; Prohibited channel detected.                                  |               |                       |
|              |             |     | 2022-03-29 11:19:01       | Notification | -VSD=oasis_vsd_219801A2YF821BE000B0-Channel=144; Prohibited channel detected.                                  |               |                       |
|              |             |     | 2022-03-29 11:19:06       | Notification | -VSD=oasis_vsd_219801A2YF821BE000B0-SrcMAC=1119-65c2-45a1; Error detected: invalid source addr.                |               |                       |
|              |             |     | 2022-03-29 11:19:06       | Notification | -VSD=oasis_vsd_219801A2YF821BE000B0-Channel=36; Prohibited channel detected.                                   |               |                       |
|              |             |     | 2022-03-29 11:19:11       | Notification | -VSD=oasis_vsd_219801A2YF821BE000B0-Channel=40; Prohibited channel detected.                                   |               |                       |
|              |             |     | 2022-03-29 11:19:16       | Notification | -VSD=oasis_vsd_219801A2YF821BE000B0-Channel=44; Prohibited channel detected.                                   |               |                       |
|              |             |     | 2022-03-29 11:19:22       | Notification | -VSD=oasis_vsd_219801A2YF821BE000B0-Channel=48; Prohibited channel detected.                                   |               | ***                   |
|              |             |     |                           |              |                                                                                                    | Access Points | Clients Event Logs    |

27

🕕 0 🛛 3 🔺 147 🕕 24

# エラーログには攻撃とみなした理由が記述されている

| Notification | -VSD=oasis_vsd_219801A2YF821BE000B0-Channel=136; Prohibited channel detected.                                  |
|--------------|----------------------------------------------------------------------------------------------------|
| Notification | -VSD=oasis_vsd_219801A2YF821BE000B0-SrcMAC=bca5 1115-2220; Error detected: invalid ie length.                  |
| Notification | -VSD=oasis_vsd_219801A2YF821BE000B0-SrcMAC=5ca7-21e7-38a0; Error detected: large duration.                     |
| Notification | -VSD=oasis_vsd_219801A2YF821BE000B0-APName=00dd-b6b1-4540-SrcMAC=1019-65c2-4271; Beacon flood detected.        |
| Notification | -VSD=oasis_vsd_219801A2YF821BE000B0-APName=00dd-b6b1-4540-SrcMAC=1019-65c2-4270; BlockAck flood detected.      |
| Notification | -VSD=oasis_vsd_219801A2YF821BE000B0-APName=00dd-b6b1-4540-SrcMAC=NULL; CTS flood detected.                     |
| Notification | -VSD=oasis_vsd_219801A2YF821BE000B0-APName=00dd-b6b1-4540-SrcMAC=a46b-b6d1-7bd0; RTS flood detected.           |
| Notification | -VSD=oasis_vsd_219801A2YF821BE000B0-SrcMAC=e82a-44d5-ee29; Error detected: redundant ie.                       |
| Notification | -VSD=oasis_vsd_219801A2YF821BE000B0-APName=00dd-b6b1-4540-SrcMAC=9a0c-7fd9-2053; Probe request flood detected. |
| Notification | -VSD=oasis_vsd_219801A2YF821BE000B0-SrcMAC=1119-65c2-45b0; Error detected: invalid source addr.                |
| Notification | -VSD=oasis_vsd_219801A2YF821BE000B0-SrcMAC=5a11-d486-9f61; Error detected: overflow eapol key.                 |
| Notification | -VSD=oasis_vsd_219801A2YF821BE000B0-SrcMAC=b0c7 45f9-61c1; HT-Greenfield AP detected.                          |
| Notification | -VSD=oasis_vsd_219801A2YF821BE000B0-SrcMAC=ae00-176f-7693; Error detected: duplicated ie.                      |
| Notification | -VSD=oasis_vsd_219801A2YF821BE000B0-SrcMAC=a46b-b6d1-7bd0; Error detected: large duration.                     |
| Notification | -VSD=oasis_vsd_219801A2YF821BE000B0-APName=00dd-b6b1-4540-SrcMAC=bca5-1115-2229; Beacon flood detected.        |

# ACのログバッファーでも確認できる

[AC] dis logbuffer reverse Log buffer: Enabled Max buffer size: 1024 Actual buffer size: 512 Dropped messages: 0 Overwritten messages: 0 Current messages: 187 %Mar 29 12:42:39:373 2022 WX1840H WIPS/5/WIPS FLOOD: -VSD=oasis vsd 219801A2YF821BE000B0-APName=00dd-b6b1-4540-SrcMAC=f4a4-7543-779a; RTS flood detected. %Mar 29 12:42:35:470 2022 WX1840H WIPS/5/WIPS MALF: -VSD=oasis vsd 219801A2YF821BE000B0-SrcMAC=bca5-1115-2220; Error detected: invalid ie length. %Mar 29 12:42:28:560 2022 WX1840H WIPS/5/WIPS MALF: -VSD=oasis vsd 219801A2YF821BE000B0-SrcMAC=9072-4019-8ed6; Error detected: large duration. %Mar 29 12:42:17:150 2022 WX1840H WIPS/5/WIPS FLOOD: -VSD=oasis vsd 219801A2YF821BE000B0-APName=00dd-b6b1-4540-SrcMAC=d4d2-52b3-8b98; BlockAck flood detected. %Mar 29 12:41:43:650 2022 WX1840H WIPS/5/WIPS 40MHZINTOLERANCE: -VSD=oasis vsd 219801A2YF821BE000B0-BSSID=1019-65c2-41b0-ClientMAC=12bc-d76b-fde3; 40MHz intolerance detected. %Mar 29 12:41:24:577 2022 WX1840H WIPS/5/WIPS FLOOD: -VSD=oasis vsd 219801A2YF821BE000B0-APName=00dd-b6b1-4540-SrcMAC=1019-65c2-4291; Beacon flood detected. %Mar 29 12:40:41:843 2022 WX1840H WIPS/5/WIPS MALF: -VSD=oasis vsd 219801A2YF821BE000B0-SrcMAC=1119-65c2-45b0; Error detected: invalid source addr. %Mar 29 12:40:40:872 2022 WX1840H WIPS/5/WIPS MALF: -VSD=oasis vsd 219801A2YF821BE000B0-SrcMAC=daa1-1985-3836; Error detected: duplicated ie. %Mar 29 12:40:13:198 2022 WX1840H WIPS/5/WIPS AP CHANNEL CHANGE: -VSD=oasis vsd 219801A2YF821BE000B0-SrcMAC=1019-65c2-4272; Channel change detected. %Mar 29 12:40:02:743 2022 WX1840H WIPS/5/WIPS MALF: -VSD=oasis vsd 219801A2YF821BE000B0-SrcMAC=dec8-7571-6239; Error detected: overflow eapol key.

# Syslogを設定しておくとログがリモートで保存できる

| - D                                                                                                    | ×         |
|----------------------------------------------------------------------------------------------------|-----------|
| File View Help                                                                                                    |           |
| Mar 29 12:31:50 local Listening for Syslog messages on IP address: 192.168 TFTP Server                                                                                                    |           |
| Mar 29 12:01:02 102017 2021 WX1840H %200WIPS/5/WIPS_MALF: -VSD toasis_vsd_219801A2YF821BE00080-SrcMAC=8c45-0                                                                                                    | 0c<br>10c |
| Syslog Server Mar 31 12:07:34 192.168.127.254 local7.notice Mar 31 12:07:34 2022 WX1840H % 10WIPS/5/WIPS_FLOOD: -VS = coasis_vsd_219801A2YF8218E00080-APName=00dd                                                                                                    |           |
| Mar 29 12://7:59 192 168 127 25/ Mar 29 12://7:58 2022 W/X18/0H %%10/W/                                                                                                    | кс        |
| SrcMΔC = 1019_65c2_1100.127.254 W1840H % 10WPS/5/WIPS_MALE: -V5D coais_vsd_21980h2248218E00080-srcMAC=0a/3-3                                                                                                    | 0-        |
| Mar 31 12:06:36 192.168.127.254 local7.notice Mar 31 12:06:36 2022 WX1840H % 10WIPS/5/WIPS_MALF: -VSD toasis_vsd_219801A2YF821BE000B0-SrcMAC=bca5-1                                                                                                    | 11<br>1-1 |
| Mar 31 12:05:02 192.168.127.254 [VIAT 29 12.31.17 2022 VV X104011 /0 /010 VVI]<br>Systeg Server is started.<br>Mar 31 12:05:02 192.168.127.254 [local7.warm] Mar 31 12:05:01 2022 WX1840H % to SHELL/4/SHELL_CMD_MAr CHFAIL: -User=-IPAddr=; Command return in view s                                                                                                    | ihi       |
| 45D1, LTOT detected. Invalue was 120435 192164127.254 local7.notice Was 11204:17 2022 WX1840H % notice was 11204:17 2022 WX1840H % notice was 11204:17 2022 WX1840H % notice was 11204:17 2022 WX1840H % notice was 11204:18 192168.127.254 local7.notice Was 11204:18 192.168.127.254 local7.notice WX1840H % notice was 11204:18 192.168.127.254 local7.notice WX1840H % notice was 11204:17 2022 WX1840H % notice was 11204:18 192.168.127.254 local7.notice WX1840H % notice was 11204:17 2022 WX1840H % notice was 11204:18 192.168.127.254 local7.notice WX1840H % notice was 11204:17 2022 WX1840H % notice was 11204:17 2022 WX1840H % notice was 11204:17 204:17 2022 WX1840H % notice was 11204:17 204:17 2022 WX1840H % notice was 11204:17 204:17 204:17 2022 WX1840H % notice was 11204:17 204:17 204:17 204:17 204:17 204:17 204:17 204:17 204:17 204:17 204:17 204:17 204:17 204:17 204:17 204:17 204:17 204:17 204:17 204:17 204:17 204:17 204:17 204:17 204:17 204:17 204:17 204:17 204:17 204:17 204:17 204:17 204 | J-t       |
| Mar 31 12:04:02 192.168.127.254 IVIdT 29 12.31.20 192.100.127.254 IVIdT 29 12.31.25 2022 VV 1040H /0 /0 10 VVI Mar 31 12:04:02 192.168.127.254 Iocal7.notice Mar 31 12:04:02 192.168.127.254 IVIdT 29 12.31.25 2022 VV 1040H /0 /0 10 VVI Mar 31 12:04:02 192.168.127.254 IVIdT 29 12.31.25 2022 VV 1040H /0 /0 10 VVI Mar 31 12:04:02 192.168.127.254 IVIdT 29 12.31.25 2022 VV 1040H /0 /0 10 VVI Mar 31 12:04:02 192.168.127.254 IVIdT 29 12.31.25 2022 VV 1040H /0 /0 10 VVI Mar 31 12:04:02 192.168.127.254 IVIdT 29 12.31.25 2022 VV 1040H /0 /0 10 VVI Mar 31 12:04:02 192.168.127.254 IVIdT 29 12.31.25 2022 VV 1040H /0 /0 10 VVI Mar 31 12:04:02 192.168.127.254 IVIdT 29 12.31.25 2022 VV 1040H /0 /0 /0 10 VVI Mar 31 12:04:02 192.168.127.254 IVIdT 29 12.31.25 2022 VV 1040H /0 /0 /0 10 VVI Mar 31 12:04:02 192.168.127.254 IVIdT 29 12.31.25 2022 VV 1040H /0 /0 /0 10 VVI Mar 31 12:04:02 192.168.127.254 IVIdT 29 12.31.25 2022 VV 1040H /0 /0 /0 10 VVI Mar 31 12:04:02 192.168.127.254 IVIdT 29 12.31.25 2022 VV 1040H /0 /0 /0 IVIT /0 /0 IVIT /0 /0 IVIT /0 /0 IVIT /0 /0 IVIT /0 /0 IVIT /0 /0 IVIT /0 /0 IVIT /0 /0 IVIT /0 /0 IVIT /0 /0 IVIT /0 /0 IVIT /0 /0 IVIT /0 /0 IVIT /0 /0 IVIT /0 /0 IVIT /0 /0 IVIT /0 /0 IVIT /0 /0 IVIT /0 /0 IVIT /0 /0 IVIT /0 /0 /0 IVIT /0 /0 IVIT /0 /0 /0 IVIT /0 /0 /0 IVIT /0 /0 /0 IVIT /0 /0 /0 IVIT /0 /0 /0 IVIT /0 /0 /0 IVIT /0 /0 /0 /0 /0 /0 /0 /0 /0 /0 /0 /0 /0                                                                                                    | 0-<br>0-  |
| 4040-STCIVIAC=1019-0002-4270, DedCon 110000 delected.                                                                                                    | l-t<br>0- |
| Wiar 29 12:52:14 192.108.127.254 Wiar 29 12:52:15 2022 WX1840H %%10WIPS/5/WIPS_MALF: -VSD toasis_vsd_219801A2YF8218E00080-SrcMAC=1119-6                                                                                                    | 5c        |
|                                                                                                    | -1<br>-1  |
| Mar 29 12:52:23 192.168.127.254 Mar 29 12:52:22 2022 WX1840H %%10WI                                                                                                    | L /       |
| 4540-SrcMAC=a46b-b6d1-/bd0; BlockAck flood detected.                                                                                                    |           |
| Mar 29 12:52:42 192.168.127.254 Mar 29 12:52:41 2022 WX1840H %%10WIPS/5/WIPS_MALF: -VSD=oasis_vsd_219801A2YF821BE000B0-SrcMAC=5ca7-21e7-                                                                                                    |           |
| 38a0; Error detected: large duration.                                                                                                    |           |
| Mar 29 12:52:42 192.168.127.254 Mar 29 12:52:41 2022 WX1840H %%10WIPS/5/WIPS_40MHZINTOLERANCE: -VSD=oasis_vsd_219801A2YF821BE000B0-                                                                                                    |           |
| BSSID=1019-65c2-45a0-ClientMAC=c6f2-12b3-d05a; 40MHz intolerance detected.                                                                                                    |           |
| Mar 29 12:52:46 192.168.127.254 Mar 29 12:52:45 2022 WX1840H %%10WIPS/5/WIPS_MALF: -VSD=oasis_vsd_219801A2YF821BE000B0-SrcMAC=bca5-1115-                                                                                                    |           |
| 2220; Error detected: invalid ie length.                                                                                                    |           |
| Mar 29 12:53:03 192.168.127.254 Mar 29 12:53:02 2022 WX1840H %%10WIPS/5/WIPS_FLOOD: -VSD=oasis_vsd_219801A2YF821BE000B0-APName=00dd-b6b1-                                                                                                    |           |
| 4540-SrcMAC=1cbf-ceb4-c450; RTS flood detected.                                                                                                    |           |
| Mar 29 12:53:07 192.168.127.254 Mar 29 12:53:06 2022 WX1840H %%10WIPS/5/WIPS_FLOOD: -VSD=oasis_vsd_219801A2YF821BE000B0-APName=00dd-b6b1-                                                                                                    |           |
| 4540-SrcMAC=NULL; CTS flood detected.                                                                                                    |           |
| Mar 29 12:53:30 192.168.127.254 Mar 29 12:53:29 2022 WX1840H %%10WIPS/5/WIPS_FLOOD: -VSD=oasis_vsd_219801A2YF821BE000B0-APName=00dd-b6b1-                                                                                                    |           |
| 4540-SrcMAC=b060-888e-b3bd; Probe request flood detected.                                                                                                    |           |
| Mar 29 12:55:01 192.168.0.50 Mar 28 12:55:22 2022 H3C %%10STAMGR/6/STAMGR CLIENT ONLINE: Client 56d3-1d7e-3934 went online from BSS 1019-65c2-                                                                                                    |           |
| 3f00 vlan 1 with SSID H3C on AP fatap Radio ID 3. State changed to Run.                                                                                                    |           |

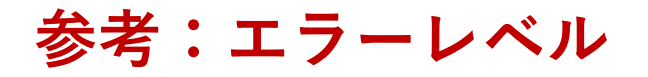

| エラー名              | 状況説明                   | 重大度レベル |
|-------------------|------------------------|--------|
| emergency(緊急)     | システムは使用できません           | 重大度=0  |
| alert(アラート)       | 推奨アクションはすぐに実行する必要があります | 重大度=1  |
| critical(クリティカル)  | 危機的な状態                 | 重大度= 2 |
| error( I = -)     | エラー状態                  | 重大度=3  |
| warning(警告)       | 警告条件                   | 重大度= 4 |
| notification(通知)  | 正常だが重大な状態              | 重大度=5  |
| informational(情報) | 情報メッセージ                | 重大度= 6 |
| debugging(デバッグ)   | デバッグレベルのメッセージ          | 重大度= 7 |

### 攻撃歴のコマンドでの確認

<AC>display wips statistics receive Information from sensor 1 Information about attack statistics: Detected association-request flood messages: 164 **Detected authentication flood messages: 931 Detected beacon flood messages: 214550** Detected block-ack flood messages: 5400 **Detected cts flood messages: 4559** Detected deauthentication flood messages: 0 Detected disassociation flood messages: 0 Detected eapol-start flood messages: 0 Detected null-data flood messages: 0 Detected probe-request flood messages: 4918 Detected reassociation-request flood messages: 0 Detected rts flood messages: 8120 Detected eapol-logoff flood messages: 0 Detected eap-failure flood messages: 0 Detected eap-success flood messages: 0 **Detected duplicated-ie messages: 85** Detected fata-jack messages: 0 **Detected illegal-ibss-ess messages: 7** Detected invalid-address-combination messages: 1476 **Detected invalid-assoc-reg messages: 5 Detected invalid-auth messages: 40 Detected invalid-deauth-code messages: 35** Detected invalid-disassoc-code messages: 45 Detected invalid-ht-ie messages: 3 Detected invalid-ie-length messages: 24428 Detected invalid-pkt-length messages: 178 **Detected large-duration messages: 1324** Detected null-probe-resp messages: 0 Detected overflow-eapol-key messages: 1

#### Detected overflow-ssid messages: 120 Detected redundant-ie messages: 675

Detected AP spoof AP messages: 0 Detected AP spoof client messages: 0 Detected AP spoof ad-hoc messages: 0 Detected ad-hoc spoof AP messages: 0 Detected client spoof AP messages: 0 Detected weak IV messages: 0 Detected excess AP messages: 0 Detected excess client messages: 0 Detected signature rule messages: 0 Detected 40MHZ messages: 0 Detected power save messages: 0 Detected omerta messages: 0 Detected windows bridge messages: 0 Detected soft AP messages: 0 Detected broadcast disassoc messages: 0 Detected broadcast deauth messages: 0 **Detected AP impersonate messages: 1 Detected HT greenfield messages: 23** 

Detected association table overflow messages: 0 Detected wireless bridge messages: 0 Detected AP flood messages: 0 Detected illegal channel 1 messages: 787 Detected illegal channel 2 messages: 19 Detected illegal channel 3 messages: 11 Detected illegal channel 4 messages: 11 Detected illegal channel 5 messages: 21 Detected illegal channel 6 messages: 12961 Information from sensor 3 Information about attack statistics: Detected association-request flood messages: 0 Detected authentication flood messages: 183 Detected beacon flood messages: 47050

Detected block-ack flood messages: 16200 **Detected cts flood messages: 6011 Detected deauthentication flood messages: 50** Detected disassociation flood messages: 0 Detected eapol-start flood messages: 0 Detected null-data flood messages: 240 **Detected probe-request flood messages: 19850 Detected reassociation-request flood messages: 66 Detected rts flood messages: 7245** Detected eapol-logoff flood messages: 0 Detected eap-failure flood messages: 0 Detected eap-success flood messages: 0 **Detected duplicated-ie messages: 14** Detected fata-jack messages: 0 Detected illegal-ibss-ess messages: 0 **Detected invalid-address-combination messages: 23** Detected invalid-assoc-reg messages: 0 Detected invalid-auth messages: 0 Detected invalid-deauth-code messages: 0 Detected invalid-disassoc-code messages: 0 Detected invalid-ht-ie messages: 0 **Detected invalid-ie-length messages: 5811 Detected invalid-pkt-length messages: 3 Detected large-duration messages: 171** Detected null-probe-resp messages: 0 Detected overflow-eapol-key messages: 57 Detected overflow-ssid messages: 0 **Detected redundant-ie messages: 278** Detected AP spoof AP messages: 0 **Detected AP spoof client messages: 3** 

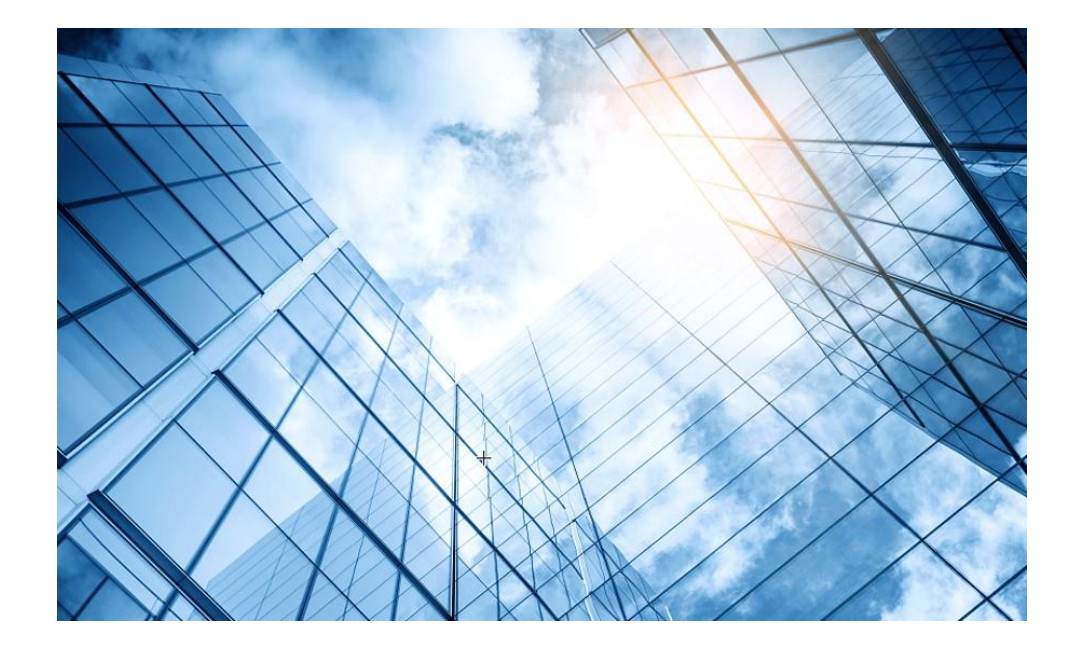

### 1 WIPS機能概要

#### 2 検証機器構成

- 03 CloudnetでWIPS検知機能を有効にする
- 04 攻撃ツールで攻撃をする
- 05 CloudnetでWIPS検知状況を表示する
- 06 ACのGUIでWIPS検知状況を表示する
- 07 Cloudnetで検知した攻撃を管理者にメールで伝える
- 08 アクセストラフィックの週報、日報のメール送信
- 09 参考: ACのCloudnetへの登録方法
- 10 参考:ACのコンフィグ例
  - 参考:Anchor-ACでのWIPS検知機能の有効化

# 管理者のメールアドレスはアカウントに設定されています

### ネットワーク > システム > アカウント

|            |            |                                    |         |                    | ネットワーク            | スマート0&M サービス          | र,                       | Q 🗄 🗘 💮 🗐 र== ग्रा | H3C_salesdemo  |
|------------|------------|------------------------------------|---------|--------------------|-------------------|-----------------------|--------------------------|--------------------|----------------|
|            | ۲          | ネットワーク                             | アカウント管理 | アカウントセキュリティ設定   MS | iP管理              |                       |                          |                    | 国 アカウント管理      |
|            | Ģ          | クライアント                             | 基本情報    |                    |                   |                       |                          |                    | <b>C</b> ログアウト |
|            | <b>G</b> : | モニタリング                             |         | 統一古                |                   |                       |                          |                    |                |
|            | ţţ         | 設定                                 |         | 跌马兵                |                   |                       |                          |                    |                |
|            | ŝ          | メンテナンス                             |         |                    |                   |                       |                          |                    |                |
|            | ¢          | メッセージ                              |         |                    |                   |                       |                          |                    |                |
| 2)         | ø          | システム                               |         | アカウント名             | H3C_salesdemo     |                       | パスワードを変更する アカウントをキャンセルする |                    |                |
| <b>_</b>   |            | SMS Gateway                        |         | メールボックス            | site_manager      | @h3c.com              | 変更                       |                    |                |
|            |            | サービススイッチ                           | 業務情報    |                    |                   |                       |                          |                    |                |
|            |            | タッグ                                |         | * 業界タイプ            |                   |                       |                          |                    |                |
|            |            | サブアカウント                            |         | * 未介 クロノ           | Others Restaurant | t Shopping Government | Enterprise もっと見る ~       |                    |                |
| <u>2</u> ) | 1          | オープンプラットフ                          |         | * 企業名              | H3C TS            |                       |                          |                    |                |
| ່          | 解          | アカワント<br>デバイスのバインド<br><sup>余</sup> |         | * 企業LOGO           |                   |                       |                          |                    |                |
|            |            |                                    |         |                    | ロゴは変更             | 可能です                  |                          |                    |                |
|            |            |                                    |         |                    |                   | GOを修正する               |                          |                    |                |
|            |            |                                    | 連絡先     |                    |                   |                       |                          |                    |                |
|            |            |                                    |         | 会社の住所              |                   |                       |                          |                    |                |
|            |            |                                    |         |                    | 確定                |                       |                          |                    |                |
|            |            |                                    |         |                    |                   |                       |                          |                    |                |
|            |            |                                    |         |                    |                   |                       |                          |                    |                |
|            |            |                                    |         |                    |                   |                       |                          |                    |                |

# Cloudnet検知した攻撃を管理者にメールで伝える

### スマートO&M > ブランチ > サイト > Device/Areaで対象の装置を選択

| H        | <b>BC</b>       |                                             | ネットワーク スマート0&M サービス・                                                                                                    | Q                                                                     | 田 🗘 🛞 🗐 マニュアル   H3C_Japan 🍚                   |
|----------|-----------------|---------------------------------------------|----------------------------------------------------------------------------------------------------|-----------------------------------------------------------------------|-----------------------------------------------|
|          | ダッシュボード         | ブランチ: PJ_DEMO サイト: TS Demo ∨ Device/Area: W | /X2510H-F ~ 1                                                                                                    | ŝ                                                                     | 端末: <u>0 55 0 2.46 0 AP:1</u> AC: <u>0 A2</u> |
| •        | -עקש            | <del>9</del> 79- <b>2</b>                   | ほぼ1時間 今日 昨日 過去7日 プ                                                                                                    | <b>Dスタム範囲</b> AP名を入力してください <b>Q</b> 端末の                               | ユーザー名,MACアドレス,又はPを入力してください Q                  |
|          | 接続性             |                                             |                                                                                                    |                                                                       |                                               |
|          | Area Analysis   | ネットワーク健康度 ⑦                                 | 【健康度スコア ⑦                                                                                                    |                                                                       | AC健康度 AP健康度 端末健康度                             |
| Ľ        | 問題              |                                             |                                                                                                    | ● 端末 ● AP ● AC                                                        | t                                             |
| <u>_</u> | クライアント          |                                             | 80                                                                                                    |                                                                       | W D                                           |
| ۲        | ネットワーク          | - 現在のネットワー                                  | 60                                                                                                    |                                                                       | 上                                             |
| Ð        | 最適化             | ク健康度<br>健康度分布 ⑦                             | 40                                                                                                    |                                                                       |                                               |
|          | ヤキュリティ          | ■ 優秀 100% 📒 良好 0% 📕 一般 0%                   | 20                                                                                                    |                                                                       |                                               |
| (õ)-     | Safequard       |                                             | 0<br>04/11 00:00 04/11 01:25 04/11 02:50 04/11 04:15                                                                          | 04/11 05:40 04/11 07:05 04/11 08:30 04/11 09:55 04/11 11:20 04/11 12  | :45 04/11 14:10 04/11 15:35 04/11 17:00       |
|          | Curoguard       |                                             |                                                                                                    |                                                                       |                                               |
| V        | VIP             | 影響されたAPの統計                                  | 問題分布統計                                                                                                    | 日題トレンド                                                                | 問題々イプ 全部 、                                    |
| \$       | Al-Driven Tasks |                                             |                                                                                                    | <ul> <li>Substantial production</li> </ul>                            |                                               |
|          |                 |                                             | 用照心士                                                                                                    | 1回                                                                    | ם<br>ב                                        |
|          |                 | APの比例 例                                     | IRU CCEMUNI                                                                                                    |                                                                       | C *                                           |
|          |                 | 影響された端末の統計                                  |                                                                                                    |                                                                       |                                               |
|          |                 |                                             | 📓 Assoc 0% 📳 Wirel 0% 📑 Auth 0%                                                                                               |                                                                       |                                               |
|          |                 |                                             | <ul> <li>Devic 100%</li> <li>IP</li> <li>O%</li> <li>Acces 0%</li> <li>Slow 0%</li> <li>Roami 0%</li> <li>Wirel 0%</li> </ul> |                                                                       |                                               |
|          |                 | 影響されていない<br>端末の比例 影響された端末の 比例               |                                                                                                    | 0回<br>04/11 00:00 04/11 02:10 04/11 04:20 04/11 06:30 04/11 08:40 04, | /11 10:50 04/11 13:00 04/11 15:10 04/11 17:20 |
|          |                 |                                             |                                                                                                    |                                                                       |                                               |
|          |                 |                                             |                                                                                                    |                                                                       |                                               |
|          |                 | • * * * * * * * * * * * * * * * * * * *     | I multimate i i in                                                                                                    |                                                                       |                                               |

# Cloudnet検知した攻撃を管理者にメールで伝える(続き)

• 問題 > アラーム > 警報購読

|     | Н          | <b>BC</b>       | ネットワーク スマートO&M サービス・                                                                                         | Q 王 4 🐼 国マニュアル   H3C_Japan 🍚 •                                                                                                    |
|-----|------------|-----------------|----------------------------------------------------------------------------------------------------|----------------------------------------------------------------------------------------------------|
|     |            | ダッシュボード         | ブランチ:PJ_DEMO サイト:TS Demo v                                                                                   | 端末:0 5G 0 2.4G 0 AP:2 AC:0 1 1 2                                                                                                    |
| (1) | Ľ          | 問題              | <ul><li> 警報ログ 警報購読 3 </li></ul>                                                                              | ほぼ1時間 今日 昨日 過去7日 カスタム範囲                                                                                                    |
|     |            | 問題分析            |                                                                                                    |                                                                                                    |
| (2) | •          | アラーム            | 警報トレンド ③                                                                                                    | 警告レベル         警報タイプTOP5         ⑦                                                                                                    |
|     | Ω          | クライアント          |                                                                                                    | <ul> <li>■ 致命的</li> <li>■ 緊急</li> <li>■ 重大</li> <li>■ 注意</li> <li>■ ヒント</li> <li>■ 解除されました</li> <li>1</li> <li>2</li> <li>1</li> </ul> |
|     | ۲          | ネットワーク          |                                                                                                    |                                                                                                    |
|     | Ø          | 最適化             |                                                                                                    |                                                                                                    |
|     | Ð          | セキュリティ          |                                                                                                    | 1                                                                                                    |
|     | @ <u>-</u> | Safeguard       |                                                                                                    |                                                                                                    |
|     | V          | VIP             | 0<br>0時 1時 2時 3時 4時 5時 6時 7時 8時 9時 10時 11時 12時 13時 14時 15時 16時 17時                                           | 0<br>致命的 緊急 重大 注意 ヒント                                                                                                    |
|     | \$         | Al-Driven Tasks | 警報詳細                                                                                                    |                                                                                                    |
|     |            |                 | <ul> <li>ヘ スクリーニング</li> <li>         ・ エクスポート         ○ 削除         ○ 照読と表記         ○ 全部既読と表記     </li> </ul> |                                                                                                    |
|     |            |                 | <ul><li> 警告レベル 無制限 ● 致命的 ● 緊急 ● 重大 ● 注意 ● ヒント </li></ul>                                                     |                                                                                                    |
|     |            |                 | <ul><li> 警報解除状態 <ul><li> 無制限 </li></ul></li><li> 解除されました <ul><li> 未解除 </li></ul></li></ul>                   |                                                                                                    |
|     |            |                 | <b>警報タイプ</b> 無制限 警報タイプ名を入力してください                                                                             |                                                                                                    |
|     |            |                 | 警報エリア         無制限         エリア名を入力してください                                                                      |                                                                                                    |
|     |            |                 | 警報デバイス 無制限 デバイス名を入力してください                                                                                    |                                                                                                    |
#### スマートO&M > 問題 > アラーム > 警報購読

| <b>H3C</b>                             |                 | ネットワーク                                                                                                    | スマート0&M サービス・                                                         | Q 🗄 🗘 🚱 🗐 マニュアル   H3C_Japan 🍚 🕻 |
|----------------------------------------|-----------------|----------------------------------------------------------------------------------------------------|-----------------------------------------------------------------------|---------------------------------|
| 山 ダッシュボード                              | 警報ログ   警報購読     |                                                                                                    |                                                                       |                                 |
| ☑ 問題 ■ 問題分析                            | 修正警報策略          |                                                                                                    |                                                                       |                                 |
| ■ アラーム                                 | *名:             | default strategy                                                                                                    |                                                                       |                                 |
| 🚨 クライアント                               | 説明:             | default strategy                                                                                                    | アラームを検知した場合、「メール警                                                     | 報」を選択し、警報を                      |
| <ul><li> ネットワーク</li><li> 最適化</li></ul> | エリア ⑦:          | ○ オーブン ● クローズ                                                                                                    | 达信するメールアトレスを選択します<br>メールアドレスは管理者のアドレスと                                | 。<br>なります。                      |
| • セキュリティ                               | * 警報方式:         | メール警報 · 【】                                                                                                    | ▶50通の鄭告メールに送ります・全部の垣所に対して発                                            |                                 |
| <b>⟨⊙⊱</b> Safeguard                   |                 | 生した警告は全部の受信者に1000通の警告メールを送り                                                                                                    | この通び当日 パークレスクリア クローク あかたろう この                                         |                                 |
| VIP                                    |                 | す)                                                                                                    |                                                                       |                                 |
| Al-Driven Tasks                        | *送り時間:          | <ul> <li>✓ 月曜日から金曜日まで</li> <li>✓ 土曜日</li> <li>✓ 日曜日</li> <li>00:00</li> <li>②</li> <li>②</li> <li>まで</li> <li>23:59</li> <li>②</li> </ul> |                                                                       |                                 |
|                                        | * メンテナンスウィンドウ:  | <ul> <li>クローズ</li> </ul>                                                                                                    |                                                                       |                                 |
|                                        | * Info sync ⑦:  | クローズ                                                                                                    |                                                                       |                                 |
|                                        | * 警報アカウント:<br>2 | <ul> <li>□ オブション警報アカウント 4</li> <li>□ アカウントを入力してスクリーニング Q</li> <li>◎ site manager@h3c.com</li> <li>□ 4</li> </ul>                          | 皆告アカウントが選択されました<br>アカウントを入力してスクリーニング Q<br><u>site_manager@h3c.com</u> |                                 |

|             |                 |                      |                  | Network                      | Smart O&M      | Service )                                                                   | 🔍 🕀 🗘 🐼 🗐 Manuals   H3C_salesdemo   _ |
|-------------|-----------------|----------------------|------------------|------------------------------|----------------|-----------------------------------------------------------------------------|---------------------------------------|
|             | Dashboard       | Alarm List   Subscri | ption            |                              |                |                                                                             |                                       |
| Ľ           | Issues          | * Alarm Info :       | Alarm Category   | Alarm Type                   | Alarm Severity | Alarm Triggers                                                              |                                       |
| -           | Issue Analysis  |                      |                  | CPU Usage                    | Tip 🗸          | Avg CPU usage within 10 min exceeds 85 % (75 to 100, 85 by default)         |                                       |
| •           | Alarms          |                      |                  | Memory Usage                 | Tip ~          | Avg memory usage within 10 min exceeds 85 % (75 to 100, 85 by default)      |                                       |
| Ω           | Clients         |                      |                  | AP bulk dropped              | Tip ~          | In the past 0 min one or more APs are disconnected,(0 to 120, 0 by default) | 0                                     |
|             | Not             |                      |                  | AP frequent dropped          | Info 🗸         | An AP dropped more than 5 times in 24 hours yesterday                       |                                       |
| ~           | Network         |                      |                  | Device offline               | Info v         | Device offline from cloud platform for more than 10 minutes / 24 hours      |                                       |
| Ø           | Optimization    |                      | <b>(</b>         | Device frequently offline    | Minor 🗸        | Device offline from cloud platform more than 7 times within 10 minutes      |                                       |
| •           | Security        |                      | Device state     | AP batch online              | Tip ~          | In the past 0 min one or more APs are connected,(0 to 120, 0 by default)    |                                       |
| ~           |                 |                      | ^                | Port UP/DOWN                 | Info 🗸         | Device port status changed                                                  |                                       |
| <u>{ō}-</u> | Safeguard       |                      |                  | Port PoE                     | Info 🗸         | Port PoE function status changed                                            |                                       |
| $\nabla$    | VIP             |                      |                  | IP Address Conflict          | Minor 🗸        | IP address conflicts were detected on a switch interface                    |                                       |
| \$          | Al-Driven Tasks |                      |                  | EoGRE Tunnel Interface Up/D  | Tip ~          | EoGRE Tunnle Interface State Change                                         |                                       |
|             |                 |                      |                  | Device upgraded successfully | Tip ~          | Device upgraded successfully                                                |                                       |
|             |                 |                      | (A)              | Device upgraded failed       | Minor 🗸        | Device upgraded failed                                                      |                                       |
|             |                 |                      | Device operation | Device restart               | Info 🗸         | Device restart                                                              |                                       |
|             |                 |                      | ^                | Device unbinding             | Info 🗸         | Device unbound from the CLI                                                 |                                       |
|             |                 |                      |                  |                              |                |                                                                             |                                       |

|                                                 |                           | Network                                                 | Smart O&M | Service )                                                     | Q 🖽 🗘                                |  |
|-------------------------------------------------|---------------------------|---------------------------------------------------------|-----------|---------------------------------------------------------------|--------------------------------------|--|
| Dashboard                                       | Alarm List   Subscription |                                                         |           |                                                               |                                      |  |
| Sissues                                         |                           | High forwarding CPU utilizatio                          | Tip ~     | The device's CPU usage is high because it forwards too mai    | ıy data packets                      |  |
| <ul><li>Issue Analysis</li><li>Alarms</li></ul> |                           | Broadcast multicast ratio is too<br>high                | Tip ~     | Broadcast / multicast messages take up too much channel n     | esources                             |  |
| 🔎 Clients                                       |                           | Excessive wired port traffic                            | Tip ~     | Excessive traffic on the physical interface                   |                                      |  |
| <b>A</b>                                        |                           | Device temperature alarm                                | Тір 🗸     | Device temperature abnormality detected                       |                                      |  |
| Network                                         |                           | RF does not start                                       | Info v    | RF is off                                                     |                                      |  |
| Optimization                                    |                           | High noise floor                                        | Info 🗸    | AP noise floor is too high                                    |                                      |  |
| Security                                        |                           | Message congestion                                      | Info 🗸    | Message congestion                                            |                                      |  |
| ~                                               |                           | Channel radar avoidance                                 | Tip ~     | The RF working channel has detected a radar and has evad      | ed                                   |  |
| <b>⟨⊉</b> : Safeguard                           |                           | Wired port receiving error pack<br>ets continue to grow | Tip ~     | Continuously receiving error packets on the physical interfac | e of the AP                          |  |
| • • • • •                                       |                           | AP wired port is Down                                   | Info ~    | AP physical interface status is set to DOWN                   |                                      |  |
| Al-Driven Tasks                                 |                           | Wired port negotiation rate is I                        | Tip ~     | AP physical interface negotiation rate is low                 | Enable Periodic Sending (Once a Day) |  |
|                                                 |                           | Wired port receiving resources<br>are insufficient      | Tip ~     | The AP physical interface peer sends packets too fast         |                                      |  |
|                                                 |                           | Wired ports continue to send<br>wrong packets           | Tip ~     | The physical interface of the AP continues to send out error  | nessages                             |  |
|                                                 |                           | Wired ports negotiate half-dupl ex                      | Tip ~     | AP physical interface duplex mode negotiation is half duplex  |                                      |  |
|                                                 |                           | AP temperature alarm                                    | Info Y    | AP temperature abnormality detected                           |                                      |  |
|                                                 |                           | Insufficient sending resources                          | Info ~    | Insufficient sending resources                                |                                      |  |
|                                                 | 0                         | Beacon frame sending failed                             | Info ~    | Beacon frame sending failed                                   |                                      |  |
|                                                 | Smart O&M                 | Beacon frame resource is insu                           | Info ~    | Beacon frame resource is insufficient                         |                                      |  |

|                 |                           | Network                                            | Smart O&M | Service ) $\ \mathbb{Q} \ \pm \ t \ \textcircled{O} \ ($                                                        | Manuals   H3C_salesdemo |
|-----------------|---------------------------|----------------------------------------------------|-----------|----------------------------------------------------------------------------------------------------|-------------------------|
| Dashboard       | Alarm List   Subscription |                                                    |           |                                                                                                    | _                       |
| Ssues           | Smart O&M                 | Beacon frame resource is insu<br>fficient          | Info ~    | Beacon frame resource is insufficient                                                                           |                         |
|                 |                           | ✓ Data message sending failed                      | Info ~    | Data message sending failed                                                                                     |                         |
| Clients         |                           | Insufficient message resource<br>s                 | Info 🗸    | Insufficient message resources                                                                                  |                         |
| Network         |                           | WAN port uplink bandwidth ala rm                   | Tip ~     | Alarm uplink bandwidth within past 10 minutes on the WAN port: 50 M (Value range: 1-1000. Default: 50).         |                         |
| G Optimization  |                           | WAN port downlink bandwidth alarm                  | Tip ~     | Alarm downlink bandwidth within past 10 minutes on the WAN port: 2 M (Value range: 1-1000. Default: 50          | )                       |
| Security        |                           | Large deviation in flow ratio in and out direction | Tip ~     | The proportion of the outgoing and incoming traffic of the device exceeds the preset threshold of the system    |                         |
| Jer Salegualu   |                           | High 2.4GHz channel usage                          | Info 🗸    | Channel usage of 2.4 GHz radios exceeds 60 % (Range: 20-100, Default: 60).                                      |                         |
| VIP             |                           | High 5GHz channel usage                            | Info ~    | Channel usage of 5 GHz radios exceeds 60 % (Range: 20-100, Default: 60).                                        |                         |
| Al-Driven Tasks |                           | Too many clients on 2.4 GHz r<br>adios             | Info v    | Number of clients on 2.4 GHz radios exceed 20 (Range: 10-200, Default: 20).                                     |                         |
|                 |                           | Too many clients on 5 GHz rad<br>ios               | Info 🗸    | Number of clients on 5 GHz radios exceed 40 (Range: 10-200, Default: 40).                                       |                         |
|                 |                           | WAN port connectivity                              | Minor ~   | WAN port connectivity check. Packet loss rate exceeded 10 % (10-100, 10 by default) in 10 minutes               |                         |
|                 |                           | Loop detected on switch port                       | Minor ~   | Loop detected on switch port                                                                                    |                         |
|                 |                           | Too much Tx broadcast or mult<br>icast traffic     | Minor ~   | Broadcast or multicast transmission rate exceeds 100 in the statistics collection period(40-500, 100 by default | )                       |
|                 |                           | ✓ IRF split                                        | Minor ~   | IRF split                                                                                                    |                         |
|                 |                           | STP discarding detected on s witch port            | Minor ~   | STP discarding detected on switch port                                                                          |                         |

警報分類 > Device stateとSmart O&Mからの警報を通知する •

|                 |                           | Network                                     | Smart O&M  | Service > 🔍 🗄 🗘 🚱 🗐                                                                           | Manuals   H3C_salesdemo   _ |
|-----------------|---------------------------|---------------------------------------------|------------|-----------------------------------------------------------------------------------------------|-----------------------------|
| Dashboard       | Alarm List   Subscription |                                             |            |                                                                                               |                             |
| 🗹 Issues        |                           | Region lock                                 | Tip ~      | Device moved out of locked region                                                             |                             |
| Issue Analysis  |                           | □ 3G/4G link detection                      | Tip ~      | 3G/4G link disconnected/established                                                           |                             |
| Alarms          |                           | Traffic threshold                           | Tip ~      | Traffic threshold exceeded                                                                    |                             |
|                 | <b>A</b>                  | Signal strength                             | Tip ~      | Signal strength lower than threshold                                                          |                             |
|                 | Router                    | Online device ratio                         | Tip ~      | Online device ratio lower than threshold                                                      |                             |
| Network         | ^                         | VPN tunnel state                            | Tip ~      | VPN tunnel established/disconnected                                                           |                             |
| Optimization    |                           | Wired link detection                        | Minor 🗸    | Wired connection disconnected/established                                                     |                             |
|                 |                           | Card Insertion or Removal                   | Tip ~      | A card or sub card on the device was inserted or removed;                                     |                             |
| Security        |                           | Camera Disassociation                       | Minor 🗸    | Camera went offline.                                                                          |                             |
| Safeguard       |                           | Abnormal Camera Traffic                     | Info 🗸     | Uplink traffic of client failed to reach 50 KB/s (10-2048, 50 by default).                    |                             |
| VIP             |                           | Critical client goes offline                | Minor \vee | In the past 0 min one or more critical clients were disconnected (0 to 120, 0 by default) (?) |                             |
| Al-Driven Tasks | Clients                   | Critical client goes offline frequ<br>ently | Info 🗸     | A critical client went offline over 5 times in the past day                                   |                             |
|                 |                           | Critical client goes online                 | Tip ~      | In the past 0 min one or more critical clients were connected (0 to 120, 0 by default) (?)    |                             |
|                 | Fault Reports             | Add Fault Report                            | Tip 🗸      | A new fault report was submitted and needs processing                                         |                             |
|                 | aut reports               | Fault Report State Change                   | Tip ~      | The state of a fault report changed                                                           |                             |
|                 | Doctor AP                 | Doctor AP Test Notifications                | Minor 🗸    | One Doctor AP test notification sent                                                          |                             |
|                 |                           |                                             |            |                                                                                               | •                           |

Cancel

#### 受信したアラートメールの例

From: <<u>cloudnet@oasisinfo.h3c.com</u>> 日付: 2022年4月12日(火) 10:46 件名: Cloud platform-Alarm To: <<u>site\_manager@h3c.com</u>>

Cloud platform-Alarm The device WX1840H\_DEMO in the TS Demo site outgoing and incoming traffic ratio exceeds the system pre-made threshold, and there may be a large number of broadcast message replication.

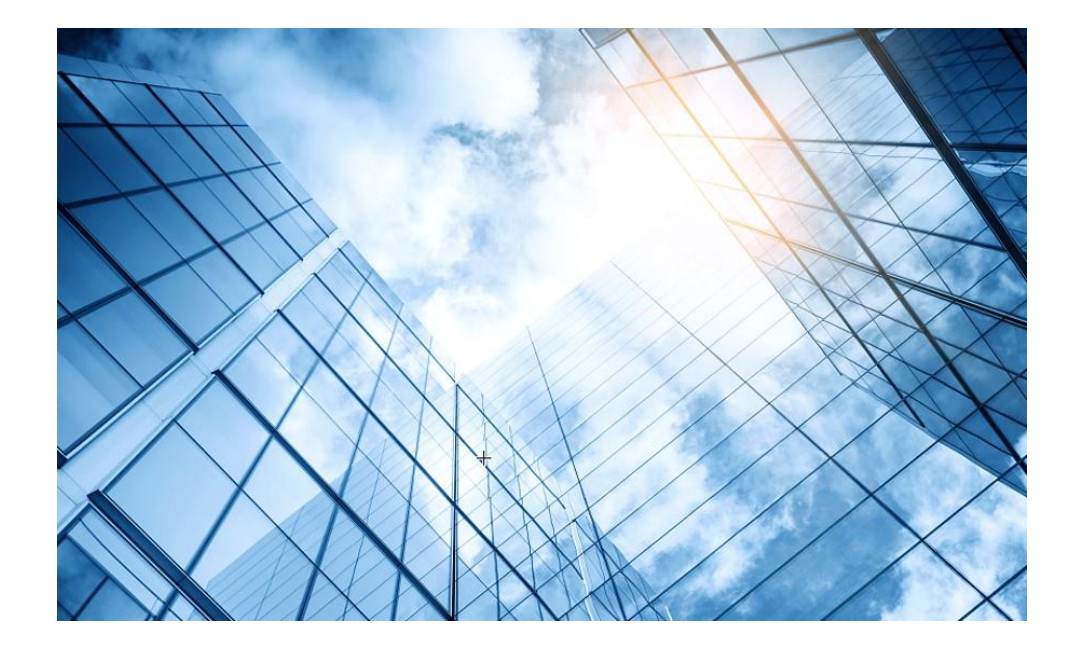

#### 1 WIPS機能概要

- 2 検証機器構成
- 03 CloudnetでWIPS検知機能を有効にする
- 04 攻撃ツールで攻撃をする
- 05 CloudnetでWIPS検知状況を表示する
- 06 ACのGUIでWIPS検知状況を表示する
- 07 Cloudnetで検知した攻撃を管理者にメールで伝える
- 08 アクセストラフィックの週報、日報のメール送信
- 09 参考: ACのCloudnetへの登録方法
- 10 参考:ACのコンフィグ例
  - 参考: Anchor-ACでのWIPS検知機能の有効化

### 装置のあるサイトを選択します

#### •Sites > Branch >Site

|    | <b>H3C</b>         |                                                        |                                         | Network Smart O&M Service >                                         |                 | 🔍 🛞 🔁 Manuals   H3C_Japan_Sub1 i 🗍               |
|----|--------------------|--------------------------------------------------------|-----------------------------------------|---------------------------------------------------------------------|-----------------|--------------------------------------------------|
|    | Network            | Branch: PJ_DEMO Site: TS Demo 🗸                        | 2                                       |                                                                     |                 |                                                  |
|    | Dashboard          | Site Summary Area Management                           | Time Zone                               |                                                                     |                 |                                                  |
| 1) | Sites              |                                                        |                                         |                                                                     |                 |                                                  |
|    | Devices            | Online Device Ratio                                    | Lu Online Device Ratio:                 | 1 devices are offline.                                              |                 | S Critical: 0                                    |
|    | Organization       | Device Version S                                       | stem Usage<br>(C) Uptime: All devices a | evices in the site have been updated to the newest v<br>re offline. | ersion.         | ▲ Major: 0<br>● Minor: 0                         |
|    | <b>C</b> Endpoints | Alarm Severity Upti                                    | me Ålarms: No alarm too                 | lay. The network is operating correctly.                            |                 | 💿 Info: 0                                        |
|    | Monitor            |                                                        | System Usage: All de                    | evices are offline.                                                 |                 | ➡ Tīpī. 0                                        |
|    | ┆↓┆ Settings       |                                                        |                                         |                                                                     |                 |                                                  |
|    | Maintain           | Site Summary                                           |                                         |                                                                     |                 | + Add Device                                     |
|    | Maintain           |                                                        |                                         |                                                                     |                 |                                                  |
|    | 📮 Messages         |                                                        | ( ( voi                                 | Client                                                              |                 |                                                  |
|    | Ø System           | Ć                                                      | 0 1                                     | 0                                                                   |                 |                                                  |
|    |                    | Cloudnet                                               | Online Devices     Total Devices        | Online Clients                                                      |                 |                                                  |
|    |                    |                                                        | Device List 🔕                           | Client List 🛇                                                       |                 |                                                  |
|    |                    | Device Information                                     |                                         |                                                                     |                 |                                                  |
|    |                    |                                                        |                                         |                                                                     |                 |                                                  |
|    |                    | C Refresh                                              | 🕈 Upgrade 🔤 CLI Helper 🖉 File.          |                                                                     |                 | Enter device name Q Advanced Search              |
|    |                    | State Device Name \$                                   | Category \$ Mo                          | del \$ Site                                                         | Device Version  | +/-                                              |
|    |                    | □ ● WX2510H-F                                          | AC WX                                   | 2510H-F-PWR TS Demo                                                 | Release 5452P03 |                                                  |
|    |                    | Total entries: 1 , current entries: 1 - 1. Page 1 of 1 |                                         |                                                                     |                 | < 1 > 10 Entri v                                 |
|    |                    |                                                        |                                         |                                                                     |                 |                                                  |
|    |                    | Network Topology                                       |                                         |                                                                     |                 |                                                  |
|    |                    | ① Last Update:2022-04-16 03:00 (Finished)              | ed) Refresh                             |                                                                     |                 |                                                  |
|    |                    | Auto Refresh OFF (2)                                   | C Discover Devices                      |                                                                     |                 | Show IP Address Show Interface Name Expand All < |
|    |                    |                                                        |                                         |                                                                     |                 |                                                  |
|    |                    | +                                                      |                                         |                                                                     | Cloudnet        | <u>. Vertical</u> •€ Horizontal                  |
|    |                    |                                                        |                                         | e in                                                                | Type: Cloudnet  |                                                  |

## ServiceタブからReport Managementを選択します

#### •Service > Report Management

| Service                          | e > Report Managem                                     | ent 1                                                                                                    |                                                      |
|----------------------------------|--------------------------------------------------------|----------------------------------------------------------------------------------------------------|------------------------------------------------------|
| H3C                              |                                                        | Network Smart O&M Service >                                                                                                    | ्र ⊞ 🗘 🛞 🗐 Manuals   H3C_Japan_Sub1) _ । •           |
| Network                          | Branch: PJ_DEMO Site: TS Demo 🗸                        | Service                                                                                                    |                                                      |
| Dashboard                        | Site Summary Area Management   Time Zone               | DDC//                                                                                                    |                                                      |
| <ul> <li>Sites</li> </ul>        |                                                        | Provides PPSK-based wireless access for<br>small and medium-sized enterprises.                                                                                                    | الانتذار وووسنيها محصر وبالمرتجرية مريا لعمر تقاديها |
| Devices                          | Online Device Ratio 🛛 🖬 Online Devi                    |                                                                                                    | © Critical: 0                                        |
| <ul> <li>Organization</li> </ul> | Device Version System Usage                            | Provides one-stop high-efficiency Displays followed monitoring statistics on<br>engineering investigation for WLANs. a dashboard.                                                                                                    | A Major: 0<br>Prity A Minor: 0                       |
| Endpoints                        | Alarm Severity Uptime                                  |                                                                                                    |                                                      |
| Monitor                          | 🖨 System Usa                                           | Authentication Assets<br>Provides various authentication methods, Asset management information of<br>policies, and templates equipment and terminal                                                                                                    | ➡ Tip: 0                                             |
| ל Settings                       |                                                        |                                                                                                    |                                                      |
| Maintain                         | Site Summary                                           | Report Management<br>Supports subscription of multi-view<br>graphical custom reports                                                                                                    | + Add Device                                         |
| - Maintain                       |                                                        |                                                                                                    |                                                      |
| Messages                         | MAC (1990) AC                                          | Client                                                                                                    |                                                      |
| Ø System                         | <b>6</b> 0 1                                           | 0                                                                                                    |                                                      |
|                                  | Cloudnet • Online Devices • Total Devi                 | Online Clients                                                                                                    |                                                      |
|                                  |                                                        | Client List 🥥                                                                                                    |                                                      |
|                                  | Device Information                                     |                                                                                                    |                                                      |
|                                  | C Perfect @ Delete (I) Pestart + Hormade @ C11 Helper  |                                                                                                    | Enter davise name                                    |
|                                  | Creation Creation Soldians                             | C. I. S. Chanan II. Same and Sector Sector S |                                                      |
|                                  | State Device Name   Category   Category                | Model    Site Device Version                                                                                                    | +/-                                                  |
|                                  | □ ● WX2510H-F AC                                       | WX2510H-F-PWR TS Demo Release 5452P03                                                                                                    |                                                      |
|                                  | Total entries: 1 , current entries: 1 - 1. Page 1 of 1 |                                                                                                    | < 1 > 10 Entri ~                                     |
|                                  |                                                        |                                                                                                    |                                                      |
|                                  | Network Topology                                       |                                                                                                    |                                                      |
|                                  | () Last Update:2022-04-16 03:00 (Finished) Refresh     |                                                                                                    |                                                      |
|                                  | Auto Refresh OFF ⑦                                     |                                                                                                    | Show IP Address Show Interface Name Expand All >     |
|                                  |                                                        |                                                                                                    |                                                      |
|                                  | +                                                      | Cloudnet<br>Type Cloudnet                                                                                                    |                                                      |

# **O&M Reportsの+ Addを選択します**

| <b>H3C</b>    |                                 | Network Smart O&M |
|---------------|---------------------------------|-------------------|
| 👵 O&M Reports | Branch: PJ_DEMO Site: TS Demo 🗸 |                   |
| 🛃 Users       | O&M Reports                     |                   |
|               | O Refresh + Add                 |                   |
|               | Report Name Report Type Site    | Pushing Interval  |
|               |                                 |                   |
|               |                                 |                   |
|               |                                 |                   |
|               |                                 |                   |
|               |                                 |                   |
|               |                                 |                   |
|               |                                 |                   |

# サイト,発行間隔、レポート形式を選択します

#### •Service > Report Management

| H3C           |                       | Network Smart O&M Service > |
|---------------|-----------------------|-----------------------------|
| 👵 O&M Reports | O&M Reports           |                             |
| 🛃 Users       | Seturn                |                             |
|               | Add Report Configurat | ion (?)                     |
|               | * Report Name :       | Daily Network Status Report |
|               | * Site Name :         | TS Demo ▼ ・サイトの指定           |
|               | Report Type :         | Network O&M ~               |
|               | Pushing Interval :    | Daily · 免行間隔                |
|               | Report Format :       | HTML へ veview ・レポート形式       |
|               | Receiver Accounts :   | PDF レポートのサンプルが表示されます        |
|               | Remarks :             | 1-255 chars                 |
|               |                       |                             |
|               |                       | Save Cancel                 |

### メールの送信先を指定します

#### ・メールの送信先が登録されていない場合、Add Accountをクリックします

| H3C           |                       |                             |        | Network                    | Smart O&M                     | Service ) |                 |
|---------------|-----------------------|-----------------------------|--------|----------------------------|-------------------------------|-----------|-----------------|
| 🗟 O&M Reports | O&M Reports           |                             |        |                            |                               |           |                 |
| 🛃 Users       | ⇔ Return              |                             |        | Email Addresses            |                               |           | ×               |
|               | Add Report Configurat | ion (?)                     |        | O Refresh                  |                               |           | 2 Add Account   |
|               | * Report Name :       | Daily Network Status Report |        | Accourt                    | nt Name                       | Remarks   | ٩               |
|               | * Site Name :         | TS Demo 💌                   |        | koshiro                    |                               |           |                 |
|               | Report Type :         | Network O&M ~               |        | Total entries: 1 , current | t entries: 1 - 1. Page 1 of 1 | <         | 1 > 10 Entrie > |
|               | Pushing Interval :    | Daily ~ ⑦                   | )      |                            |                               |           | OK Cancel       |
|               | Report Format:        | HTML ~ Pr                   | review |                            |                               |           |                 |
|               | Receiver Accounts     | + Add Email                 |        |                            |                               |           |                 |
|               | Remarks :             | 1-255 chars                 |        |                            |                               |           |                 |
|               |                       |                             |        |                            |                               |           |                 |
|               |                       | Save Cancel                 |        |                            |                               |           |                 |

#### メールの送信先を登録します

+Addをクリック > Account Name, Email Addressを入力します

| H3C           |                                 |         | Network Smart O&  | M Service )               |
|---------------|---------------------------------|---------|-------------------|---------------------------|
| 🗟 O&M Reports | Branch: PJ_DEMO Site: TS Demo 🗸 |         |                   |                           |
| 🛃 Users       | Users                           |         | Add Configuration | 2 ×                       |
|               | Email Configuration ⑦           |         | * Account Name :  | manager                   |
|               | ○ Refresh + Add                 |         | * Email Address : | manager@h3c.com           |
|               | Account Name                    | Account | Remarks :         | site manager mail address |
|               |                                 |         |                   |                           |
|               |                                 |         |                   | 3 ОК Cancel               |
|               |                                 |         |                   |                           |
|               |                                 |         |                   |                           |
|               |                                 |         |                   |                           |
|               |                                 |         |                   |                           |
|               |                                 |         |                   |                           |

### 登録したメールアドレスを選択します

| Η | <b>BC</b>   |                      |                             |           | Network Smart O&M                               | Service ) |                 |
|---|-------------|----------------------|-----------------------------|-----------|-------------------------------------------------|-----------|-----------------|
| 8 | O&M Reports | O&M Reports          |                             |           |                                                 |           |                 |
| 2 | Users       | S Return             |                             |           | Email Addresses                                 |           | ×               |
|   |             | Add Report Configura | ion ⑦                       |           | O Refresh                                       |           | Add Account     |
|   |             | * Report Name :      | Daily Network Status Report |           | Account Name                                    | Remarks   | ٩               |
|   |             | * Site Name :        | TS Demo                     | -         | koshiro                                         |           |                 |
|   |             | Report Type :        | Network O&M                 | ~         | Total entries: 1 , current entries: 1 - 1. Page | e 1 of 1  | 1 > 10 Entrie Y |
|   |             | Pushing Interval :   | Daily                       | × 0       |                                                 | 2         | OK Cancel       |
|   |             | Report Format:       | HTML                        | ✓ Preview |                                                 |           |                 |
|   |             | Receiver Accounts :  | + Add Email                 |           |                                                 |           |                 |
|   |             | Remarks :            | 1-255 chars                 |           |                                                 |           |                 |
|   |             |                      |                             | 1.        |                                                 |           |                 |
|   |             |                      | Save Cancel                 |           |                                                 |           |                 |

## 登録したメールアドレスが表示されたことを確認してsave

| Н | <b>3C</b>   |                      |                             |      |         | Network | Smart O&M | Service ) |  |
|---|-------------|----------------------|-----------------------------|------|---------|---------|-----------|-----------|--|
|   | O&M Reports | O&M Reports          |                             |      |         |         |           |           |  |
| 2 | Users       | ⇔ Return             |                             |      |         |         |           |           |  |
|   |             | Add Report Configura | tion ⑦                      |      |         |         |           |           |  |
|   |             | * Report Name :      | Daily Network Status Report |      |         |         |           |           |  |
|   |             | * Site Name :        | TS Demo                     | -    |         |         |           |           |  |
|   |             | Report Type :        | Network O&M                 | ~    |         |         |           |           |  |
|   |             | Pushing Interval :   | Daily                       | ~ ]@ | D       |         |           |           |  |
|   |             | Report Format:       | HTML                        | ~ F  | Preview |         |           |           |  |
|   |             | Receiver Accounts :  | + Add Email koshiro×        |      |         |         |           |           |  |
|   |             | Remarks :            | 1-255 chars                 |      |         |         |           |           |  |
|   |             |                      |                             | le   |         |         |           |           |  |
|   |             | 2                    | Save Cancel                 |      |         |         |           |           |  |

## 登録されました

・ 以下の例ではDaily, Weeklyの両方のレポートを受け取るように設定したものです

| H <sub>3</sub> C |                                                        | Network Smart O&M Service )    |                                 | ् 🛨 🗘 🚱 🗐 Manuals   H3C_Japan_Sub1 ( _ ) • |  |  |
|------------------|--------------------------------------------------------|--------------------------------|---------------------------------|--------------------------------------------|--|--|
| 👵 O&M Reports    | Branch: PJ_DEMO Site: TS Demo 🗸                        |                                |                                 |                                            |  |  |
| 🛃 Users          | O&M Reports                                            |                                |                                 |                                            |  |  |
|                  | O Refresh + Add Bulk Delete Report Pushing Records     |                                |                                 |                                            |  |  |
|                  | Report Name Report Type Site                           | Pushing Interval Report Format | Pushing Method Receiver Remarks | Created At Actions Q                       |  |  |
|                  | WX2510H-F_Weekly Network O&M Report TS Demo            | Weekly PDF                     | ⊠ 1                             | 2022-04-16 06:18:53 🛛 🗟 🖉 🗇                |  |  |
|                  | WX2510H-F Network O&M Report TS Demo                   | Daily PDF                      | ⊠ 1                             | 2022-04-16 06:02:02                        |  |  |
|                  | Total entries: 2 , current entries: 1 - 2. Page 1 of 1 | 1                              |                                 | < 1 > 10 Entrie ×                          |  |  |
|                  |                                                        | ッ<br>(次ペー                      | するとリンプルが扱いる                     | 2162 9                                     |  |  |

### 受信したReportメールの例

差出人: <u>cloudnet@oasisinfo.h3c.com</u> 日時: 2022年4月22日 7:01:22 JST 宛先: <u>site\_manager@h3c.com</u> 件名: Cloudnet report

Click here for details :http://oasiscloudportal.h3c.com/group1/M00/00/6B/CgAAHmJhARI5gAAS\_rJvrMmw139.pdf

### Daily Reportのサンプルです

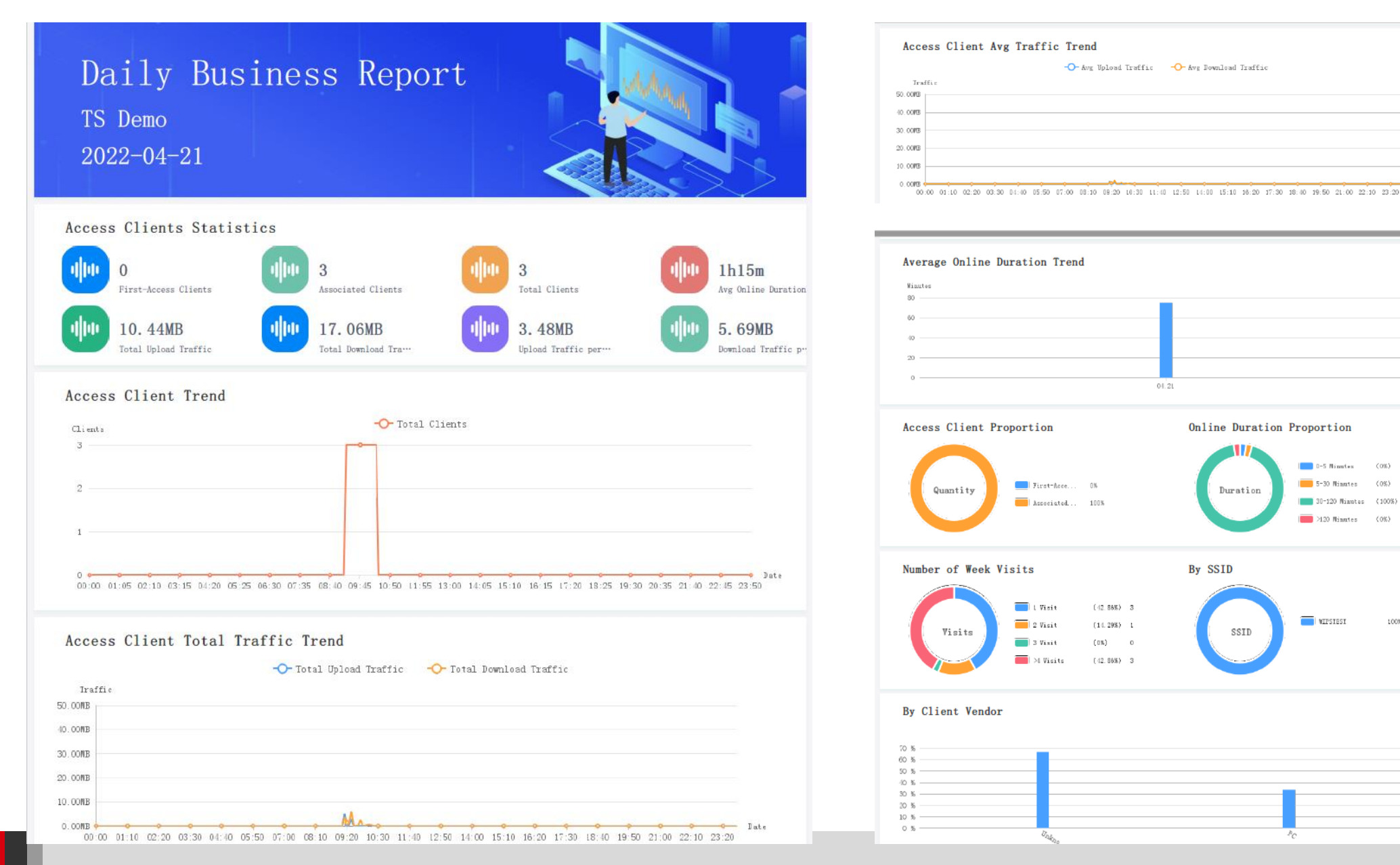

Date

0-5 Minutes

🔲 WIPSIESI

5-30 Ninutes (0%)

30-120 Minutes (100%)

2120 Minutes (0%) 0

(0%)

1005

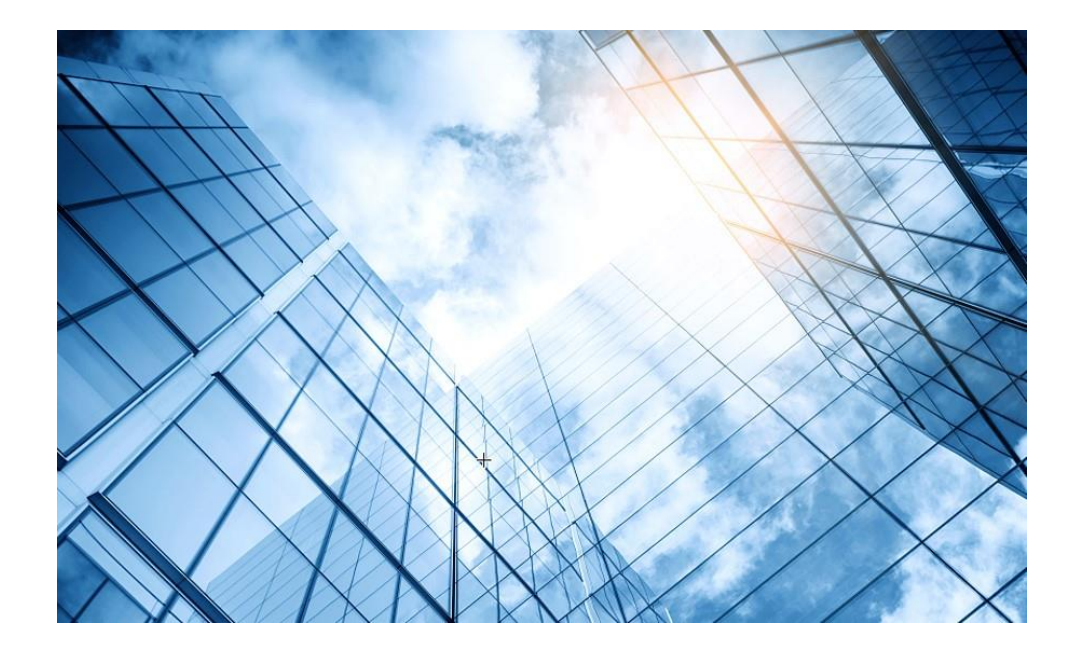

#### 1 WIPS機能概要

- 2 検証機器構成
- 03 CloudnetでWIPS検知機能を有効にする
- 04 攻撃ツールで攻撃をする
- 05 CloudnetでWIPS検知状況を表示する
- 06 ACのGUIでWIPS検知状況を表示する
- 07 Cloudnetで検知した攻撃を管理者にメールで伝える
- 08 アクセストラフィックの週報、日報のメール送信
- 09 参考: ACのCloudnetへの登録方法
- 10 参考:ACのコンフィグ例
  - 参考: Anchor-ACでのWIPS検知機能の有効化

#### Cloudnet環境 -ACをCloudnetに登録

Cloudnet(旧名称:Oasis)はクラウドのH3C製品管理プラットフォームです。これは始めるのが簡単で、かつ機能は豊富です。

1.装置がインターネットにアクセスできて、DNSの名前解決ができること(固定IPでアクセスポイントを管理 する場合はDNSの設定(例えば[H3C]dns server 8.8.8.8)などを忘れずに)

2.firewallで以下のポートがオープンであること

- ログイン、認証用ポート TCP 80 TCP 443
- Cloudnet通信用ポート TCP 19443
- NTPサーバー用ポート

UDP 123

2. 装置のシリアル番号が分かっている(<H3C>display device manuinfoコマンドで表示)

3.装置には予め以下のコマンドを投入してあること

[H3C]cloud-management server domain oasiscloud.h3c.com

4.Cloudnetにログインアカウントを作成し、ログインして装置を登録、管理を行います。

# Cloudnet環境 – ACをCloudnetに登録

ネットワーク > デバイス > デバイス追加

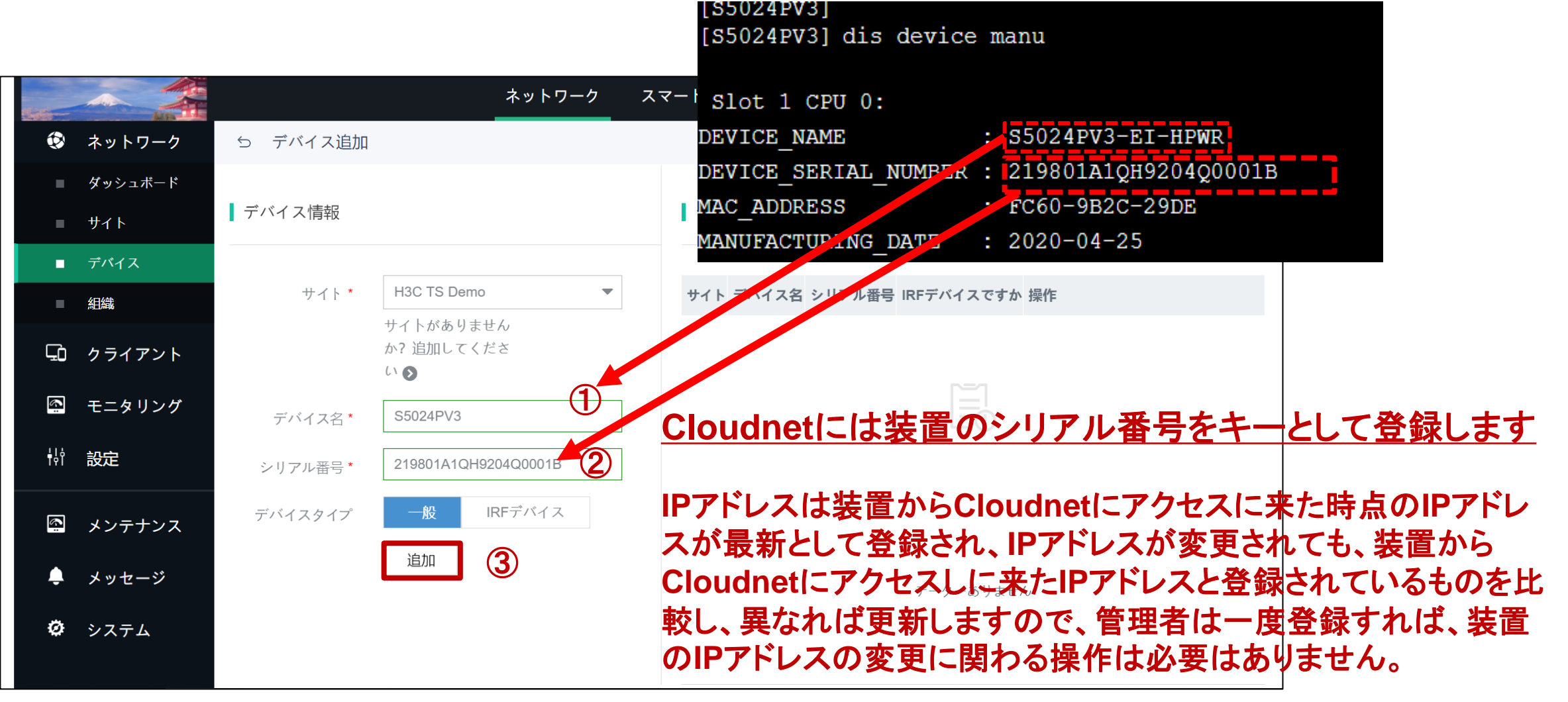

### **Cloudnetの活用例 – APの健康度チェック**

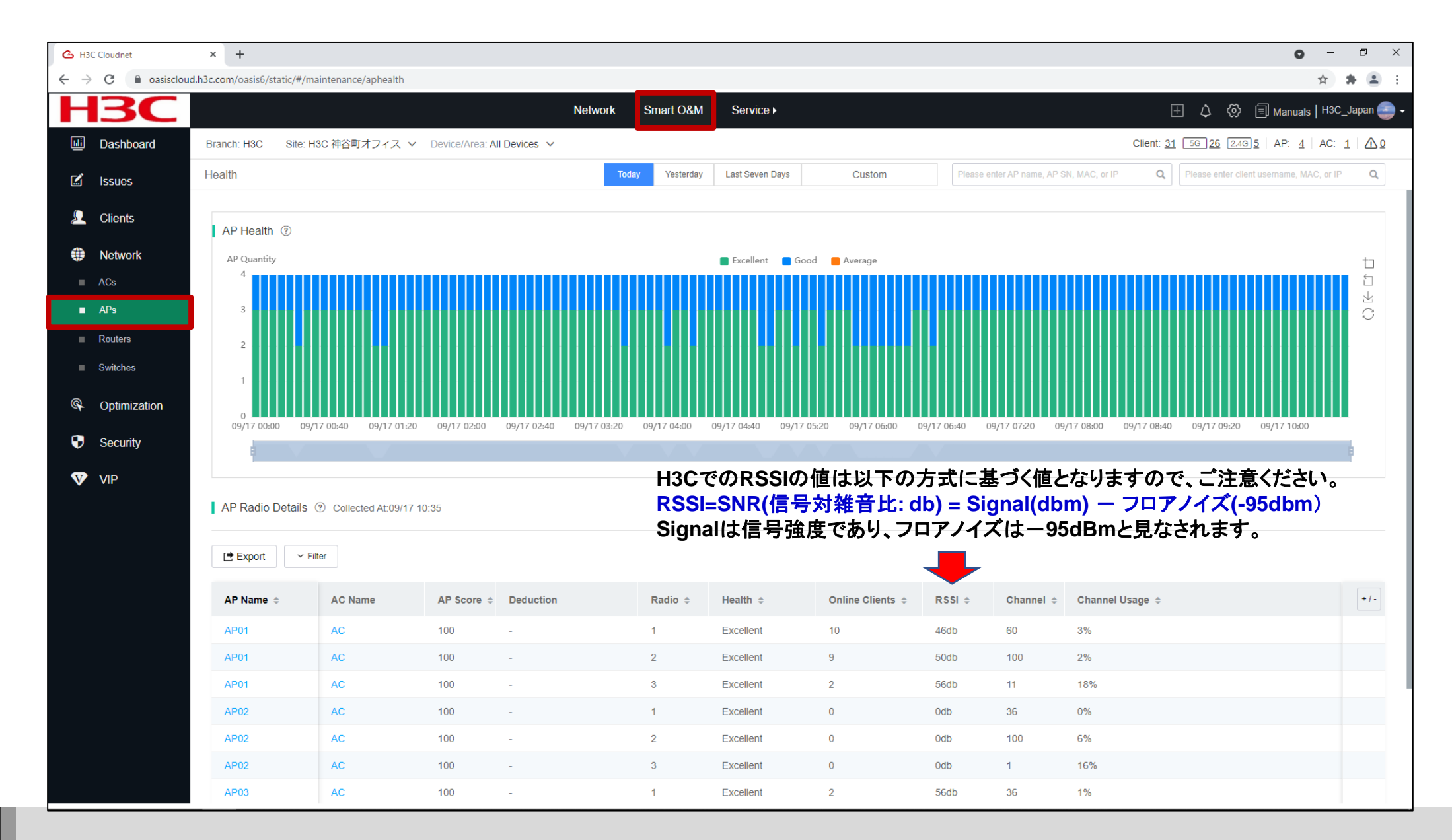

### **Cloudnetの活用例** – クライアント端末の健康度

| 💪 H30                           | C Cloudnet   | × +             |                 |                    |                      |                  |                    |               |                      |                |               |                 |                                                   |                           | <b>o</b> –         | o ×       |
|---------------------------------|--------------|-----------------|-----------------|--------------------|----------------------|------------------|--------------------|---------------|----------------------|----------------|---------------|-----------------|---------------------------------------------------|---------------------------|--------------------|-----------|
| $\leftrightarrow$ $\rightarrow$ | C asiscloud  | I.h3c.com/oasis | 6/static/#/mair | ntenance/stahea    | lth                  |                  |                    |               |                      |                |               |                 |                                                   |                           | ☆                  | * 🛎 🗄     |
| Н                               | <b>3C</b>    |                 |                 |                    |                      | Net              | work Smar          | rt O&M S      | ervice <b>&gt;</b>   |                |               |                 |                                                   | E 4 🖗 🗉                   | Manuals   H3C_     | Japan 🌏 - |
| ui                              | Dashboard    | Branch: H30     | C Site: H30     | C 神谷町オフィス          | ζ ∨ Device/Area: All | Devices 🗸        |                    |               |                      |                |               |                 | Client                                            | 31 5G 26 2.4G 5           | AP: <u>4</u>   AC: | 1 🛆 0     |
| Ľ                               | Issues       | Health          |                 |                    |                      |                  | Today Y            | /esterday Las | t Seven Days         | Custom         | Please er     | nter AP name, A | P SN, MAC, or IP                                  | Q Please enter client use | ername, MAC, or IP | Q         |
|                                 | Clients      |                 |                 |                    |                      |                  |                    |               |                      |                |               |                 |                                                   |                           |                    |           |
| -                               | Wireless     | Client H        | lealth          |                    |                      |                  |                    |               |                      |                |               |                 |                                                   | ◯ 5GHz ◯ 2                | 2.4GHz 🔾 All       |           |
|                                 |              | Clie<br>40      | nts             |                    |                      |                  |                    | Excelle       | nt 09/17 09:30       | rage Idle      |               |                 |                                                   |                           |                    | t         |
| ۲                               | Network      | 40              |                 |                    |                      |                  |                    |               | 5GHz                 | Excellent Go   | od Average    | Idle            | 11                                                |                           |                    |           |
| R                               | Optimization | 30              |                 |                    |                      |                  |                    |               | 2.4GHz               | 0 2            | 2 1           | 0               | 3                                                 |                           |                    | S         |
|                                 | Cocurity     | 20              |                 |                    |                      |                  |                    |               | Total                | 1 9            | ) 1           | 3               | 14                                                |                           |                    |           |
| V                               | Security     | 10              |                 |                    |                      |                  |                    |               |                      |                |               |                 |                                                   |                           |                    |           |
| V                               | VIP          | 0               | 09/17 05:20     | 09/17 05:40        | 09/17 06:00 09/17 0  | 6.20 09/17 06:40 | 09/17 07:00        | 09/17 07-20   | 09/17 07:40 09/17 08 | 00 09/17 08-20 | 09/17 08-40   | 09/17 09:00     | 09/17 09:20 09/17                                 | 09:40 09/17 10:00 (       | 09/17 10-20        |           |
|                                 |              |                 | 03/11/03.20     | 03/17 03.40        | 05/17 00.00          | 0.20 03/11 00.40 | 03/11/01.00        | 03/11/01/20   | 55,11 01.40 05,11 00 |                | , 03,11 00.40 | 05/11/05.00     | 05/11/05/20 05/11                                 | 05,40 05,11 10,00 1       | 00000              |           |
|                                 |              |                 |                 |                    |                      |                  |                    |               |                      |                |               |                 |                                                   |                           |                    | <b>6</b>  |
|                                 |              | Health          | Details ⑦ Co    | ollected At: 09/17 | 10:35                |                  |                    |               |                      |                |               |                 |                                                   |                           |                    |           |
|                                 |              |                 |                 |                    |                      |                  |                    |               |                      |                |               |                 |                                                   |                           |                    |           |
|                                 |              | 🕒 Export        | t V Filter      |                    |                      |                  |                    |               |                      |                |               |                 |                                                   |                           |                    |           |
|                                 |              | MAC ¢           |                 | VIP Level          | Username             | Auth Method      | IPv4               | IPv6          | Security \$          | RF Band 💠      | Client Score  | ÷               | Deduction                                         | Health                    | SSI                | +/-       |
|                                 |              | 8c45-00         | 0dd-bb8d        | Non-VIP            |                      | Unauth           | 192.168.100.3<br>6 | -             | WPA2-Personal        | 2.4GHz         | 75            |                 | Packet Loss Rate:2<br>0,Retransmission Ra<br>te:5 | Good                      | НЗС                |           |
|                                 |              | 40a3-co         | cab-bc74        | Non-VIP            |                      | Unauth           | 10.66.209.11       | -             | WPA2-Personal        | 5GHz           | 80            |                 | Packet Loss Rate:20                               | Good                      | H3C                |           |
|                                 |              | 9cfc-e8         | 9d-377b         | Non-VIP            |                      | Unauth           | 192.168.100.3<br>5 | -             | WPA2-Personal        | 5GHz           | 80            |                 | Packet Loss Rate:20                               | Good                      | НЗС                |           |
|                                 |              | 6263-a6         | 6ba-60ba        | Non-VIP            |                      | Unauth           | 192.168.100.1<br>4 | -             | WPA2-Personal        | 5GHz           | 78            |                 | Packet Loss Rate:2<br>0,Retransmission Ra<br>te:2 | Good                      | H3C                |           |
|                                 |              | d4d2-52         | 2b3-8b98        | Non-VIP            |                      | Unauth           | 192.168.100.2<br>9 | -             | WPA2-Personal        | 5GHz           | 80            |                 | Packet Loss Rate:20                               | Good                      | НЗС                |           |
|                                 |              | f4d1-08         | b8-c5d6         | Non-VIP            |                      | Unauth           | 192.168.100.4      | -             | WPA2-Personal        | 5GHz           | 80            |                 | Packet Loss Rate:20                               | Good                      | НЗС                |           |
|                                 |              |                 |                 |                    |                      |                  | 2                  |               |                      |                |               |                 | Dealest Lass Data:0                               |                           |                    |           |

# Cloudnetの活用例 – Expert Mode表示

| 💪 H3C Cloudnet                                       | × G H3C Cloudnet × G H3C Cloudnet × +                                                                                                    | • - • ×                                                        |
|------------------------------------------------------|----------------------------------------------------------------------------------------------------|----------------------------------------------------------------|
| $\leftarrow$ $\rightarrow$ C $\textcircled{a}$ oasis | loud.h3c.com/oasis6/static/#/maintenance/stainfo/normal/1098-c3e4-9da0/219801A1MG919BQ00023/undefined/undefined | ☆) 🛪 😩 🗄                                                       |
| H3C                                                  | Network Smart O&M Service >                                                                                                    | 🗄 🗘 🛞 🗐 Manuals   H3C_Japan 🍚 🗸                                |
| Dashboard                                            | Client Info         Expert Mode         Issue Analysis         Today         Yesterday         Last Seven Days         Custom         Please enter AP name, A                                                                                                    | AP SN, MAC, or IP Q Please enter client username, MAC, or IP Q |
| 🗹 Issues                                             |                                                                                                    |                                                                |
|                                                      | Statistics                                                                                                    | Client Logs ③                                                  |
|                                                      | 71.9Mbps 65.4Mbps 65.4Mbps 53db                                                                                                    | Time Range 2021-09-17                                          |
| Witeless                                             | Uplink Rate Downlink Rate Average RSSI                                                                                                    | VExnand                                                        |
| Network                                              |                                                                                                    |                                                                |
| Optimization                                         | Basic Client Info                                                                                                    |                                                                |
| Security                                             | ■ MAC: 1098-c3e4-9da0 ■ IPv4: 192.168.100.37 ■ IPv6: - ■ Vendor: Samsung ■ RF Band: 2.4GHz ■ Protocol Type: 802.11gn                                                                                                    |                                                                |
|                                                      | Remarks3: -       Remarks4: -                                                                                                    |                                                                |
| VIP                                                  |                                                                                                    |                                                                |
|                                                      |                                                                                                    |                                                                |
|                                                      |                                                                                                    |                                                                |
|                                                      | Current State: Online Duration: 23 days 17 hr 7 min 33 sec Current Score: 71                                                                                                    |                                                                |
|                                                      | 1098-c3e4-9da0<br>192.168.100.37                                                                                                    |                                                                |
|                                                      | - Score:100                                                                                                    |                                                                |
|                                                      |                                                                                                    |                                                                |
|                                                      | Score Trend ?                                                                                                    |                                                                |
|                                                      |                                                                                                    |                                                                |
|                                                      |                                                                                                    |                                                                |
|                                                      |                                                                                                    |                                                                |
|                                                      | 09/17 00:00:00 09/17 00:55:00 09/17 01:50:00 09/17 02:45:00 09/17 03:40:00 09/17 04:35:00 09/17 05:30:00 09/17 06:25:00 09/17 07:20:00 09/17 08:15:00 09/17 09:10:00 09/17 10:05:00                                                                                                    |                                                                |
|                                                      |                                                                                                    |                                                                |
|                                                      |                                                                                                    |                                                                |
|                                                      |                                                                                                    |                                                                |

60

## **Cloudnetの活用例 - Expert Mode**表示

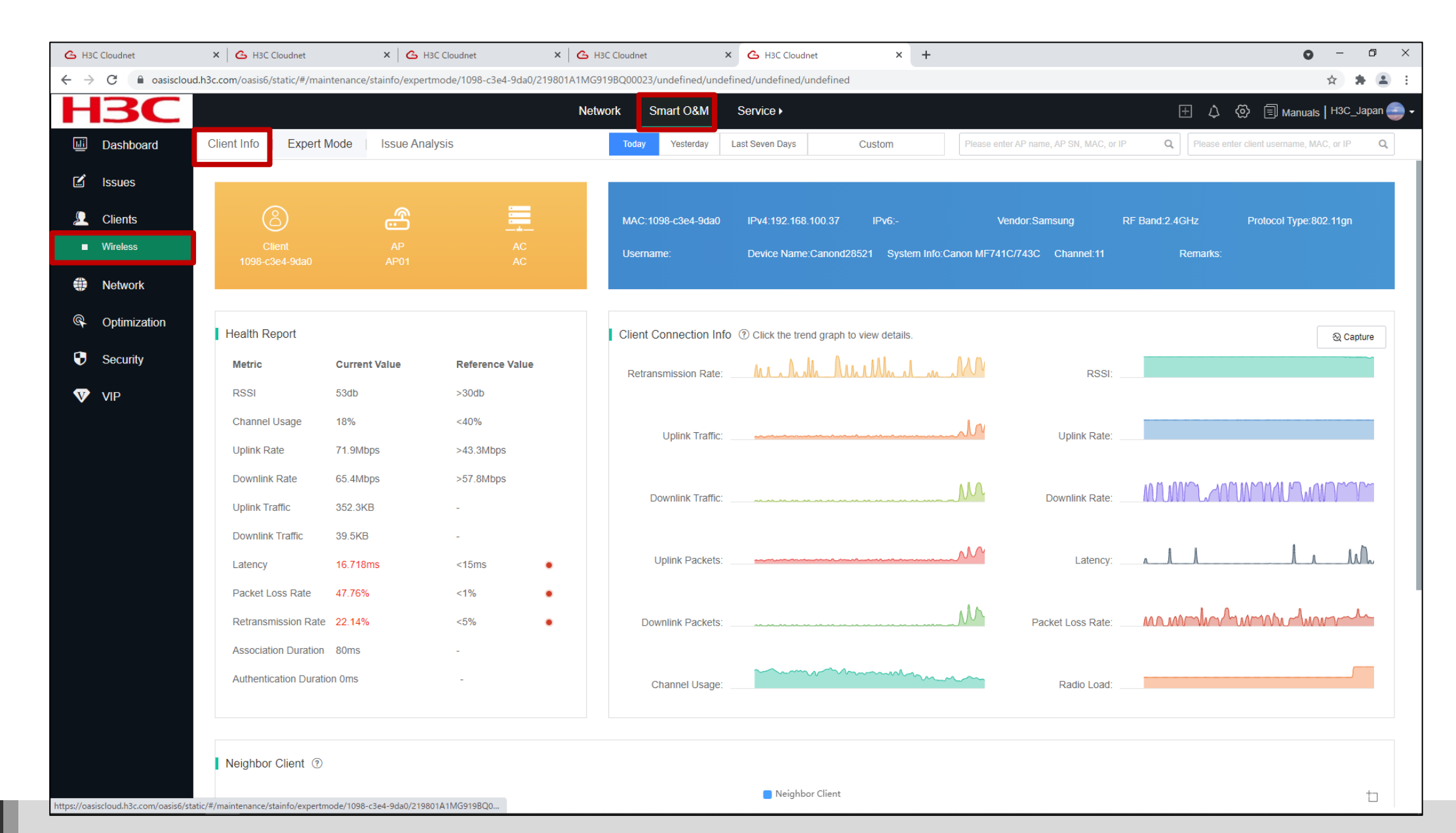

## Cloudnetの活用例 – クライアントのRSSI等

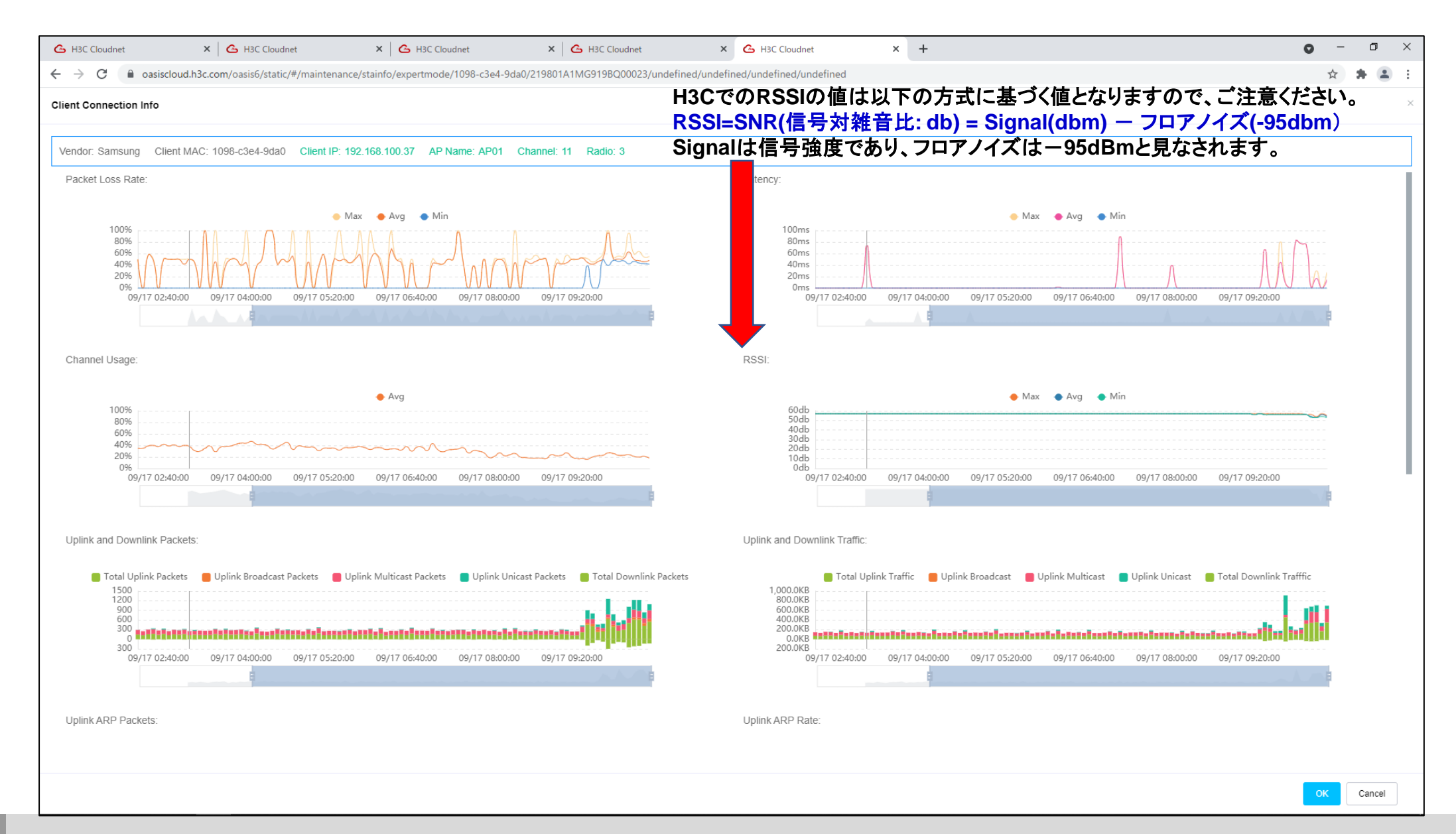

### Cloudnetの活用例 – クライアントのRSSI等

RSSI = SNR (信号対雑音比: db) = Signal(dbm) – フロアノイズ(-95dbm)

| RSSI(db) | dBM              | 評価                           |
|----------|------------------|------------------------------|
| 40以上     | -55              | 非常に信頼性が高くリアルタイムの通信が可<br>能な水準 |
| 25~40    | -70 <b>~</b> -55 | 信頼性が高くリアルタイムの通信の最低限の<br>水準   |
| 15~25    | -80~-70          | 遅いが信頼性の高い通信の最低限の水準           |
| 10~15    | -85~-80          | 遅く信頼性の低い水準                   |
| 10以下     | -85              | 使用に耐えない                      |

## Cloudnetの活用例 – APのチャネル利用状況

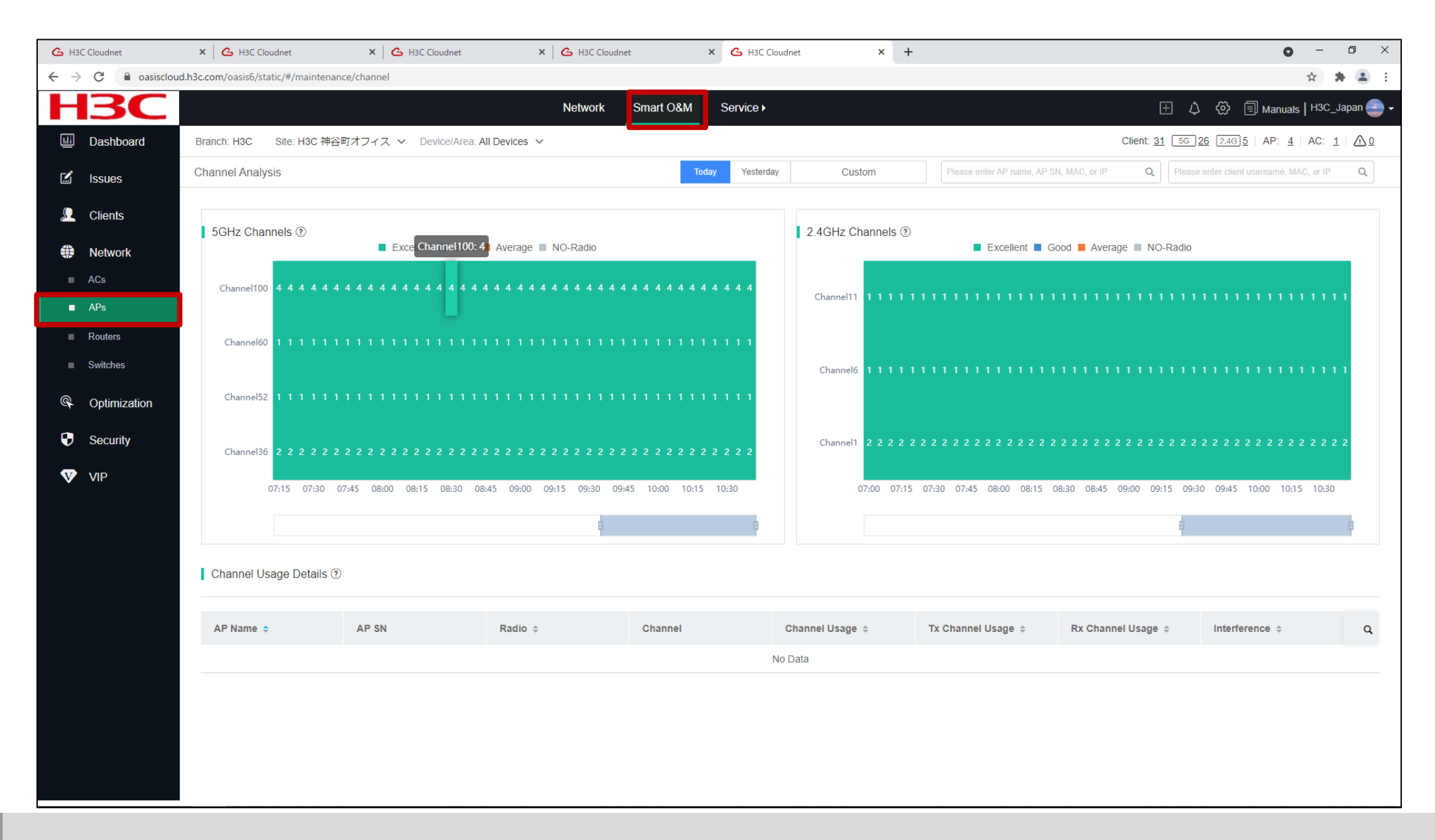

# Cloudnetの活用例 - トポロジーマップ

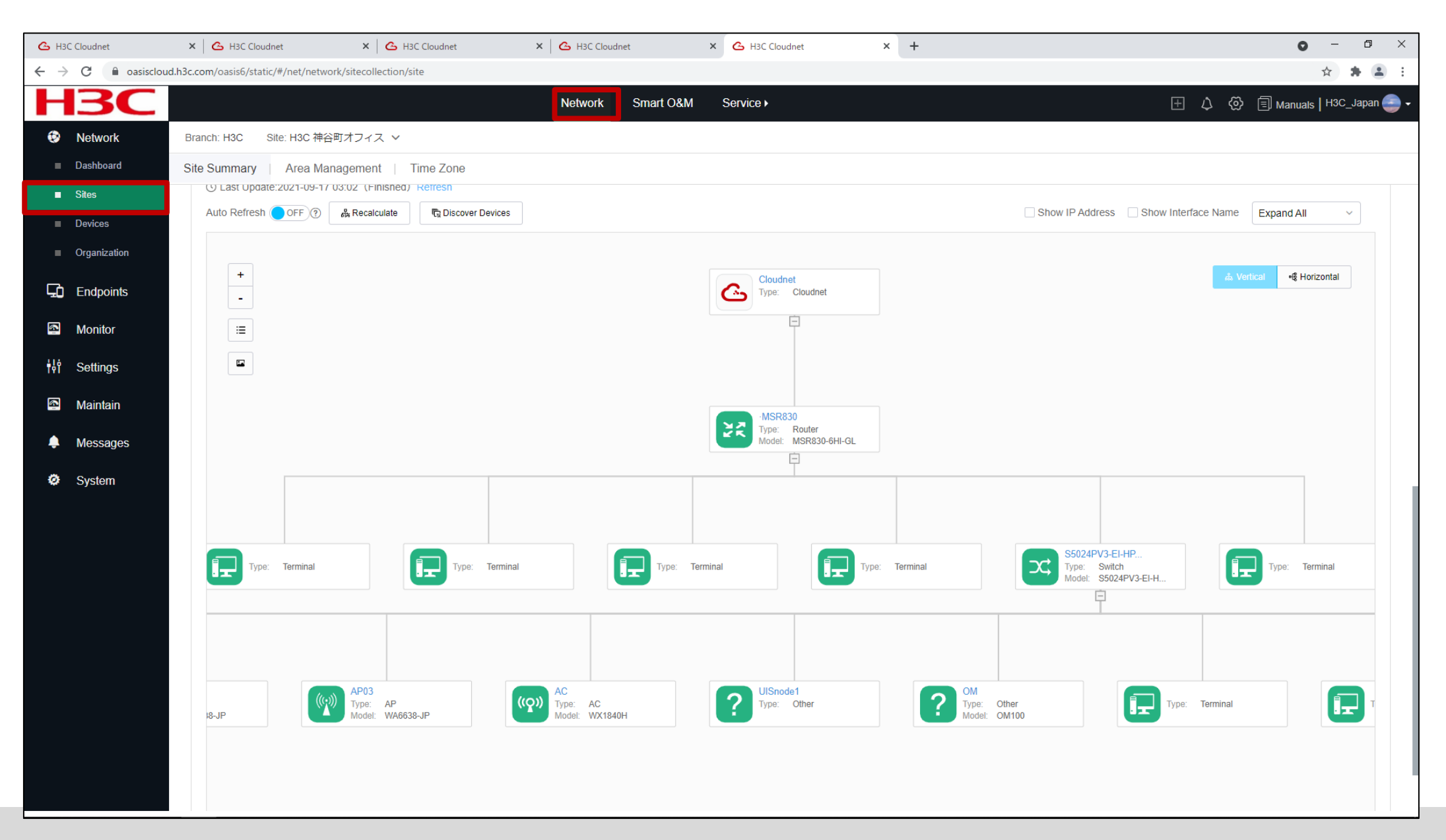

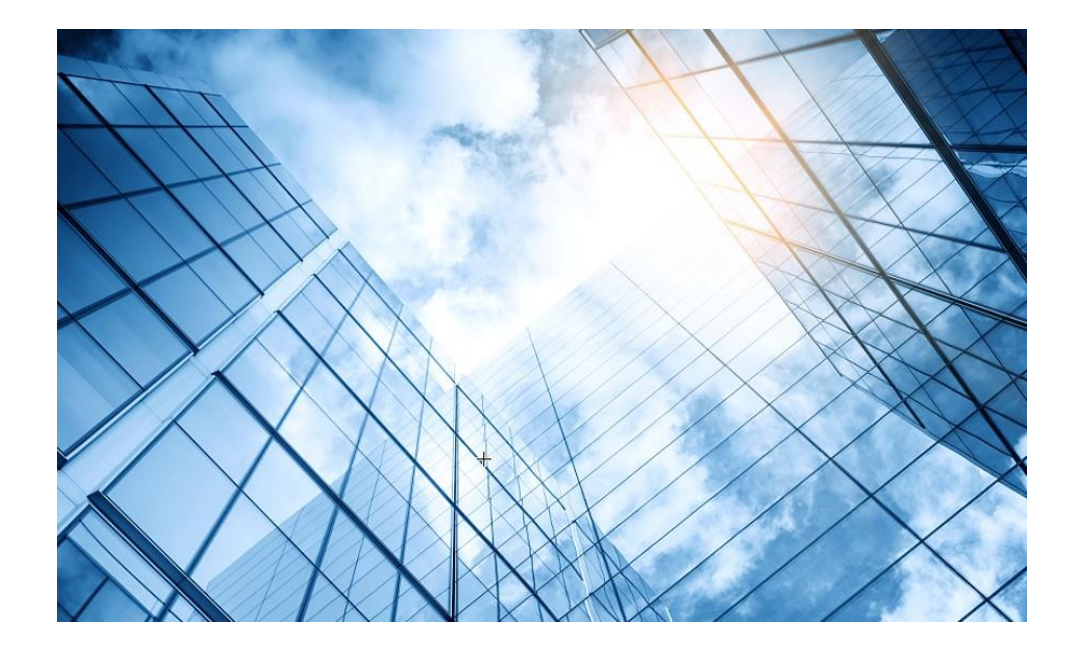

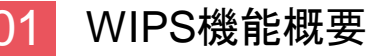

#### 2 検証機器構成

- 03 CloudnetでWIPS検知機能を有効にする
- 04 攻撃ツールで攻撃をする
- 05 CloudnetでWIPS検知状況を表示する
- 06 ACのGUIでWIPS検知状況を表示する
- 07 Cloudnetで検知した攻撃を管理者にメールで伝える
- 08 アクセストラフィックの週報、日報のメール送信
- 09 参考: ACのCloudnetへの登録方法

#### 10 参考:ACのコンフィグ例

参考: Anchor-ACでのWIPS検知機能の有効化

# version 7.1.064, Release 5452P02 # svsname WX1840H # clock timezone JP add 09:00:00 clock protocol ntp wlan global-configuration region-code JP # telnet server enable # dhcp enable # dns server 8.8.8.8 dns server 114.114.114.114 # lldp global enable # password-recovery enable # vlan 1 # dhcp server ip-pool 1 gateway-list 192.168.127.254 network 192.168.127.0 mask 255.255.255.0 dns-list 8.8.8.8 # wlan service-template 1 ssid WIPSTEST akm mode psk preshared-key pass-phrase simple h3cjapan cipher-suite ccmp cipher-suite tkip security-ie rsn security-ie wpa service-template enable

interface NULL0 interface Vlan-interface1 ip address 192.168.127.254 255.255.255.0 line con 0 # interface GigabitEthernet1/0/7 port link-mode route ip address dhcp-alloc nat outbound interface GigabitEthernet1/0/8 port link-mode route Ħ interface GigabitEthernet1/0/1 port link-mode bridge interface GigabitEthernet1/0/2 port link-mode bridge interface GigabitEthernet1/0/3 port link-mode bridge # interface GigabitEthernet1/0/4 port link-mode bridge # interface GigabitEthernet1/0/5 port link-mode bridge interface GigabitEthernet1/0/6 port link-mode bridge # scheduler logfile size 16 # line class console user-role network-admin

# line class vtv user-role network-operator user-role network-admin # line vty 0 31 authentication-mode scheme user-role network-admin user-role network-operator undo info-center logfile enable info-center loghost 192.168.127.2 info-center source WIPS loghost level notification info-center source STAMGR loghost level informational # ssh server enable ± ntp-service enable ntp-service unicast-server ntp.nict.jp # domain system domain default enable system role name level-0 description Predefined level-0 role # role name level-1 description Predefined level-1 role # role name level-2 description Predefined level-2 role #

role name level-3 description Predefined level-3 role role name level-4 description Predefined level-4 role # role name level-5 description Predefined level-5 role role name level-6 description Predefined level-6 role role name level-7 description Predefined level-7 role # role name level-8 description Predefined level-8 role role name level-9 description Predefined level-9 role role name level-10 description Predefined level-10 role # role name level-11 description Predefined level-11 role role name level-12 description Predefined level-12 role # role name level-13 description Predefined level-13 role # role name level-14 description Predefined level-14 role user-group system

# local-user admin class manage password simple h3cjapan service-type ftp service-type ssh telnet terminal http https authorization-attribute user-role network-admin # ftp server enable # netconf soap http enable # ip http enable ip https enable # wlan auto-ap enable wlan auto-persistent enable wlan tcp mss 1360 # wlan ap-group default-group vlan 1 # wlan virtual-ap-group default-virtualapgroup # wlan ap 00dd-b6b1-4540 model WA6320-JP serial-id 219801A2YF821BE000B0 vlan 1 wips virtual-security-domain sec domain radio 1 radio enable service-template wipstest wips enable radio 2 radio enable service-template wipstest wips enable gigabitethernet 1

# wips

#

#### countermeasure policy stop\_attack

countermeasure attack honeypot-ap countermeasure attack man-in-the-middle select sensor all

#

#

#### detect policy standard

ap-rate-limit threshold 256 client-rate-limit threshold 512 ap-impersonation honeypot-ap man-in-the-middle

#### virtual-security-domain sec domain

apply countermeasure policy stop\_attack

apply detect policy standard #

cloud-management server domain cloudnet.h3c.com # return

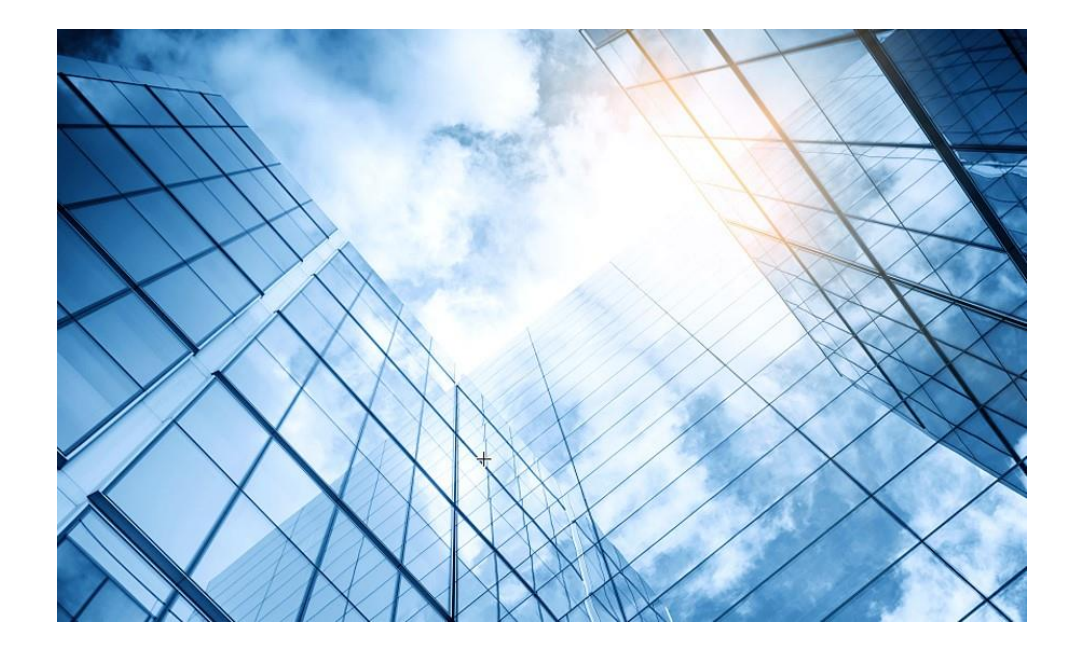

#### 1 WIPS機能概要

#### 2 検証機器構成

- 03 CloudnetでWIPS検知機能を有効にする
- 04 攻撃ツールで攻撃をする
- 05 CloudnetでWIPS検知状況を表示する
- 06 ACのGUIでWIPS検知状況を表示する
- 07 Cloudnetで検知した攻撃を管理者にメールで伝える
- 08 アクセストラフィックの週報、日報のメール送信
- 09 参考: ACのCloudnetへの登録方法
- 10 参考:ACのコンフィグ例
  - 参考:Anchor-ACでのWIPS検知機能の有効化

# Anchor-ACのGUIにログインします http://192.168.0.50/ User: admin, Password: h3capadmin

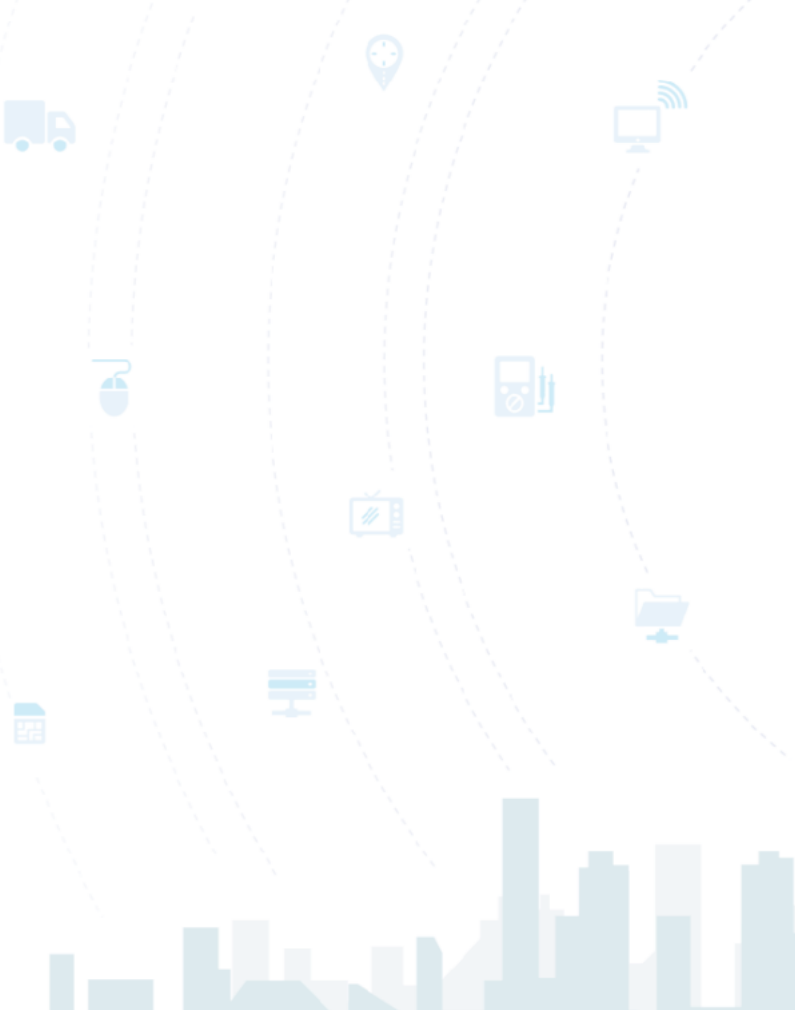

#### **H3C WLAN Management Platform**

WA6320-JP

| 8 admin           |           |
|-------------------|-----------|
| •••••             | ٥         |
| Remember username | English 🕶 |

Login

Internet Explorer 10, Firefox 30.0.0.5269, Chrome 35.0.1916.114, Safari 5.1, and their higher versions are supported.

# ACのGUIのメニュー一覧

#### • Network view

| Actions                | Dashboard<br>Quick Start                                                                               | Network Security<br>Packet Filter                     |
|------------------------|----------------------------------------------------------------------------------------------------|-------------------------------------------------------|
| Dashboard              | Add Wireless Service<br>Add New User                                                                   | Traffic Policy<br>Qos Policies, Pri<br>Access Control |
| Quick Start            | Wireless Network<br>Clients                                                                            | 802.1x<br>Authentication                              |
| Monitoring             | <ul> <li>Wireless Security</li> <li>Client Proximity Sensor</li> <li>Application Monitoring</li> </ul> | User Management<br>Access Control                     |
| Wireless Configuration | Wireless Configuration<br>Wireless Networks                                                            | MAC Authentica<br>Port Security<br>Portal             |
| Network Security       | <ul> <li>AP Management</li> <li>Wireless QoS</li> <li>Wireless Security</li> </ul>                     | System<br>Resource                                    |
| System                 | WIPS     Allowlist and denylist     Dedia Management                                                   | ACL, Time Rang<br>Cloud Platform                      |
| Tools                  | 802.11n/802.11ax settings ,transmission distance                                                       | Debug<br>Reporting                                    |
| Reporting              | Applications<br>Mesh, Multicast                                                                        | Client Statistics<br>Wireless Service S               |

#### **rk Security** t Filter Policy Policies, Priority Mapping s Control 1x ntication IUS **Management** s Control Authentication Security al rce **Time Range**

**Statistics** ss Service Statistics 71

# ACのGUIのメニュー一覧(続き)

#### • System view

| Actions               |   | Dashboard<br>Network Configuration                                                                                        | System<br>Event Logs                     |
|-----------------------|---|----------------------------------------------------------------------------------------------------|------------------------------------------|
| Dashboard             |   | Network Interfaces<br>VLAN<br>Network Routing                                                                             | Resource<br>ACL<br>Administrators        |
| Network Configuration | > | Routing table<br>Static Routing                                                                                           | Management<br>Configuration save, import |
| Network Security      | > | Network Services<br>IP services<br>DHCP/DNS                                                                               | Reboot<br>Tools                          |
| System                | > | Multicast<br>ARP<br>ND(Neighbor Discovery)                                                                                | Debug                                    |
| Tools                 | > | NAT<br>Network Security                                                                                                   |                                          |
|                       |   | Packet Filter<br>Traffic Policy<br>Access Control<br>802.1x<br>Authentication<br>RADIUS<br>User Management<br>Local users |                                          |
|                       |   |                                                                                                    |                                          |
## Dashboardが表示される

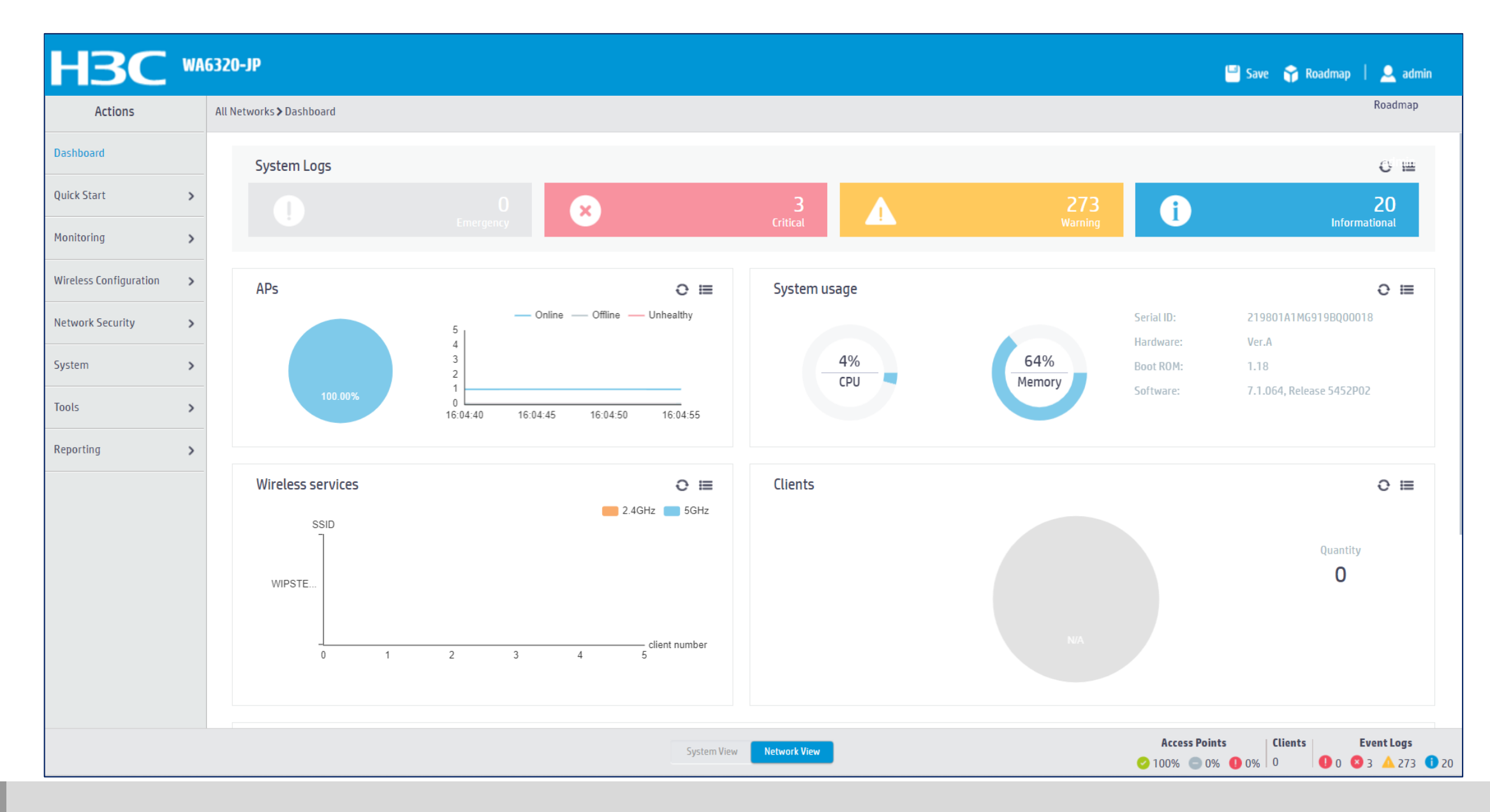

### ACのGUIでAPでのWIPS検知ポリシーを設定する

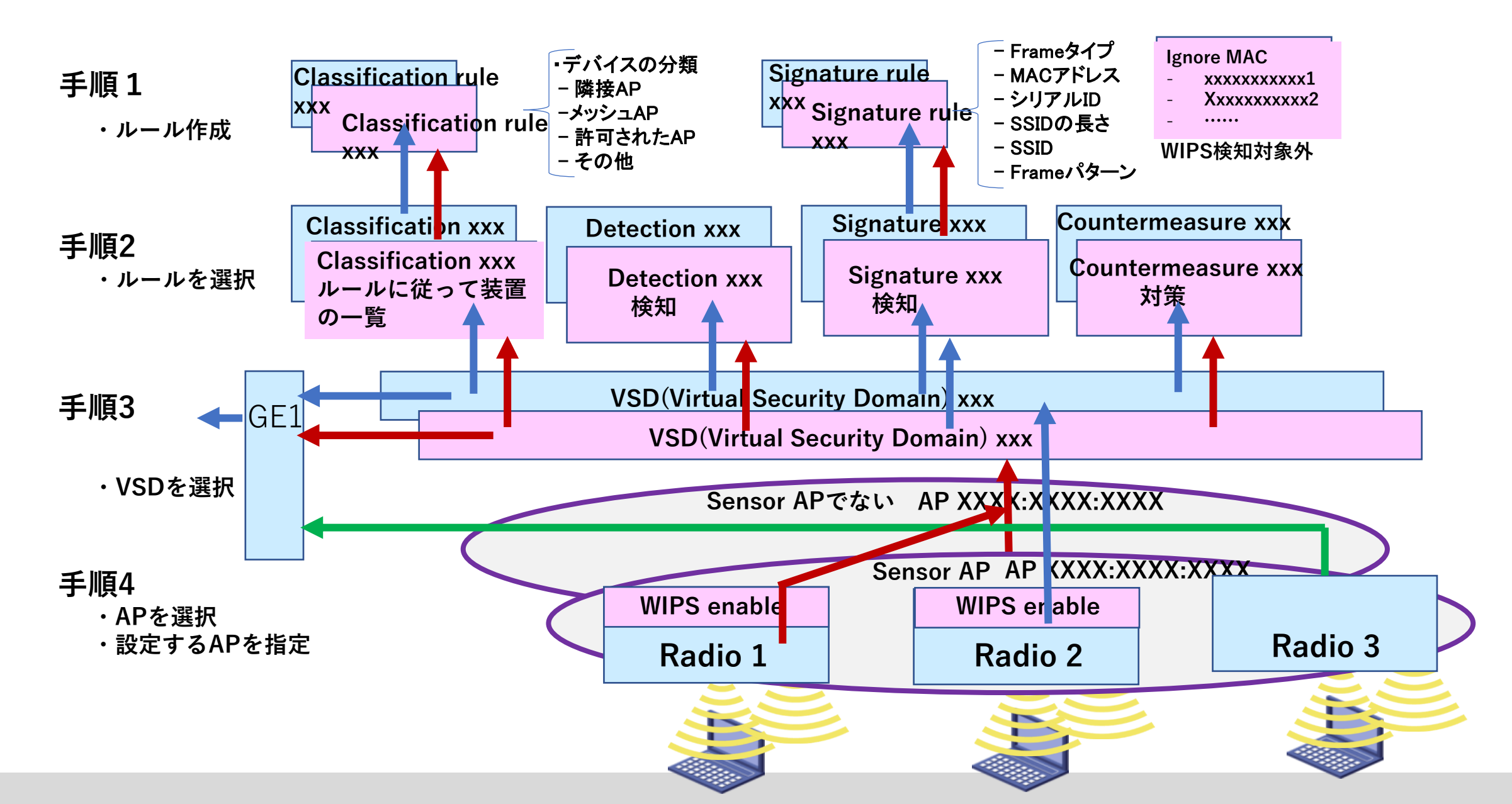

## ACのGUIでAPでのWIPS検知ポリシーを設定する

Network view > Wireless Configuration > Wireless Security > WIPS > Detection

|    | H <sub>3</sub> C       | <u> </u> | A6320-JP                                                                                                    | 💾 Save 😙 Ro         | oadmap   🚨 admin                                                                               |
|----|------------------------|----------|----------------------------------------------------------------------------------------------------|---------------------|------------------------------------------------------------------------------------------------|
|    | Actions                |          | All Networks > Wireless Configuration > Wireless Security > WIPS > Detection                                |                     |                                                                                                |
|    | Dashboard              |          | WIPS Enable VSD Clars Liph Detection Signature Countermeasure Classification rule Signature rule Ignore MAC |                     |                                                                                                |
|    | Quick Start            | >        |                                                                                                    | Search              | Q. <b>Q</b>                                                                                    |
|    | Monitoring             | >        | Policy Name      Flood Attack Detection     Malformed Packet Detection                                      |                     | Actions 🔚                                                                                      |
| 1) | Wireless Configuration | ~        |                                                                                                    |                     |                                                                                                |
|    | Wireless Networks      |          |                                                                                                    |                     |                                                                                                |
|    | AP Management          |          |                                                                                                    |                     |                                                                                                |
|    | Wireless QoS           |          |                                                                                                    |                     |                                                                                                |
| 2  | Wireless Security      | ~        |                                                                                                    |                     |                                                                                                |
| 3  | WIPS                   |          |                                                                                                    |                     |                                                                                                |
|    | Allowlist and denylis  | st       |                                                                                                    |                     |                                                                                                |
|    | Radio Management       |          |                                                                                                    |                     |                                                                                                |
|    | Client Proximity Senso | r        |                                                                                                    |                     |                                                                                                |
|    | Applications           |          |                                                                                                    |                     |                                                                                                |
|    | Network Security       | >        |                                                                                                    |                     |                                                                                                |
|    | System                 | >        | Total 1 entries, 1 matched, 0 selected.Page 1 / 1.                                                          |                     | i≪ ≫ ⊳i Ç                                                                                      |
|    | Tools                  | >        |                                                                                                    |                     |                                                                                                |
|    |                        |          | System View Network View                                                                                    | Access Points Clien | Event Logs           ●         0         ⊗         3         ▲         58         ●         19 |

### ACのGUIでAPでのWIPS検知ポリシーを設定する(続き)

| H3C WA                   | 6320-JP                                             |                                        |                          |           |               | 💾 Save 🛭 😭 Roadmap                                                      | 👤 admin                                      |
|--------------------------|-----------------------------------------------------|----------------------------------------|--------------------------|-----------|---------------|-------------------------------------------------------------------------|----------------------------------------------|
| Actions                  | All Networks > Wireless Configuration > Wireless Se | curity > WIPS > Detection > Add Policy |                          |           |               |                                                                         |                                              |
| Dashboard                | Policy name *                                       | stop_attack                            | (1-63 chars)             |           |               |                                                                         |                                              |
| Quick Start >            |                                                     |                                        |                          |           |               |                                                                         |                                              |
| Monitoring >             | Rate limit                                          | Rate Limit Type                        | Interval(s)              | Threshold | Quiet         | (s)                                                                     |                                              |
| Wireless Configuration 🗸 |                                                     | AP                                     | 60                       | 256       | 1200          | )                                                                       |                                              |
| Wireless Networks        |                                                     | Client                                 | 60                       | 512       | 1200          | )                                                                       |                                              |
| AP Management            | Timers                                              | Device Type                            | Inactive Time(s)         |           | Aging Time(s) |                                                                         |                                              |
| Wireless QoS             |                                                     | ☆ 検知する頂                                | 日け必要最新限に                 | してください・過  | 度た 路知け CI     | コロの自荷が                                                                  | 调合者                                          |
| Wireless Security 🗸 🗸    |                                                     | じき したい 動作                              | に支暗が発生する                 | 可能性がありま   |               |                                                                         |                                              |
| WIPS                     | Flood attack detection                              |                                        |                          |           | Thrashold     | Outet/c)                                                                |                                              |
| Allowlist and denylist   |                                                     |                                        | Association request      | 50        |               | Quier(s)                                                                |                                              |
| Radio Management         |                                                     |                                        | Authentication           | 60        | 50            | 600                                                                     |                                              |
| Applications             |                                                     |                                        | Beacon                   | 60        | 50            | 600                                                                     |                                              |
| Network Security >       |                                                     |                                        | Block ack                | 60        | 50            | 600                                                                     |                                              |
| System >                 |                                                     |                                        | CTS                      | 60        | 50            | 600                                                                     |                                              |
| Tools >                  |                                                     |                                        | Deauthentication         | 60        | 50            | 600                                                                     |                                              |
|                          |                                                     |                                        | Disassociation           | 60        | 50            | 600                                                                     |                                              |
|                          |                                                     |                                        | System View Network View |           |               | Access Points         Clients           1         0         0         0 | <b>Event Logs</b><br>5 <b>1</b> 7 <b>1</b> 7 |

### ACのGUIでAPでのWIPS検知ポリシーを設定する(続き)

|                          | HBC WA6320-JP                                                                                                    |                                        |               |                    |           |     |                      |      |  |  |  |  |
|--------------------------|----------------------------------------------------------------------------------------------------|----------------------------------------|---------------|--------------------|-----------|-----|----------------------|------|--|--|--|--|
| Actions                  | All Networks > Wireless Configuration > Wireless Sec                                                                                                    | curity > WIPS > Detection > Add Policy |               |                    |           |     |                      |      |  |  |  |  |
| Dashboard                |                                                                                                    | 0                                      | Eapol success |                    | 60        | 50  |                      | 600  |  |  |  |  |
| Quick Start >            | Malformed packet detection                                                                                                    |                                        |               |                    |           |     |                      |      |  |  |  |  |
| Monitoring >             | hanomica packet actection                                                                                                    | Status                                 |               | Туре               |           |     | Quiet(s)             |      |  |  |  |  |
| Wireless Configuration 🗸 |                                                                                                    | 0                                      |               | Duplicated IE      |           |     | 600                  |      |  |  |  |  |
| -                        |                                                                                                    |                                        |               | Fata jack          |           |     | 600                  |      |  |  |  |  |
| Wireless Networks        |                                                                                                    |                                        |               | Illegal ibss ess   |           |     | 600                  |      |  |  |  |  |
| AP Management            |                                                                                                    |                                        |               | Invalid address co | mbination | 600 |                      |      |  |  |  |  |
| Wireless QoS             | 検知する                                                                                                    | □<br>る百日け必要量                           | 骨低限にして        | Invalid assoc req  | い過度た検知    | +CP | ◎<br>□□の <b>自</b> 荷ヵ | 《過負荷 |  |  |  |  |
| Wireless Security 🗸 🗸    |                                                                                                    | 副作に士陪がえ                                |               |                    | をします      | 601 |                      | 地民间  |  |  |  |  |
| WIPS                     | となり、                                                                                                    | 新TFIー文牌かう                              | ₶₤१⊘ӈฅ        |                    | の ッ よ     |     | 600                  |      |  |  |  |  |
| Allowlist and denvlist   |                                                                                                    |                                        |               | Invalid HT IF      |           |     | 500                  |      |  |  |  |  |
|                          |                                                                                                    |                                        |               |                    |           |     |                      |      |  |  |  |  |
| Radio Management         |                                                                                                    |                                        |               | Invalid IE length  |           |     | 600                  |      |  |  |  |  |
| Applications             |                                                                                                    |                                        |               | Invalid pkt length |           |     | 600                  |      |  |  |  |  |
| Natwork Cocurity         |                                                                                                    |                                        |               | Null probe resp    |           |     | 600                  |      |  |  |  |  |
|                          |                                                                                                    |                                        |               | Overflow eapol ke  | у         |     | 600                  |      |  |  |  |  |
| System >                 |                                                                                                    |                                        |               | Overflow ssid      |           |     | 600                  |      |  |  |  |  |
| Tools >                  |                                                                                                    |                                        |               | Redundant IE       |           |     | 600                  |      |  |  |  |  |
|                          | System View         Network View         Clients         Clients         Event Logs           0         1         0         0         0         0         0         0         0         0         0         0         0         0         0         0         0         0         0         0         0         0         0         0         0         0         0         0         0         0         0         0         0         0         0         0         0         0         0         0         0         0         0         0         0         0         0         0         0         0         0         0         0         0         0         0         0         0         0         0         0         0         0         0         0         0         0         0         0         0         0         0         0         0         0         0         0         0         0         0         0         0         0         0         0         0         0         0         0         0         0         0         0         0         0         0         0         0         0 |                                        |               |                    |           |     |                      |      |  |  |  |  |

### ACのGUIでAPでのWIPS検知ポリシーを設定する(続き)

|                        | 6320-JP                                                     |                                                                                      |                                                                 | 💾 Save 😭 Roadmap   👤 admin           |
|------------------------|-------------------------------------------------------------|--------------------------------------------------------------------------------------|-----------------------------------------------------------------|--------------------------------------|
| Actions                | All Networks > Wireless Configuration > Wireless Security > | WIPS > Detection > Add Policy                                                        |                                                                 |                                      |
| Dashboard              | Attack detection                                            | Select all AP spoofing                                                               |                                                                 |                                      |
| Quick Start >          |                                                             | Client spoofing                                                                      |                                                                 |                                      |
| Monitoring >           |                                                             | Windows bridge                                                                       | 検知する項目は必要最低限にしてください:過度な                                         | 検知は                                  |
| Wireless Configuration |                                                             | 40MHz intolerance     Omerta                                                         | CPUの自荷が過自荷となり、動作に支障が発生す                                         | る可能性                                 |
| Wireless Networks      |                                                             | <ul> <li>Unencrypted authorized AP</li> <li>Unencrypted authorized client</li> </ul> | があります。                                                          |                                      |
| AP Management          |                                                             | Hotspot attack     HT-Greenfield AP                                                  |                                                                 |                                      |
| Wireless QoS           |                                                             | Association/reassociation DoS attack                                                 |                                                                 |                                      |
| Wireless Security 🗸 🗸  |                                                             | Man-in-the-middle attack                                                             | Quiet time         600         seconds(5-604800,600 by default) |                                      |
| WIPS                   |                                                             | Wireless bridge Channel change                                                       |                                                                 |                                      |
| Allowlist and denylist |                                                             | Broadcast disassociation Broadcast deauthentication                                  |                                                                 |                                      |
| Radio Management       |                                                             | AP impersonation                                                                     | Quiet time 600 seconds(5-604800,600 by default)                 |                                      |
| Applications           |                                                             | ☐ AP flood                                                                           |                                                                 |                                      |
| Network Security       |                                                             | ☑ Honeypot AP                                                                        | Quiet time 600 seconds(5-604800,600 by default)                 |                                      |
| System >               |                                                             |                                                                                      | Similarity 80 %(70-100,80 by default)                           |                                      |
| Tools >                |                                                             | Soft AP                                                                              |                                                                 |                                      |
| Reporting >            |                                                             | Permitted channel                                                                    |                                                                 |                                      |
|                        |                                                             | U Prohibited channel                                                                 |                                                                 |                                      |
|                        | Apply                                                       |                                                                                      |                                                                 | Across Doints   Clients   Event Logs |
|                        |                                                             |                                                                                      | System View Network View                                        |                                      |

• Wireless Configuration > Wireless Security > WIPS > countermeasure

|    | НЗС                     | . w | 16320-JP                                                    |                                         |                       |                            |                       | 🔛 Save 🌍 Road         | map   👤 admin                                               |
|----|-------------------------|-----|-------------------------------------------------------------|-----------------------------------------|-----------------------|----------------------------|-----------------------|-----------------------|-------------------------------------------------------------|
|    | Actions                 |     | All Networks > Wireless Configuration > Wireless Security 3 | WIPS > Countermeasure                   |                       |                            |                       |                       |                                                             |
|    | Dashboard               |     | WIPS Enable VSD Classification Detect                       | ion (igur) Countermeasure Classificatio | n rule Signature rule | Ignore MAC                 |                       |                       |                                                             |
|    | Quick Start             | >   | <b>C (5)</b>                                                |                                         |                       |                            |                       | Search                | ्ष्                                                         |
|    | Monitoring              | >   | Policy Name                                                 | ClassifyTypeCount                       |                       | Manual Countermeasures MAC | Select Sensors Status |                       | Actions 🔚                                                   |
| 1) | Wireless Configuration  | ~   |                                                             |                                         |                       |                            |                       |                       |                                                             |
|    | Wireless Networks       |     |                                                             |                                         |                       |                            |                       |                       |                                                             |
|    | AP Management           |     |                                                             |                                         |                       |                            |                       |                       |                                                             |
| _  | Wireless QoS            |     |                                                             |                                         |                       |                            |                       |                       |                                                             |
| 2) | Wireless Security       | ~   |                                                             |                                         |                       |                            |                       |                       |                                                             |
| 3  | WIPS                    |     |                                                             |                                         |                       |                            |                       |                       |                                                             |
|    | Allowlist and denylist  |     |                                                             |                                         |                       |                            |                       |                       |                                                             |
|    | Radio Management        |     |                                                             |                                         |                       |                            |                       |                       |                                                             |
|    | Client Proximity Sensor |     |                                                             |                                         |                       |                            |                       |                       |                                                             |
|    | Applications            |     |                                                             |                                         |                       |                            |                       |                       |                                                             |
|    | Network Security        | >   |                                                             |                                         |                       |                            |                       |                       |                                                             |
|    | System                  | >   | Total Lentries 1 matched Ocelected Dage 1/1                 |                                         |                       |                            |                       |                       | 4  <4 ⊪> ⊫  ○                                               |
|    | Tools                   | >   | total renarcy, materica, o selected raye 11.1.              |                                         |                       |                            |                       |                       | ·                                                           |
|    |                         |     |                                                             |                                         | System View Network V | ew                         |                       | Access Points Clients | <b>Event Logs ()</b> 0 <b>(2)</b> 3 <b>(</b> ) 54 <b>()</b> |

#### 設定が済んだらApply

| H3C •                  | A6320-JP            |                                                                               | 💾 Save 🍞 Roadmap  | 👤 admin                          |
|------------------------|---------------------|-------------------------------------------------------------------------------|-------------------|----------------------------------|
| Actions                | All Networks > Wire | eless Configuration > Wireless Security > WIPS > Countermeasure > Edit Policy |                   |                                  |
| Dashboard              | Policy name 🔸       | 1 stop attack (1-63 chars)                                                    |                   |                                  |
| Quick Start            | Categories          | External AP                                                                   |                   |                                  |
| Monitoring             | •                   | Misconfigured AP     Potential-authorized AP                                  |                   |                                  |
| Wireless Configuration | •                   | Potential-external AP     Retential-regule AP                                 |                   |                                  |
| Network Security       | •                   |                                                                               |                   |                                  |
| System                 | <b>&gt;</b>         | Uncategorized AP Unauthorized client                                          |                   |                                  |
| Tools                  | •                   | Misassociated client     Uncategorized client                                 |                   |                                  |
| Reporting              | •                   |                                                                               |                   |                                  |
|                        | MAC address         | MAC Address                                                                   |                   |                                  |
|                        |                     | НН-НН-НН-НН-НН                                                                |                   | Ð                                |
|                        | Select sensor al    | u 🛛 🕄                                                                         |                   |                                  |
|                        | Apply               |                                                                               |                   |                                  |
|                        |                     |                                                                               |                   |                                  |
|                        |                     |                                                                               |                   |                                  |
|                        |                     |                                                                               |                   |                                  |
|                        |                     | System View Network View                                                      | SS Points Clients | <b>Event Logs</b><br>9 🔺 13 🚺 23 |

#### Virtual Security Domain(VSD)を定義する

| H3C '                    | NA6320-JP                                                     |                            |                                             |                  | 💾 Save 😭 Road         | fmap   🚨 admin    |
|--------------------------|---------------------------------------------------------------|----------------------------|---------------------------------------------|------------------|-----------------------|-------------------|
| Actions                  | All Networks > Wireless Configuration > Wireless Security > W | IPS > VSD                  |                                             |                  |                       |                   |
| Dashboard                | WIPS Enable VSD Classification Detection                      | Signature Countermeasure C | assification rule Signature rule Ignore MAC |                  |                       |                   |
| Quick Start >            |                                                               |                            |                                             |                  | Search                | Q. <b>Q</b>       |
| Monitoring >             | Name A                                                        | Classification Policy      | Detection Policy                            | Signature Policy | Countermeasure Policy | Actions 🗮         |
| Wireless Configuration 🗸 |                                                               |                            |                                             |                  |                       |                   |
| Wireless Networks        |                                                               |                            |                                             |                  |                       |                   |
| AP Management            |                                                               |                            |                                             |                  |                       |                   |
| Wireless QoS             |                                                               |                            |                                             |                  |                       |                   |
| Wireless Security 🗸 🗸    |                                                               |                            |                                             |                  |                       |                   |
| WIPS                     |                                                               |                            |                                             |                  |                       |                   |
| Allowlist and denylist   |                                                               |                            |                                             |                  |                       |                   |
| Radio Management         |                                                               |                            |                                             |                  |                       |                   |
| Client Proximity Sensor  |                                                               |                            |                                             |                  |                       |                   |
| Applications             |                                                               |                            |                                             |                  |                       |                   |
| Network Security >       |                                                               |                            |                                             |                  |                       |                   |
| System >                 | Total 7 entries, 7 matched, 0 selected.Page 1 / 1 .           |                            |                                             |                  |                       | i≪ ⇒ ⊨i Ç         |
|                          |                                                               |                            | System View Network View                    |                  | Access Points Clients | <b>Event Logs</b> |

• Virtual Security Domain(VSD)名とそこで適用するポリシーを選択する

| H3C <sup>•</sup>                 | WA6320-JP                                                                         | 💾 Save 😭 Roadmap   👤 admin                                                                                                    |
|----------------------------------|-----------------------------------------------------------------------------------|----------------------------------------------------------------------------------------------------|
| Actions                          | All Networks > Wireless Configuration > Wireless Security > WIPS > VSD > Edit Vsd |                                                                                                    |
| Dashboard                        | VSD name * (1-63 chars)                                                           |                                                                                                    |
| Quick Start >                    | Classification policy Select                                                      |                                                                                                    |
| Monitoring >                     | Detection policy                                                                  |                                                                                                    |
| Wireless Configuration 🗸 🗸 🗸 🗸 🗸 | Signature policy Select                                                           |                                                                                                    |
| Wireless Networks                | - Countermeasure policy                                                           |                                                                                                    |
| AP Management                    | Stop_attack * *                                                                   |                                                                                                    |
| Wireless QoS                     | Apply 4 arcel                                                                     |                                                                                                    |
| Wireless Security 🗸 🗸            |                                                                                   |                                                                                                    |
| WIPS                             |                                                                                   |                                                                                                    |
| Allowlist and denylist           |                                                                                   |                                                                                                    |
| Radio Management                 |                                                                                   |                                                                                                    |
| Client Proximity Sensor          |                                                                                   |                                                                                                    |
| Applications                     |                                                                                   |                                                                                                    |
| Network Security >               |                                                                                   |                                                                                                    |
| System >                         |                                                                                   |                                                                                                    |
|                                  | System View Network View                                                          | Access Points         Clients         Event Logs           ⊘ 1         0         1         0         4         S         10         A 362         1         136 |

#### • WIPSを有効にするAPを選択する

| НЗС •                    |                                                                                              |                              |                                                                                                    |  |  |  |  |  |  |  |
|--------------------------|----------------------------------------------------------------------------------------------|------------------------------|----------------------------------------------------------------------------------------------------|--|--|--|--|--|--|--|
| Actions                  | All Networks > Wireless Configuration > Wireless Security > WIPS > WIPS Enable               |                              |                                                                                                    |  |  |  |  |  |  |  |
| Dashboard                | WIPS Enable VSD Classification Detection Signature Countermeasure Classification rule Signat | ture rule Ignore MAC         |                                                                                                    |  |  |  |  |  |  |  |
| Quick Start >            | S                                                                                            |                              | Search Q                                                                                                    |  |  |  |  |  |  |  |
| Monitoring >             | AP Name      Status                                                                          | Radios VSD Name              | Actions 😑                                                                                                    |  |  |  |  |  |  |  |
| Wireless Configuration 🗸 | 5ca7-21e7-38a0         Online                                                                | 5GHz(1),2.4GHz(2) Sec_domain |                                                                                                    |  |  |  |  |  |  |  |
| Wireless Networks        |                                                                                              |                              |                                                                                                    |  |  |  |  |  |  |  |
| AP Management            |                                                                                              |                              |                                                                                                    |  |  |  |  |  |  |  |
| Wireless QoS             |                                                                                              |                              |                                                                                                    |  |  |  |  |  |  |  |
| Wireless Security 🗸 🗸    |                                                                                              |                              |                                                                                                    |  |  |  |  |  |  |  |
| WIPS                     |                                                                                              |                              |                                                                                                    |  |  |  |  |  |  |  |
| Allowlist and denylist   |                                                                                              |                              |                                                                                                    |  |  |  |  |  |  |  |
| Radio Management         |                                                                                              |                              |                                                                                                    |  |  |  |  |  |  |  |
| Client Proximity Sensor  |                                                                                              |                              |                                                                                                    |  |  |  |  |  |  |  |
| Applications             |                                                                                              |                              |                                                                                                    |  |  |  |  |  |  |  |
| Network Security >       |                                                                                              |                              |                                                                                                    |  |  |  |  |  |  |  |
| System >                 | Total 2 entries, 2 matched, 0 selected.Page 1 / 1.                                           |                              | 14 <4 ID II Q                                                                                                    |  |  |  |  |  |  |  |
|                          | System View                                                                                  | Network View                 | Access Points         Clients         Event Logs           ②         1         0         1         1         4         2         10         △         362         1         136 |  |  |  |  |  |  |  |

• WIPSを有効にするVSDとそれを適用する電波(radio)を指定する

| H3C <sup>•</sup>         | VAG320-JP                                                             |             |                          |   |            | 💾 Save 🗳 Roadmi       | ap   🚨 admin |
|--------------------------|-----------------------------------------------------------------------|-------------|--------------------------|---|------------|-----------------------|--------------|
| Actions                  | All Networks > Wireless Configuration > Wireless Security > WIPS > WI | PS Enable   |                          |   |            |                       |              |
| Dashboard                | WIPS Enable VSD Classification Detection Sig                          |             |                          |   |            |                       |              |
| Quick Start >            | C .                                                                   |             |                          |   |            | Search                | Q <b>Q</b>   |
| Monitoring >             | ■ AP Name ▲                                                           | Enable WIPS |                          | × |            |                       | Actions      |
| Wireless Configuration 🗸 | ✓ 5ca7-21e7-38a0                                                      |             |                          |   | Sec_domain |                       |              |
| Wireless Networks        |                                                                       | AP name     | 5ca7-21e7-38a0           |   |            |                       |              |
| AP Management            |                                                                       | Radio list  | Select *                 |   |            |                       |              |
| Wireless QoS             |                                                                       |             | 5GHz(1) 💼                |   |            |                       |              |
| Wireless Security 🗸      |                                                                       |             | 2.4GHz(2) 💼              |   |            |                       |              |
| WIPS                     |                                                                       | VSD name    | Sec_domain × •           |   |            |                       |              |
| Allowlist and denylist   |                                                                       |             |                          |   |            |                       |              |
| Radio Management         |                                                                       |             |                          | - |            |                       |              |
| Client Proximity Sensor  |                                                                       |             | Apply Cancel             |   |            |                       |              |
| Applications             |                                                                       |             |                          |   |            |                       |              |
| Network Security >       |                                                                       |             |                          |   |            |                       |              |
| System >                 | Total 2 entries, 2 matched, 7 selected.Page 1 / 1.                    |             |                          |   |            |                       | 14 <4 IN IN  |
|                          | Remove.                                                               |             | System View Network View |   |            | Access Points Clients | Event Logs   |

## SSIDを作成します

| НЗС                    | WA6320-JP                           |                                                |                        |                          |                             |                                                                                    | 💾 Save 📪 Roadmap   👤 admin                                                                                                  |
|------------------------|-------------------------------------|------------------------------------------------|------------------------|--------------------------|-----------------------------|------------------------------------------------------------------------------------|----------------------------------------------------------------------------------------------------|
| Actions                | All Networks > Quick Start > Ad     | ld Services > Add Services                     |                        |                          |                             |                                                                                    |                                                                                                    |
| Dashboard              | Add Services                        |                                                |                        |                          |                             |                                                                                    |                                                                                                    |
| Quick Start            |                                     |                                                |                        |                          | Authoritization cottings    |                                                                                    |                                                                                                    |
| Add AP                 | Wireless service name               | WIPS                                           | 1-63 chars)            |                          | Authentication mode         | Open (no authentication)                                                           |                                                                                                    |
| Add Services           |                                     |                                                | 1 23 charch            |                          |                             | ○ Static PSK<br>○ 802.1X                                                           |                                                                                                    |
| Add User               | Description                         | WIF2                                           | (1-64 chars)           |                          |                             | ○ 802.1X (clear)                                                                   |                                                                                                    |
| Monitoring             | >                                   |                                                | 4                      |                          |                             | MAC Authentication                                                                 |                                                                                                    |
| Wireless Configuration | > Wireless Service                  | ON OFF                                         |                        |                          |                             | <ul> <li>IPv4 Portal Authentication</li> <li>IPv6 Portal Authentication</li> </ul> |                                                                                                    |
| Network Security       | > Default VLAN                      | 1 (default)                                    | (1-4094, 1 by default) |                          | Authenticator               | ● AC<br>○ AP                                                                       |                                                                                                    |
| System                 | Hide SSID            User Isolation | ○ Yes ● No ○ Yes ● No                          |                        |                          | Management Frame Protection | ○ 0N (● 0FF                                                                        |                                                                                                    |
| Tools                  | > Forwarding type                   | <ul> <li>Centralized</li> <li>Local</li> </ul> |                        |                          |                             |                                                                                    |                                                                                                    |
| Reporting              | Apply and Configure A               | dvanced Settings Apply                         |                        |                          |                             |                                                                                    |                                                                                                    |
|                        |                                     |                                                |                        |                          |                             |                                                                                    |                                                                                                    |
|                        |                                     |                                                |                        |                          |                             |                                                                                    |                                                                                                    |
|                        |                                     |                                                |                        |                          |                             |                                                                                    |                                                                                                    |
|                        |                                     |                                                |                        |                          |                             |                                                                                    |                                                                                                    |
|                        |                                     |                                                |                        | System View Network View |                             |                                                                                    | Access Points         Clients         Event Logs           ♥ 1         0         0         0         0         0         14 |

# SSIDを載せる電波を選択します

| H3C '                    | VA6320-JP                                                |                                            |                          |                             | 📑 Save 🌱 Roa         | Imap   🚨 admin |
|--------------------------|----------------------------------------------------------|--------------------------------------------|--------------------------|-----------------------------|----------------------|----------------|
| Actions                  | All Networks > Quick Start > Add Services > Add Services | vices > Advanced Settings(wips2)           |                          |                             |                      |                |
| Dashboard                | WLAN Authentication Authorization                        | Intrusion Protection Key Management Bindir |                          |                             |                      |                |
| Quick Start 🗸            |                                                          | ,                                          |                          | Selected                    |                      |                |
| Add AP                   | Dillu tu APS                                             | Search for                                 |                          | Search for                  |                      |                |
| Add Services             |                                                          | <del>}}</del>                              |                          | **                          |                      |                |
| Add User                 | (2)                                                      | f010-903e-f7e0 (Radio3 2.4G)               |                          | f010-903e-f7e0 (Radio1 5G)  |                      |                |
| Monitoring >             |                                                          |                                            |                          | 1010-303E-17E0 (Kadiloz 3G) |                      |                |
| Wireless Configuration > | -                                                        |                                            |                          |                             |                      |                |
| Network Security >       | -                                                        |                                            |                          |                             |                      |                |
| System >                 |                                                          |                                            |                          |                             |                      |                |
| Tools >                  | Apply <b>3</b> an rel                                    |                                            |                          |                             |                      |                |
| Reporting >              | -                                                        |                                            |                          |                             |                      |                |
|                          | -                                                        |                                            |                          |                             |                      |                |
|                          |                                                          |                                            |                          |                             |                      |                |
|                          |                                                          |                                            |                          |                             |                      |                |
|                          |                                                          |                                            |                          |                             |                      |                |
|                          |                                                          |                                            | System View Network View |                             | Access Points Client | s Event Logs   |

⊘1 ⊜0 ❶0 0

0 8 5 🔺 12 🕕 14

# APが電波を出すようにします

| НЗС •                              | WA6320-JP                                                                                                    | 💾 Save 😭         | Roadmap         | 👤 admin                                  |
|------------------------------------|----------------------------------------------------------------------------------------------------|------------------|-----------------|------------------------------------------|
| Actions                            | All Networks > Wireless Configuration > AP Management > AP                                                                                                    |                  |                 |                                          |
| Dashboard                          | AP AP Groups AP Global Settings                                                                                                    |                  |                 | (?)                                      |
| Quick Start >                      | AP Groups C                                                                                                    | Search           |                 | Q Q                                      |
| Monitoring >                       | Search 🔍 🗆 Name 🔺 Installation Date Description AP Group Type Model Serial ID MAC Address                                                                                    | Radios           | Status          | Actions 😑                                |
| Wireless Configuration 🗸 🗸 🗸 🗸 🗸 🗸 | Image: AP Groups         Image: fold-903e-f7e0         2022-06-29         default-group         Manual AP (E         WA6638         219801A24F8201         F0-10-90-3E-F7-E0 | 802.11ax(5GHz)(1 | <b>a</b> Online | v 💼                                      |
| Wireless Networks                  |                                                                                                    |                  | (3)             |                                          |
| AP Management                      | 2                                                                                                    |                  |                 |                                          |
| Wireless QoS                       |                                                                                                    |                  |                 |                                          |
| Wireless Security >                |                                                                                                    |                  |                 |                                          |
| Radio Management                   |                                                                                                    |                  |                 |                                          |
| Applications                       |                                                                                                    |                  |                 |                                          |
| Network Security >                 |                                                                                                    |                  |                 |                                          |
| System >                           |                                                                                                    |                  |                 |                                          |
| Tools >                            |                                                                                                    |                  |                 |                                          |
| Reporting >                        |                                                                                                    |                  |                 |                                          |
|                                    | Total 1 entries, 1 matched, 0 selected.Page 1/1.                                                                                                    |                  | ŀ               | 4 <4 IN IN 💡                             |
|                                    | System View Network View                                                                                                    | Access Points    | ilients         | <b>Event Logs</b><br><b>3</b> 5 🔺 36 🚺 2 |

## SSIDを載せる電波を選択して設定を保存(save)します

| НЗС                    | WA6320-JP                             |                                                 |             |                            |                        |           | 📑 Save 🌍 Roadmap 📔 👤 admin                                       |
|------------------------|---------------------------------------|-------------------------------------------------|-------------|----------------------------|------------------------|-----------|------------------------------------------------------------------|
| Actions                | All Networks > Wireless Configuration | > AP Management > AP > Edit AP (f010-903e-f7e0) |             |                            |                        |           | 3                                                                |
| Dashboard              |                                       |                                                 | Re          | Region code                | UNITED KINGDOM(GB)(    | Inhe × 🔻  |                                                                  |
| Quick Start            | >                                     | Installation position (city/district/county)    | LE          | ED mode 🥊                  | Normal(Inherit)        | × *       |                                                                  |
| Monitoring             | >                                     |                                                 | м           | 1ap File 🥊                 | Select                 | ٣         |                                                                  |
| Wireless Configuration | ~                                     | Installation position (street)                  | AI          | IP connection priority 🥊   | 4(Inherit)             | ((        | 0-7, Inherit by default)                                         |
| Wireless Networks      |                                       |                                                 | CA          | APWAP tunnel keepalive     | Echo interval 📍        |           |                                                                  |
| AP Management          |                                       | ĥ                                               |             |                            | 10(Inherit)            | 5         | econds (0,5-255, Inherit by default)                             |
| Wireless QoS           |                                       | Detail Installation position                    | Re          | equest retransmission      | Interval               |           |                                                                  |
| Wireless Security      | _                                     |                                                 |             |                            | 5(Inherit)             | S         | econds (3–8, Inherit by default)                                 |
|                        | ·                                     | 6                                               |             |                            | Retransmission attempt | 5         |                                                                  |
| Radio Management       |                                       | AP description                                  |             |                            | 3(Inherit)             | (2        | 2-5, Inherit by default)                                         |
| Applications           |                                       | 6                                               | St          | itatistics report interval | 50(Inherit)            | 5         | econds (0-240, Inherit by default)                               |
| Network Security       | >                                     | Remarks                                         | A           | AC Election 📍              | OON                    | OFF       |                                                                  |
| System                 | >                                     |                                                 | C/          | APWAP tunnel encryption 💡  | ⊖ Enable               | ⊖ Disable | Inherit (Disabled)     Action (Construction)                     |
| Tools                  | >                                     | 4                                               | 50          | GHz(1) radio               |                        | O DISADLE | <ul> <li>Inherit (Enabled)</li> <li>Inherit(Disabled)</li> </ul> |
|                        |                                       |                                                 | 50          | iGHz(2) radio              | ON                     | ⊖ 0FF     | Inherit(Disabled)                                                |
| Reporting              | <b>`</b>                              |                                                 | 2.          | 2.4GHz(3) radio            | ON                     | ⊖ 0FF     | O Inherit(Disabled)                                              |
|                        | Apply                                 |                                                 |             |                            |                        |           |                                                                  |
|                        |                                       |                                                 | Sustem View |                            |                        |           | Access Points Clients Event Logs                                 |

⊘1 □0 ❶0 0

0 8 5 🛕 36 🕕 22

# ACのGUI画面でWIPSで検知した状況を確認

Network View > Monitoring > Wireless Security

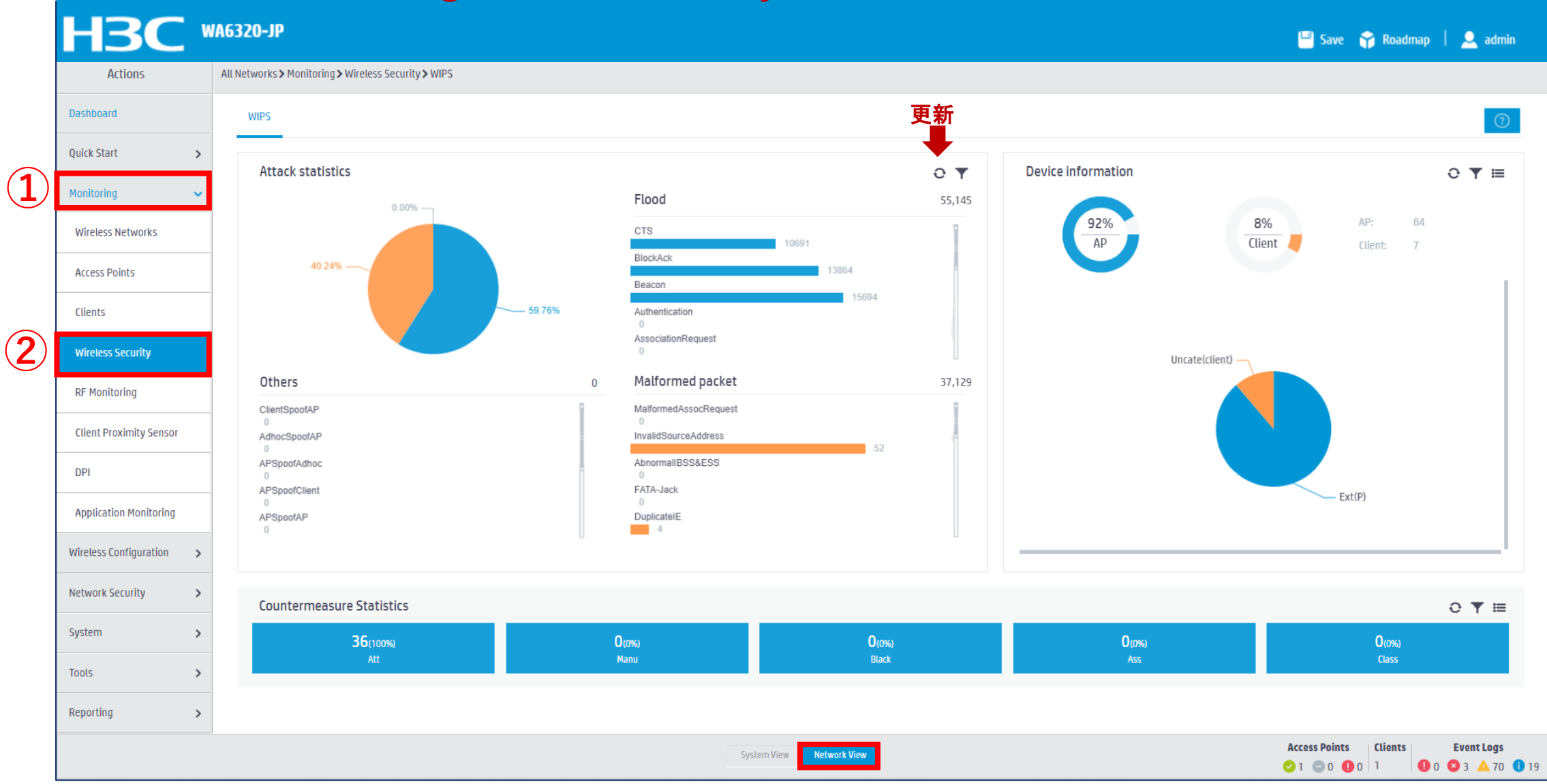

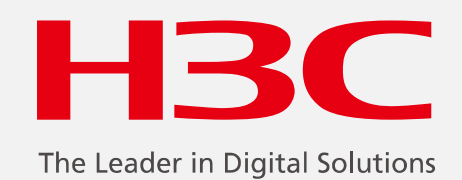

www.h3c.com

www.h3c.com